Proyecto Fin de Carrera Ingeniería Industrial Intensificación Automática Industrial

# Web Interactiva y Aplicación Móvil para la Realización de Presentaciones y Exámenes Tipo Test

Autor: Julio Díaz-Pezcuezo Ruiz Tutor: David Muñoz de la Peña Sequedo

> Dep. de Ingeniería de Sistemas y Automática Escuela Técnica Superior de Ingeniería Universidad de Sevilla

> > Sevilla, 2016

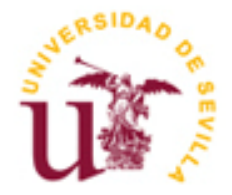

Proyecto Fin de Carrera Ingeniería Industrial Intensificación Automática Industrial

# Web Interactiva y Aplicación Móvil para la Realización de Presentaciones y Exámenes Tipo Test

Autor: Julio Díaz-Pezcuezo Ruiz

Tutor: David Muñoz de la Peña Sequedo Profesor Titular

Dep. de Ingeniería de Sistemas y Automática Escuela Técnica Superior de Ingeniería Universidad de Sevilla Sevilla, 2016

#### Proyecto Fin de Carrera: Web Interactiva y Aplicación Móvil para la Realización de Presentaciones y Exámenes Tipo Test

Autor: Julio Díaz-Pezcuezo Ruiz

Tutor: David Muñoz de la Peña Sequedo

El tribunal nombrado para juzgar el Proyecto arriba indicado, compuesto por los siguientes miembros:

Presidente:

Vocales:

Secretario:

Acuerdan otorgarle la calificación de:

Sevilla, 2016

El Secretario del Tribunal

# Agradecimientos

Quiero agradecer a todos los profesores encontrados a lo largo de este viaje el haberme enseñado todo lo necesario para estar hoy aquí. A mis amigos y compañeros de clase y de trabajo, con los que he compartido y comparto aprendizaje, éxitos y frustraciones, por convertir esta aventura en algo digno de recordar durante toda mi vida.

Y lo más importante, gracias en especial a mi madre, Ángeles, que sin su apoyo incondicional y sus sacrificios, hoy puedo afirmar sin ninguna duda que el resultado de estos años habría sido completamente diferente. El camino hasta aquí ha sido complicado, y por momentos parecía que no iba a llegar al final, pero <u>hemos</u> llegado.

Julio Díaz-Pezcuezo Ruiz Sevilla, 2016

# Resumen

Este proyecto tiene como principal propósito proveer al profesor de una nueva herramienta de enseñanza que combina la posibilidad de realizar una presentación de diapositivas y, al mismo tiempo, interactuar con el alumno efectuando preguntas a las que este podrá responder empleando su teléfono móvil.

Mediante el uso de un conjunto de herramientas de desarrollo software basadas en el lenguaje de programación *JavaScript*, se ha generado una plataforma web que emplea *WebSockets* para la comunicación en tiempo real entre dispositivos y que también permite la gestión de la información por parte del profesorado para generar nuevas presentaciones y exámenes de tipo test.

Del mismo modo, el alumno contará con una aplicación móvil o *app* con la que tendrá la capacidad de conectarse a diferentes sesiones de un curso, realizar consultas sobre la materia presentada durante su impartición y contestar a las preguntas del examen.

# Abstract

The main purpose of this project is to provide professors a new educational tool which combines the possibility of doing a presentation using slides and, at the same time, interact with the students making questions that they will have to answer through their mobile phones.

Making use of a combination of development software tools based on the programming language *JavaScript*, this web platform uses *WebSockets* for real-time communication between devices and also allows professors the input of information to create new presentations and tests.

Additionally, the students will have a mobile application or *app* at their disposal in order to connect to different sessions of a class, take part during the presentation with questions and, finally, do the exam.

# Índice

| Agradecimien   | itos                               | 5  |
|----------------|------------------------------------|----|
| Resumen        |                                    | 7  |
| Abstract       |                                    | 9  |
| Índice         |                                    | 11 |
| Índice de Tabl | las y Figuras                      | 13 |
| Tablas         |                                    | 13 |
| Figuras        |                                    | 14 |
| 1 Introducció  | n                                  | 17 |
| 1.1. Motiva    | ción                               | 17 |
| 1.2. Objeto    | del Proyecto                       | 17 |
| 1.3. Alcance   | e del Proyecto                     | 18 |
| 1.3.1          | Plataforma Web de Gestión          | 18 |
| 1.3.2          | Aplicación Móvil                   | 18 |
| 2 Requisitos d | lel Sistema                        | 19 |
| 2.1. Objetivo  | OS                                 | 19 |
| 2.2. Actores   |                                    | 21 |
| 2.3. Requisit  | tos Funcionales                    | 21 |
| 2.3.1.         | Casos de Uso                       | 31 |
| 2.4. Plan de   | Pruebas Funcionales                | 32 |
| 2.4.1.         | Trazabilidad                       | 32 |
| 2.4.2.         | Casos de Pruebas                   | 32 |
| 2.4.3.         | Estrategia de Ejecución            | 37 |
| 2.4.3.1        | Ciclos de ejecución                | 37 |
| 2.4.3.2        | Estrategia                         | 37 |
| 3 Diseño y De  | sarrollo                           | 39 |
| 3.1. Estado    | del Arte                           | 39 |
| 3.2. Softwaı   | re de Desarrollo                   | 40 |
| 3.2.1          | Web de Gestión y Aplicación Móvil  | 40 |
| 3.2.1.1        | Componentes de la Web de Gestión   | 40 |
| 3.2.1.2        | Componentes de la Aplicación Móvil | 41 |

| 3.2.1               | 1.3 Entorno de Desarrollo Integrado                      | 44 |
|---------------------|----------------------------------------------------------|----|
| 3.2.2               | ElasticSearch                                            | 44 |
| 3.2.2               | 2.1 Conceptos Básicos                                    | 44 |
| 3.2.2               | 2.2 Modelo Distribuido                                   | 44 |
| 3.2.2               | 2.3 Mapeos                                               | 45 |
| 3.2.2               | 2.4 Análisis indexado                                    | 45 |
| 3.2.2               | 2.5 Instalación y Configuración del Producto             | 45 |
| 3.2.2               | 2.6 Herramienta de Interfaz para Desarrolladores         | 46 |
| 3.2.3               | WebSockets                                               | 47 |
| 3.3. Arqui          | itectura de la Aplicación y Comunicación en el WebSocket | 47 |
| 3.4. Entid          | lades y Modelo de Datos                                  | 49 |
| 3.4.1               | Roles                                                    | 49 |
| 3.4.2               | Usuarios                                                 | 50 |
| 3.4.3               | Grupos                                                   | 50 |
| 3.4.4               | Cursos                                                   | 50 |
| 3.4.5               | Diapositivas                                             | 51 |
| 3.4.6               | Exámenes                                                 | 51 |
| 3.4.7               | Preguntas                                                | 51 |
| 3.4.8               | Opciones                                                 | 52 |
| 3.4.9               | Sesiones                                                 | 52 |
| 3.4.10              | Consultas                                                | 53 |
| 3.4.11              | Respuestas                                               | 53 |
| 3.4.12              | Otros Objetos                                            | 54 |
| 3.4.13              | Esquema del Modelo de Datos                              | 54 |
| 3.5. Carga de Datos |                                                          | 54 |
| 3.6. Mape           | eo de Campos                                             | 55 |
| 3.6.1               | Grupos                                                   | 55 |
| 3.6.2               | Cursos                                                   | 56 |
| 3.6.3               | Diapositivas                                             | 56 |
| 3.6.4               | Exámenes                                                 | 57 |
| 3.6.5               | Preguntas                                                | 57 |
| 3.6.6               | 3.6.6 Sesiones                                           |    |
| 3.7. Map            | a de la Aplicación                                       | 59 |
| 3.8. Estru          | ictura de Archivos                                       | 60 |
| 3.8.1               | Web de Gestión                                           | 60 |
| 3.8.1               | 1.1 Ficheros Fuente                                      | 60 |
| 3.8.1               | 1.2 Servidor                                             | 61 |
| 3.8.2               | Aplicación Móvil                                         | 61 |
| 3.8.3               | Base de Datos                                            | 62 |
| 3.9. Desp           | liegue                                                   | 62 |
| 3.9.1               | Ficheros a Modificar en Caso de Traslado de Servidor     | 62 |
| 4 Manual d          | le Usuario                                               | 63 |
| 4.1. Web            | de Gestión                                               | 63 |
| 4.2. Aplice         | ación Móvil                                              | 76 |
| 5 Conclusio         | ones                                                     | 79 |
| 6 Mejoras y         | y Avances                                                | 81 |
| Referencias         | s                                                        | 83 |
| Documen             | ntación del proyecto                                     | 83 |
| Desarrolle          | o del código fuente                                      | 83 |

# Índice de Tablas y Figuras

## Tablas

| Tabla 2-1 OBJ-1. Acceso del Usuario a la Web                      | 19 |
|-------------------------------------------------------------------|----|
| Tabla 2-2 OBJ-2. Visualización Global de la Información de la Web | 19 |
| Tabla 2-3 OBJ-3. Gestión de Entidades                             | 19 |
| Tabla 2-4 OBJ-4. Presentación de Diapositivas                     | 20 |
| Tabla 2-5 OBJ-5. Ejecución de Sesiones                            | 20 |
| Tabla 2-6 OBJ-6. Análisis de Resultados de una Sesión             | 20 |
| Tabla 2-7 OBJ-7. Configuración de la Web y el Perfil Personal     | 20 |
| Tabla 2-8 OBJ-8. Conectarse a una Sesión Activa                   | 20 |
| Tabla 2-9 OBJ-9. Realizar Consultas durante la Presentación       | 20 |
| Tabla 2-10 OBJ-10. Responder a las Preguntas del Test             | 20 |
| Tabla 2-11 AC-1. Administrador                                    | 21 |
| Tabla 2-12 AC-2. Profesor                                         | 21 |
| Tabla 2-13 AC-3. Alumno                                           | 21 |
| Tabla 2-14 RF-1. Acceder a la Web de Gestión                      | 22 |
| Tabla 2-15 RF-2. Visualizar Datos Globales                        | 23 |
| Tabla 2-16 RF-3. Crear Entidades                                  | 24 |
| Tabla 2-17 RF-4. Listar Entidades                                 | 24 |
| Tabla 2-18 RF-5. Editar Entidades                                 | 25 |
| Tabla 2-19 RF-6. Vista Previa Presentación Diapositivas           | 26 |
| Tabla 2-20 RF-7. Ejecutar Sesiones                                | 27 |
| Tabla 2-21 RF-8. Personalización del Usuario                      | 28 |

| Tabla 2-22 RF-9. Conectar con una Sesión Activa             | 29 |
|-------------------------------------------------------------|----|
| Tabla 2-23 RF-10. Realizar Consultas                        | 30 |
| Tabla 2-24 RF-11. Responder al Examen                       | 30 |
| Tabla 2-25 Trazabilidad de los Casos de Pruebas             | 32 |
| Tabla 2-26 CP-1. Acceso a la Web con Usuario y Contraseña   | 32 |
| Tabla 2-27 CP-2. Navegabilidad desde la Pantalla Principal  | 33 |
| Tabla 2-28 CP-3. Creación de Entidades                      | 33 |
| Tabla 2-29 CP-4. Consulta de Entidades                      | 33 |
| Tabla 2-30 CP-5. Navegación desde el Listado                | 34 |
| Tabla 2-31 CP-6. Borrado de Entidades                       | 34 |
| Tabla 2-32 CP-7. Edición de Entidades                       | 34 |
| Tabla 2-33 CP-8. Presentación de Diapositivas               | 35 |
| Tabla 2-34 CP-9. Realización de una Sesión                  | 36 |
| Tabla 2-35 CP-10. Guardar la Configuración del Usuario      | 37 |
| Tabla 2-36. Ciclos de Ejecución                             | 37 |
| Tabla 2-37. Estrategia de Ejecución de los Casos de Pruebas | 37 |

## Figuras

| Figura 2-1. CU-1. Administrador.                                   | 31 |
|--------------------------------------------------------------------|----|
| Figura 2-2. CU-2. Profesor.                                        | 31 |
| Figura 2-3. CU-3. Alumno.                                          | 31 |
| Figura 3-1. Instalación de Android Lollipop 5.1.1 con SDK Manager. | 42 |
| Figura 3-2. Creación de Dispositivo Virtual con AVD Manager.       | 43 |
| Figura 3-3. Variables de entorno para Java 8.                      | 46 |
| Figura 3-4. Arquitectura de la Aplicación.                         | 47 |
| Figura 3-5. Comunicación en el WebSocket.                          | 48 |
| Figura 3-6. Modelo de Datos.                                       | 54 |
| Figura 3-7. Mapa de la Web de Gestión.                             | 59 |
| Figura 3-8. Mapa de la Aplicación Móvil.                           | 60 |
| Figura 4-1. Pantalla de Acceso.                                    | 63 |
| Figura 4-2. Pantalla Principal.                                    | 64 |
| Figura 4-3. Configuración.                                         | 64 |
| Figura 4-4. Creación de grupos.                                    | 65 |
| Figura 4-5. Creación de cursos.                                    | 66 |

| Figura 4-6. Creación de diapositivas.                                    | 67 |
|--------------------------------------------------------------------------|----|
| Figura 4-7. Presentaciones.                                              | 68 |
| Figura 4-8. Campos autocompletables.                                     | 69 |
| Figura 4-9. Campo de texto enriquecido.                                  | 69 |
| Figura 4-10. Creación de preguntas y exámenes.                           | 70 |
| Figura 4-11. Creación de sesiones.                                       | 71 |
| Figura 4-12. Listados.                                                   | 71 |
| Figura 4-13. Comenzar sesión.                                            | 72 |
| Figura 4-14. Sesiones disponibles e inicio de sesión.                    | 72 |
| Figura 4-15. Sesión en proceso, pantalla de contenidos                   | 73 |
| Figura 4-16. Indicador de consultas y visualización en pantalla completa | 73 |
| Figura 4-17. Pantalla de pregunta en curso y pregunta finalizada         | 74 |
| Figura 4-18. Detalle de sesión finalizada                                | 74 |
| Figura 4-19. Página de resultados de una sesión (1)                      | 75 |
| Figura 4-20. Página de resultados de una sesión (2)                      | 75 |
| Figura 4-21. Inicio de la aplicación móvil                               | 76 |
| Figura 4-22. Vinculación del dispositivo al alumno                       | 76 |
| Figura 4-23. Inicio de sesión del alumno                                 | 77 |
| Figura 4-24. Modo Consulta                                               | 77 |
| Figura 4-25. Modo Respuesta                                              | 78 |
| Figura 4-26. Finalización de Sesión                                      | 78 |

# **1** INTRODUCCIÓN

E xisten numerosos métodos para fomentar la participación y motivación de un estudiante: desde alinear los intereses del propio alumno con la materia impartida, pasando por la introducción de actividades e incluso juegos en clase hasta reducir la monotonía incluyendo variedad en el contenido y la estructura a la hora de transmitir la información. Una forma útil de aplicar estos métodos es mediante la inclusión de nuevas tecnologías en el ámbito lectivo.

### 1.1. Motivación

Este proyecto se ha desarrollado con el espíritu de hacer a los alumnos partícipes de la clase y fomentar la atención en la materia impartida, ya que el alumno tiene la ocasión de proporcionar *feedback* durante la presentación y conoce de antemano que va a ser sometido a una evaluación a corto plazo sobre los conocimientos que está recibiendo.

Desde el punto de vista del profesor, también se potencian algunos factores:

- Una plataforma donde tener concentrada la información tanto del contenido de un curso como los métodos de evaluación del mismo. Fácil asociación de varios exámenes a un mismo curso para posteriormente elegir cuál se realizará, rápida edición del contenido y de los exámenes, capacidad de obtener información sobre preguntas reportadas por los alumnos, entre otras.
- Presentación de diapositivas y enunciados en formato HTML; lo que permite incrustar imágenes, vídeos, figuras en movimiento...
- Cálculo automático de resultados, visualización de gráficos e información sobre los resultados por alumno y por pregunta, además de una fácil explotación de dichos resultados.
- Mejor organización de la sesión lectiva, sobre todo para clases con alto número de asistentes, ya que permite al profesor la gestión de tiempos para las consultas, reduciendo el número de interrupciones.
- Control de asistencia a la sesión impartida.

## 1.2. Objeto del Proyecto

El objetivo del proyecto es la creación de un método de interacción profesor-alumno que permita la realización de preguntas con opciones de respuesta múltiples en clase.

El profesor tendrá la posibilidad de cargar con antelación un conjunto de alumnos que conformarán un grupo, estando estos alumnos identificados en el sistema por su DNI. Asimismo, podrá asociar a dicho grupo el examen que desea realizar para controlar que sólo puedan realizar el examen aquellos alumnos que estén en el grupo que corresponda. Una vez iniciada la sesión en clase, el profesor podrá realizar el examen a sus alumnos mostrando uno a uno los enunciados de las preguntas en el proyector.

Por su parte, el alumno dispondrá de una aplicación en su móvil a la que deberá acceder con su DNI. Una vez que el alumno accede por primera vez a la aplicación, el sistema almacena un código único de dispositivo y lo vincula al alumno impidiendo que éste pueda acceder desde ningún otro dispositivo que no sea el suyo. El alumno accederá a la sesión que se está impartiendo a través de un código generado automáticamente facilitado por el profesor.

Una vez que el profesor muestre el enunciado de la pregunta en pantalla, el alumno recibe en su  $app^1$  las posibles opciones de respuesta sin incluir el enunciado y desordenadas para cada dispositivo. Desde este momento, y hasta que el profesor decida cambiar de pregunta, el alumno podrá seleccionar una o varias opciones y enviar su respuesta.

Una vez finalizada la sesión, el profesor tiene a su disposición los resultados obtenidos en el examen para cada uno de los alumnos.

#### **1.3. Alcance del Proyecto**

#### 1.3.1 Plataforma Web de Gestión

El proyecto abarca la creación de una plataforma web de gestión en la que los profesores pueden generar un conjunto de entidades y asociarlas entre sí para conformar un curso con sus diapositivas y exámenes. Esta web contará con un súper usuario o administrador que podrá controlar todos los aspectos de la web. Estas entidades son:

- Usuarios
- Grupos
- Cursos
- Diapositivas
- Exámenes
- Preguntas y opciones
- Sesiones

A esta plataforma de gestión sólo tendrá acceso el personal docente; ningún alumno podrá entrar en ella puesto que es necesario usuario y contraseña para la misma.

La web ha sido optimizada y desarrollada sobre un navegador Google Chrome v52.0.2743.116 m (64-bit), aunque es probable que la mayoría de funcionalidad se ajuste sin ningún problema con cualquier navegador actualizado hasta la fecha.

#### 1.3.2 Aplicación Móvil

También se ha creado una aplicación móvil para el alumno que, por motivos de alcance del proyecto, sólo se ha desarrollado para dispositivos móviles Android. En concreto, la aplicación se ha testado sobre versiones de Android 5.1.1 y posteriores, aunque puede ser generada para versiones anteriores.

La interactividad del alumno con la aplicación generará otro conjunto de entidades que servirán para la explotación de los resultados y el almacenamiento de consultas:

- Consultas
- Respuestas

<sup>&</sup>lt;sup>1</sup> Del inglés 'application', programa informático que se ejecuta en un teléfono móvil o tableta electrónica.

# **2 REQUISITOS DEL SISTEMA**

A unque para este proyecto no se ha realizado una toma de requisitos per se, es conveniente aplicar la ingeniería de requisitos al proyecto para definir con el mejor nivel de detalle las características del software, satisfaciendo las necesidades del usuario para el que está destinada la aplicación.

### 2.1. Objetivos

Incluye los objetivos de funcionalidad que queremos para la aplicación. Las especificaciones de cada uno de los requisitos presentan una descripción general del funcionamiento del sistema al que el desarrollador deberá dar forma.

| Tabla 2-1 OBJ-1. Acceso | del Usuario a la Web |
|-------------------------|----------------------|
|-------------------------|----------------------|

| OBJ-1       | Acceso del Usuario a la Web                                                         |
|-------------|-------------------------------------------------------------------------------------|
| Descripción | El usuario podrá acceder a la web de gestión empleando un usuario y una contraseña. |

Tabla 2-2 OBJ-2. Visualización Global de la Información de la Web

| OBJ-2       | Visualización Global de la Información de la Web                                                                                                    |
|-------------|----------------------------------------------------------------------------------------------------|
| Descripción | El usuario accederá a una presentación principal de toda la información de la web. En esta ventana se presentarán las entidades modificadas recientemente, un conjunto de artilugios de acceso rápido a diferentes funcionalidades de la web, así como un menú de navegación. |

#### Tabla 2-3 OBJ-3. Gestión de Entidades

| OBJ-3       | Gestión de Entidades                                                                                                    |
|-------------|----------------------------------------------------------------------------------------------------|
| Descripción | El usuario podrá generar nuevas entidades de curso, diapositiva, examen, pregunta, sesión, grupo y usuario. La creación de estas entidades será a través de diferentes formularios en los que la información necesaria y obligatoria deberá ser introducida. También podrá consultarlas y editarlas. |

|             | -                                                                                                    |
|-------------|----------------------------------------------------------------------------------------------------|
| OBJ-4       | Presentación de Diapositivas                                                                                                    |
| Descripción | El usuario tendrá acceso a una pantalla de presentación de todas las diapositivas asociadas a un curso específico, pudiendo tener una visión general del resultado de la presentación en clase del curso. |

#### Tabla 2-4 OBJ-4. Presentación de Diapositivas

#### Tabla 2-5 OBJ-5. Ejecución de Sesiones

| OBJ-5       | Ejecución de Sesiones                                                                                                    |
|-------------|----------------------------------------------------------------------------------------------------|
| Descripción | El profesor tendrá la capacidad de iniciar y finalizar sesiones de un curso. Esto implica la presentación de diapositivas y realización de exámenes a los alumnos asistentes. |

#### Tabla 2-6 OBJ-6. Análisis de Resultados de una Sesión

| OBJ-6       | Análisis de Resultados de una Sesión                                                                            |
|-------------|----------------------------------------------------------------------------------------------------|
| Descripción | El profesor tendrá la capacidad de consultar los resultados de una sesión a través de una pantalla informativa. |

#### Tabla 2-7 OBJ-7. Configuración de la Web y el Perfil Personal

| OBJ-7       | Configuración de la Web y el Perfil Personal                                                                                                    |  |  |  |
|-------------|----------------------------------------------------------------------------------------------------|--|--|--|
| Descripción | El usuario de la web tendrá la capacidad de configurar las opciones que desea<br>ver en la pantalla de acceso a la aplicación, así como modificar cierta<br>información personal de su perfil. |  |  |  |

#### Tabla 2-8 OBJ-8. Conectarse a una Sesión Activa

| OBJ-8       | Conectarse a una Sesión Activa                                                                       |
|-------------|----------------------------------------------------------------------------------------------------|
| Descripción | El alumno podrá conectarse a una sesión activa en la aplicación web a través de la aplicación móvil. |

#### Tabla 2-9 OBJ-9. Realizar Consultas durante la Presentación

| OBJ-9       | Realizar Consultas durante la Presentación                                                                                                    |  |  |
|-------------|----------------------------------------------------------------------------------------------------|--|--|
| Descripción | El alumno será capaz de realizar consultas desde la aplicación móvil, o bien,<br>solicitar preguntar en voz alta en el caso de que la complejidad de la duda no<br>pueda resumirse en un texto escueto. |  |  |

#### Tabla 2-10 OBJ-10. Responder a las Preguntas del Test

| OBJ-10      | Responder a las Preguntas del Test                                                                                                    |  |  |
|-------------|----------------------------------------------------------------------------------------------------|--|--|
| Descripción | El alumno podrá responder a las preguntas formuladas desde la aplicación web a través de la aplicación móvil. También podrá reportar la pregunta si considera que existe algún fallo en ella. |  |  |

### 2.2. Actores

En este apartado se presentan cada uno de los perfiles o roles que harán uso de la aplicación. Estos actores se vinculan a los objetivos que debe cumplir la aplicación para dar respuesta a sus necesidades.

| AC-1                   | Administrador                                                                                                    |  |  |
|------------------------|----------------------------------------------------------------------------------------------------|--|--|
| Objetivos<br>Asociados | OBJ-1. OBJ-2, OBJ-3, OBJ-4, OBJ-5, OBJ-6, OBJ-7                                                                                                    |  |  |
| Descripción            | Usuario administrador de la aplicación.                                                                                                    |  |  |
| Comentarios            | Como administrador, el usuario tendrá acceso a toda la aplicación web y podrá<br>ver el contenido de todos los demás usuarios, realizar modificaciones, así como<br>administrar los usuarios existentes y crear nuevos usuarios. |  |  |

#### Tabla 2-11 AC-1. Administrador

#### Tabla 2-12 AC-2. Profesor

| AC-2                   | Profesor                                                                                                    |  |  |
|------------------------|----------------------------------------------------------------------------------------------------|--|--|
| Objetivos<br>Asociados | OBJ-1. OBJ-2, OBJ-3, OBJ-4, OBJ-5, OBJ-6, OBJ-7                                                                                                    |  |  |
| Descripción            | Usuario de la aplicación web con visualización limitada                                                                                                    |  |  |
| Comentarios            | Los profesores podrán acceder a toda la información que ellos hayan generado<br>en la aplicación, pero no podrán ver información concerniente a otros usuarios.<br>Además, tendrán limitada la creación de usuarios y su edición, de modo que sólo<br>podrán realizar cargas masivas de alumnos a un grupo, pero no dar de alta<br>usuarios en la web. |  |  |

#### Tabla 2-13 AC-3. Alumno

| AC-3                   | Alumno                                                                       |
|------------------------|------------------------------------------------------------------------------|
| Objetivos<br>Asociados | OBJ-8. OBJ-9, OBJ-10                                                         |
| Descripción            | Usuario de la aplicación móvil                                               |
| Comentarios            | El alumno no tendrá acceso a la web, sólo podrá utilizar la aplicación móvil |

## 2.3. Requisitos Funcionales

A continuación se da una muestra de cómo el software logrará dar respuesta a los requisitos mediante el comportamiento que tendrá la aplicación ante las interacciones del usuario.

| RF-1                   | Acceder a la Web de Gestión                                                  |                                                        |  |
|------------------------|------------------------------------------------------------------------------|--------------------------------------------------------|--|
| Dependencias           | N/A                                                                          |                                                        |  |
| Condición<br>Previa    | Debe existir en base de datos y tener asociado un usuario y contraseña.      |                                                        |  |
| Descripción            | Los usuarios administradores o profesores tienen acceso a la web de gestión. |                                                        |  |
|                        | Paso                                                                         | Acción                                                 |  |
| Secuencia              | 1                                                                            | El usuario accede a la página de acceso                |  |
| Normal                 | 2                                                                            | El usuario introduce su nombre de usuario y contraseña |  |
|                        | 3                                                                            | El usuario hace clic sobre el botón "Entrar"           |  |
| Condición<br>Posterior | El usuario permanece logado en el sistema hasta que abandona la aplicación.  |                                                        |  |
|                        | Paso                                                                         | Acción                                                 |  |
| Excepciones            | 3                                                                            | Usuario o contraseña incorrectos                       |  |
|                        | 3                                                                            | No existe conexión con la base de datos                |  |
|                        | 3                                                                            | Error inesperado en la aplicación                      |  |

| RF-2                   | Visualizar Datos Globales                                                                                                    |                                                                                                    |  |
|------------------------|----------------------------------------------------------------------------------------------------|----------------------------------------------------------------------------------------------------|--|
| Dependencias           | RF-1                                                                                                    |                                                                                                    |  |
| Condición<br>Previa    | Ninguna                                                                                                    |                                                                                                    |  |
| Descripción            | Los usuarios administradores o profesores tendrán acceso a un escritorio en el que podrán visualizar la información reciente y acceder a ella. |                                                                                                    |  |
|                        | Paso                                                                                                    | Acción                                                                                                    |  |
|                        | 1                                                                                                    | El usuario pulsa sobre el artilugio "Comenzar Sesión".                                                                                            |  |
|                        | 1.1                                                                                                    | El usuario accede a la pantalla de sesiones activas disponibles.                                                                                  |  |
|                        | 2                                                                                                    | El usuario pulsa sobre algún otro artilugio o elemento de listado.                                                                                |  |
|                        | 2.1                                                                                                    | El usuario accede al listado o edición de la entidad asociada.                                                                                    |  |
|                        | 3                                                                                                    | El usuario tiene un aviso de preguntas reportadas                                                                                                 |  |
|                        | 3.1                                                                                                    | El usuario pulsa sobre el botón "Revisar"                                                                                                    |  |
|                        | 3.2                                                                                                    | El usuario accede al listado de preguntas, desde el que podrá filtrar por las preguntas reportadas y revisarlas.                                  |  |
| Secuencia              | 4                                                                                                    | El usuario accede a un elemento del menú de navegación                                                                                            |  |
| Normal                 | 4.1                                                                                                    | La web navega al apartado seleccionado.                                                                                                    |  |
|                        | 5                                                                                                    | El usuario pulsa sobre su nombre                                                                                                    |  |
|                        | 5.1                                                                                                    | Se presentan las opciones de configuración de usuario e información adicional.                                                                    |  |
|                        | 6                                                                                                    | El usuario observa un icono que le indica el estado de la conexión al <i>WebSocket</i> .                                                          |  |
|                        | 7                                                                                                    | El usuario pulsa sobre el botón "Salir"                                                                                                    |  |
|                        | 7.1                                                                                                    | El usuario abandona la aplicación y regresa a la pantalla de acceso                                                                               |  |
|                        | 8                                                                                                    | Al recalibrar el tamaño de la pantalla, el usuario observa que toda la web se ajusta al espacio disponible, reorganizando sus elementos visibles. |  |
| Condición<br>Posterior | El usuario permanece logado en el sistema hasta que abandona la aplicación.                                                                    |                                                                                                    |  |
| Excepciones            | Paso                                                                                                    | Acción                                                                                                    |  |
|                        | N/A                                                                                                    | Error inesperado en la aplicación                                                                                                    |  |

Tabla 2-15 RF-2. Visualizar Datos Globales

| RF-3                | Crear Entidades                                                            |                                                                    |  |
|---------------------|----------------------------------------------------------------------------|--------------------------------------------------------------------|--|
| Dependencias        | RF-1, RF-2                                                                 |                                                                    |  |
| Condición<br>Previa | El rol del usuario tiene permisos para generar el tipo de entidad deseado. |                                                                    |  |
| Descripción         | Creación de todas las entidades susceptibles de ello en la aplicación.     |                                                                    |  |
|                     | Paso                                                                       | Acción                                                             |  |
| . ·                 | 1                                                                          | El usuario accede a la creación de la entidad.                     |  |
| Normal              | 2                                                                          | El usuario rellena la información necesaria en el formulario.      |  |
| 1 torritar          | 3                                                                          | El usuario pulsa sobre el botón de "Guardar".                      |  |
|                     | 4                                                                          | El sistema almacena la nueva entidad creada.                       |  |
| Condición           | El usuari                                                                  | o permanece logado en el sistema hasta que abandona la aplicación. |  |
| Posterior           | El formu                                                                   | lario se reinicia al crear la nueva entidad.                       |  |
| Excepciones         | Paso                                                                       | Acción                                                             |  |
|                     | 2                                                                          | El usuario no ha rellenado la información obligatoria.             |  |
|                     | 2                                                                          | El usuario no ha rellenado correctamente el campo.                 |  |
|                     | 3                                                                          | Ha ocurrido un error al guardar la información.                    |  |

Tabla 2-16 RF-3. Crear Entidades

#### Tabla 2-17 RF-4. Listar Entidades

| RF-4                   | Listar Entidades                                                             |                                                                  |  |  |  |  |
|------------------------|------------------------------------------------------------------------------|------------------------------------------------------------------|--|--|--|--|
| Dependencias           | RF-1, RF-2                                                                   |                                                                  |  |  |  |  |
| Condición<br>Previa    | El rol del usuario tiene permisos para consultar el tipo de entidad deseado. |                                                                  |  |  |  |  |
| Descripción            | Consulta                                                                     | de todas las entidades creadas en la aplicación.                 |  |  |  |  |
|                        | Paso                                                                         | Acción                                                           |  |  |  |  |
|                        | 1                                                                            | El usuario accede a la consulta de la entidad.                   |  |  |  |  |
|                        | 1.1                                                                          | El usuario rellena la información necesaria en los filtros.      |  |  |  |  |
|                        | 1.2                                                                          | El usuario pulsa sobre el botón de "Filtrar".                    |  |  |  |  |
| с ·                    | 1.3                                                                          | El sistema devuelve las entidades que coinciden con la búsqueda. |  |  |  |  |
| Normal                 | 1.3.1                                                                        | El usuario pulsa sobre el botón "Cargar Más"                     |  |  |  |  |
|                        | 1.3.2                                                                        | El sistema carga más entidades o avisa de que no existen más.    |  |  |  |  |
|                        | 1.4                                                                          | El usuario pulsa sobre una acción del listado.                   |  |  |  |  |
|                        | 1.4.1                                                                        | El sistema realiza la acción seleccionada.                       |  |  |  |  |
|                        | 2                                                                            | El usuario pulsa sobre el botón "Crear".                         |  |  |  |  |
|                        | 2.1                                                                          | La web navega al formulario de creación.                         |  |  |  |  |
| Condición<br>Posterior | El usuario permanece logado en el sistema hasta que abandona la aplicación.  |                                                                  |  |  |  |  |
|                        | Paso                                                                         | Acción                                                           |  |  |  |  |
| Excepciones            | N/A                                                                          | Error inesperado en la aplicación.                               |  |  |  |  |
|                        | 1.4                                                                          | Error al ejecutar la acción solicitada.                          |  |  |  |  |

| RF-5                   | Editar Entidades                                                                |                                                                 |  |  |  |
|------------------------|---------------------------------------------------------------------------------|-----------------------------------------------------------------|--|--|--|
| Dependencias           | RF-1, RF-2, RF-4                                                                |                                                                 |  |  |  |
| Condición<br>Previa    | El rol del usuario tiene permisos para consultar el tipo de entidad y editarlo. |                                                                 |  |  |  |
| Descripción            | Edición o                                                                       | le entidades en la aplicación.                                  |  |  |  |
|                        | Paso                                                                            | Acción                                                          |  |  |  |
|                        | 1                                                                               | El usuario accede a la edición de la entidad.                   |  |  |  |
|                        | 2                                                                               | El sistema carga la información de la entidad en el formulario. |  |  |  |
| Secuencia<br>Normal    | 3                                                                               | El usuario edita la información deseada.                        |  |  |  |
|                        | 4.1                                                                             | El usuario pulsa sobre el botón de "Volver".                    |  |  |  |
|                        | 4.2                                                                             | La web regresa a la página anterior sin realizar cambios.       |  |  |  |
|                        | 5.1                                                                             | El usuario pulsa sobre el botón de "Guardar".                   |  |  |  |
|                        | 5.2                                                                             | El sistema guarda los cambios.                                  |  |  |  |
| Condición<br>Posterior | El usuario permanece logado en el sistema hasta que abandona la aplicación.     |                                                                 |  |  |  |
| Excepciones            | Paso                                                                            | Acción                                                          |  |  |  |
|                        | N/A                                                                             | Error inesperado en la aplicación.                              |  |  |  |
|                        | 5.2                                                                             | Error al guardar los datos.                                     |  |  |  |

Tabla 2-18 RF-5. Editar Entidades

| RF-6                   | Vista Previa Presentación Diapositivas                                                  |                                                                                                    |  |  |  |  |  |
|------------------------|-----------------------------------------------------------------------------------------|----------------------------------------------------------------------------------------------------|--|--|--|--|--|
| Dependencias           | RF-1, RF                                                                                | F-2, RF-3, RF-4, RF-5                                                                                                    |  |  |  |  |  |
| Condición<br>Previa    | El rol del usuario tiene permisos para crear, consultar y editar cursos y diapositivas. |                                                                                                    |  |  |  |  |  |
| Descripción            | Visualiza                                                                               | ción completa de las diapositivas asociadas a un curso.                                                                                                    |  |  |  |  |  |
|                        | Paso                                                                                    | Acción                                                                                                    |  |  |  |  |  |
|                        | 1                                                                                       | El usuario selecciona un curso y pulsa en "Ver Presentación".                                                                                                    |  |  |  |  |  |
|                        | 2                                                                                       | El sistema carga una vista previa de las diapositivas asociadas a ex<br>curso, ordenadas, y haciendo distinción visual entre aquellas que esta<br>publicadas y aquellas que están guardadas como borrador. |  |  |  |  |  |
|                        | 3.1                                                                                     | El usuario pulsa sobre una de las diapositivas.                                                                                                    |  |  |  |  |  |
| Secuencia              | 3.2                                                                                     | La web cambia a modo de pantalla completa para mostrarla.                                                                                                    |  |  |  |  |  |
| Normal                 | 3.3.1                                                                                   | El usuario hace clic izquierdo y avanza en las diapositivas.                                                                                                    |  |  |  |  |  |
|                        | 3.3.2                                                                                   | El usuario hace clic derecho y retrocede en las diapositivas.                                                                                                    |  |  |  |  |  |
|                        | 3.3.3                                                                                   | El usuario pulsa la tecla "Escape" para cerrar la pantalla completa.                                                                                                    |  |  |  |  |  |
|                        | 4.1                                                                                     | El usuario pulsa sobre el botón "Crear Diapositiva".                                                                                                    |  |  |  |  |  |
|                        | 4.2                                                                                     | La web navega al formulario de creación de diapositivas.                                                                                                    |  |  |  |  |  |
|                        | 5.1                                                                                     | El usuario pulsa sobre el botón de edición de diapositiva.                                                                                                    |  |  |  |  |  |
|                        | 5.2                                                                                     | La web navega al formulario de edición de dicha diapositiva.                                                                                                    |  |  |  |  |  |
| Condición<br>Posterior | El usuario permanece logado en el sistema hasta que abandona la aplicación.             |                                                                                                    |  |  |  |  |  |
| Excenciones            | Paso                                                                                    | Acción                                                                                                    |  |  |  |  |  |
| Excepciones            | N/A                                                                                     | Error inesperado en la aplicación.                                                                                                    |  |  |  |  |  |

Tabla 2-19 RF-6. Vista Previa Presentación Diapositivas

| RF-7                   | Ejecutar Sesiones                                                  |                                                                                                    |  |  |  |  |  |
|------------------------|--------------------------------------------------------------------|----------------------------------------------------------------------------------------------------|--|--|--|--|--|
| Dependencias           | RF-1, RF-2, RF-3, RF-4                                             |                                                                                                    |  |  |  |  |  |
| Condición<br>Previa    | El rol del usuario tiene permisos para crear y consultar sesiones. |                                                                                                    |  |  |  |  |  |
| Descripción            | Iniciar, presentar y finalizar sesiones.                           |                                                                                                    |  |  |  |  |  |
|                        | Paso                                                               | Acción                                                                                                    |  |  |  |  |  |
|                        | 1                                                                  | El usuario accede a las sesiones disponibles y elige la deseada.                                                                                                    |  |  |  |  |  |
|                        | 2                                                                  | El usuario pulsa sobre el botón "Iniciar Sesión".                                                                                                    |  |  |  |  |  |
|                        | 3                                                                  | El sistema oculta la navegación de la web y muestra las diapositivas y preguntas del examen asociado a la sesión.                                                                              |  |  |  |  |  |
|                        | 4.1                                                                | El usuario pulsa sobre una diapositiva.                                                                                                    |  |  |  |  |  |
|                        | 4.2.1                                                              | La diapositiva aparece en pantalla completa.                                                                                                    |  |  |  |  |  |
|                        | 4.2.2                                                              | La aplicación móvil de los alumnos conectados a la sesión cambia a modo consulta.                                                                                                    |  |  |  |  |  |
|                        | 4.3.1                                                              | El alumno realiza una consulta.                                                                                                    |  |  |  |  |  |
|                        | 4.3.2                                                              | El indicador de la diapositiva avisa al profesor de la consulta.                                                                                                    |  |  |  |  |  |
|                        | 4.4                                                                | El profesor hace clic sobre la diapositiva o usa los botones de navegación para cambiar de diapositiva.                                                                                        |  |  |  |  |  |
|                        | 4.5.1                                                              | El profesor pulsa sobre el indicador de consultas                                                                                                    |  |  |  |  |  |
|                        | 4.5.2                                                              | El sistema muestras las consultas de los alumnos por orden.                                                                                                    |  |  |  |  |  |
| Secuencia              | 4.6                                                                | El profesor pulsa el botón "Salir" para abandonar la presentación.                                                                                                    |  |  |  |  |  |
| Normal                 | 5.1                                                                | El usuario pulsa sobre una pregunta                                                                                                    |  |  |  |  |  |
|                        | 5.2.1                                                              | El enunciado de la pregunta aparece en pantalla completa.                                                                                                    |  |  |  |  |  |
|                        | 5.2.2                                                              | La aplicación móvil de los alumnos conectados a la sesión cambia a modo respuesta.                                                                                                    |  |  |  |  |  |
|                        | 5.3                                                                | El indicador de respuestas registradas se incrementa con cada respuesta de un alumno.                                                                                                    |  |  |  |  |  |
|                        | 5.4.1                                                              | El profesor pulsa sobre "Finalizar Pregunta y"                                                                                                    |  |  |  |  |  |
|                        | 5.4.2                                                              | El sistema da la pregunta por finalizada y la aplicación móvil pasa a siguiente pregunta o a modo consulta en función de si es continuando el examen o se ha vuelto a la ventana de la sesión. |  |  |  |  |  |
|                        | 6.1                                                                | El usuario pulsa sobre una pregunta finalizada.                                                                                                    |  |  |  |  |  |
|                        | 6.2                                                                | El sistema muestra el enunciado y las posibles respuestas                                                                                                    |  |  |  |  |  |
|                        | 6.3.1                                                              | El profesor pulsa sobre "Ver Solución".                                                                                                    |  |  |  |  |  |
|                        | 6.3.2                                                              | El sistema muestra la solución correcta al enunciado.                                                                                                    |  |  |  |  |  |
|                        | 7.1                                                                | El usuario pulsa sobre "Finalizar Sesión".                                                                                                    |  |  |  |  |  |
|                        | 7.2 El sistema finaliza la sesión y regresa a la ventana inicial.  |                                                                                                    |  |  |  |  |  |
| Condición<br>Posterior | El usuari                                                          | o permanece en la página hasta finalizar la sesión.                                                                                                    |  |  |  |  |  |
| Excenciones            | Paso                                                               | Acción                                                                                                    |  |  |  |  |  |
| Exceptiones            | N/A                                                                | Error inesperado en la aplicación.                                                                                                    |  |  |  |  |  |

Tabla 2-20 RF-7. Ejecutar Sesiones

| RF-8                   | Personalización del Usuario                                                 |                                                                                                 |  |  |  |
|------------------------|-----------------------------------------------------------------------------|-------------------------------------------------------------------------------------------------|--|--|--|
| Dependencias           | RF-1, RF                                                                    | 3-2                                                                                             |  |  |  |
| Condición<br>Previa    | Ninguna.                                                                    |                                                                                                 |  |  |  |
| Descripción            | El usuar<br>informac                                                        | El usuario podrá configurar qué elementos visualiza en su escritorio y su información personal. |  |  |  |
|                        | Paso                                                                        | Acción                                                                                          |  |  |  |
|                        | 1                                                                           | El usuario accede al apartado de configuración.                                                 |  |  |  |
| с ·                    | 2.1                                                                         | El usuario pulsa sobre el botón "Editar Perfil".                                                |  |  |  |
| Normal                 | 2.2                                                                         | El usuario accede a la edición de su usuario.                                                   |  |  |  |
|                        | 3.1                                                                         | El usuario cambia la visibilidad de los elementos del escritorio.                               |  |  |  |
|                        | 3.2                                                                         | El usuario pulsa sobre el botón "Guardar".                                                      |  |  |  |
|                        | 3.3                                                                         | El sistema almacena la configuración de elementos para el usuario.                              |  |  |  |
| Condición<br>Posterior | El usuario permanece logado en el sistema hasta que abandona la aplicación. |                                                                                                 |  |  |  |
| Excepciones            | Paso                                                                        | Acción                                                                                          |  |  |  |
|                        | 3.1                                                                         | El sistema indica al usuario que sólo puede mostrar un máximo de artilugios.                    |  |  |  |
|                        | 3.3                                                                         | Error al guardar la configuración del usuario.                                                  |  |  |  |

Tabla 2-21 RF-8. Personalización del Usuario

| RF-9                   | Conectar con una Sesión Activa                                                                                                    |                                                                                                    |  |  |  |
|------------------------|----------------------------------------------------------------------------------------------------|----------------------------------------------------------------------------------------------------|--|--|--|
| Dependencias           | Ninguna.                                                                                                    |                                                                                                    |  |  |  |
| Condición<br>Previa    | El usuario tiene un dispositivo móvil compatible con la aplicación móvil<br>instalada y en ejecución. El usuario está dado de alta como alumno en el sistema<br>y tiene acceso a la sesión correspondiente. |                                                                                                    |  |  |  |
| Descripción            | El alumn<br>código de                                                                                                    | o podrá acceder a todas las sesiones activas que posea empleando un<br>e sesión facilitado por el profesor. |  |  |  |
|                        | Paso                                                                                                    | Acción                                                                                                    |  |  |  |
|                        | 1                                                                                                    | El alumno accede a la aplicación.                                                                           |  |  |  |
|                        | 2                                                                                                    | El alumno pulsa el botón "Conectar".                                                                        |  |  |  |
| Secuencia<br>Normal    | 3.1                                                                                                    | El alumno debe introducir su DNI y correo electrónico si está accediendo por primera vez.                   |  |  |  |
|                        | 3.2                                                                                                    | El sistema vincula el ID del dispositivo a su usuario.                                                      |  |  |  |
|                        | 4                                                                                                    | El alumno introduce el código de la sesión.                                                                 |  |  |  |
|                        | 5                                                                                                    | El sistema otorga acceso y navega a una pantalla de espera.                                                 |  |  |  |
| Condición<br>Posterior | El usuario permanece a la espera hasta que se inicie la presentación o el examen.                                                                                                    |                                                                                                    |  |  |  |
|                        | Paso                                                                                                    | Acción                                                                                                    |  |  |  |
|                        | N/A                                                                                                    | No hay conexión a Internet disponible.                                                                      |  |  |  |
| Excepciones            | N/A                                                                                                    | El sistema está caído.                                                                                      |  |  |  |
|                        | 2                                                                                                    | La aplicación móvil no puede conectarse al WebSocket.                                                       |  |  |  |
|                        | 3.1                                                                                                    | El DNI no existe en la aplicación o el usuario ya tiene otro disposit vinculado-                            |  |  |  |
|                        | 4                                                                                                    | El alumno no tiene acceso a la sesión solicitada.                                                           |  |  |  |

Tabla 2-22 RF-9. Conectar con una Sesión Activa

| RF-10                  | Realizar Consultas                                                                                                    |                                                                     |  |  |  |
|------------------------|----------------------------------------------------------------------------------------------------|---------------------------------------------------------------------|--|--|--|
| Dependencias           | RF-9                                                                                                    |                                                                     |  |  |  |
| Condición<br>Previa    | El usuario tiene un dispositivo móvil compatible con la aplicación móvil<br>instalada y en ejecución. El usuario está dado de alta como alumno en el sistema<br>y tiene acceso a la sesión correspondiente. |                                                                     |  |  |  |
| Descripción            | El alumn                                                                                                    | o podrá realizar consultas durante la presentación de diapositivas. |  |  |  |
|                        | Paso                                                                                                    | Acción                                                              |  |  |  |
| а ·                    | 1                                                                                                    | La aplicación móvil entra en modo consulta.                         |  |  |  |
| Normal                 | 2.1                                                                                                    | El alumno envía la consulta.                                        |  |  |  |
| i torritar             | 2.2                                                                                                    | El alumno solicita intervenir en voz alta.                          |  |  |  |
|                        | 3                                                                                                    | El sistema envía la consulta a la web de gestión.                   |  |  |  |
| Condición<br>Posterior | El usuario permanece a la espera hasta que finalice la presentación o se inicie el examen.                                                                                                    |                                                                     |  |  |  |
|                        | Paso                                                                                                    | Acción                                                              |  |  |  |
| Excepciones            | N/A                                                                                                    | No hay conexión a Internet disponible.                              |  |  |  |
|                        | N/A                                                                                                    | El sistema está caído.                                              |  |  |  |
|                        | 2                                                                                                    | Error inesperado en la aplicación.                                  |  |  |  |

Tabla 2-23 RF-10. Realizar Consultas

| RF-11                  | Responder al Examen                                                                                                    |                                                                  |  |  |  |  |
|------------------------|----------------------------------------------------------------------------------------------------|------------------------------------------------------------------|--|--|--|--|
| Dependencias           | RF-9                                                                                                    |                                                                  |  |  |  |  |
| Condición<br>Previa    | El usuario tiene un dispositivo móvil compatible con la aplicación móvil<br>instalada y en ejecución. El usuario está dado de alta como alumno en el sistema<br>y tiene acceso a la sesión correspondiente. |                                                                  |  |  |  |  |
| Descripción            | El alumn                                                                                                    | o podrá responder a las preguntas formuladas por el profesor.    |  |  |  |  |
|                        | Paso                                                                                                    | Acción                                                           |  |  |  |  |
|                        | 1                                                                                                    | La aplicación móvil entra en modo respuesta.                     |  |  |  |  |
| с ·                    | 2                                                                                                    | El sistema presenta las opciones de respuesta con cada pregunta. |  |  |  |  |
| Normal                 | 3                                                                                                    | El alumno selecciona las opciones y envía la respuesta.          |  |  |  |  |
| TNOTHIA                | 3.1                                                                                                    | El sistema recibe la respuesta del alumno.                       |  |  |  |  |
|                        | 4                                                                                                    | El alumno reporta la pregunta.                                   |  |  |  |  |
|                        | 4.1                                                                                                    | El sistema incrementa el contador de reportes de la pregunta.    |  |  |  |  |
| Condición<br>Posterior | El usuario permanece a la espera hasta que finalice la pregunta.                                                                                                    |                                                                  |  |  |  |  |
|                        | Paso                                                                                                    | Acción                                                           |  |  |  |  |
| Evanaionas             | N/A                                                                                                    | No hay conexión a Internet disponible.                           |  |  |  |  |
| Exceptiones            | N/A                                                                                                    | El sistema está caído.                                           |  |  |  |  |
|                        | 3, 4                                                                                                    | Error inesperado en la aplicación.                               |  |  |  |  |

#### 2.3.1. Casos de Uso

Diagramas de relación entre los actores del sistema y los requisitos funcionales que se aplican a su perfil.

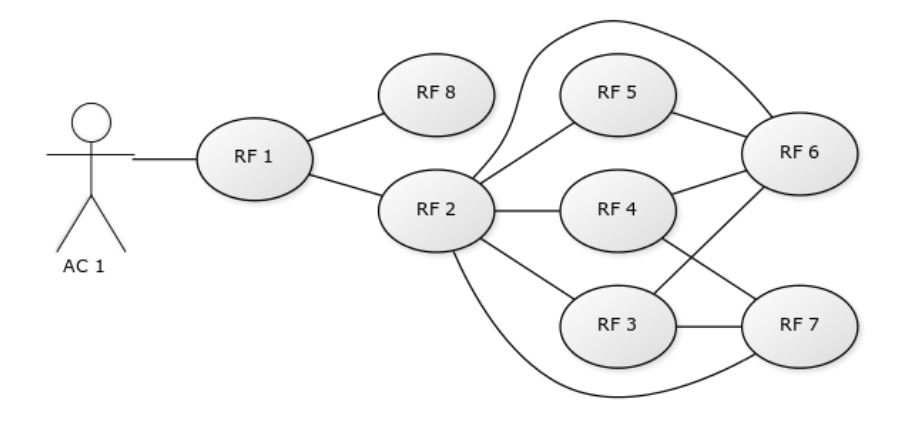

Figura 2-1. CU-1. Administrador.

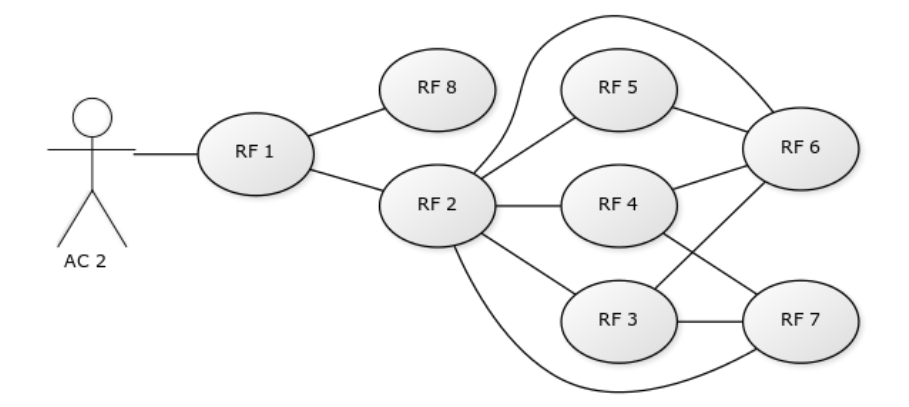

Figura 2-2. CU-2. Profesor.

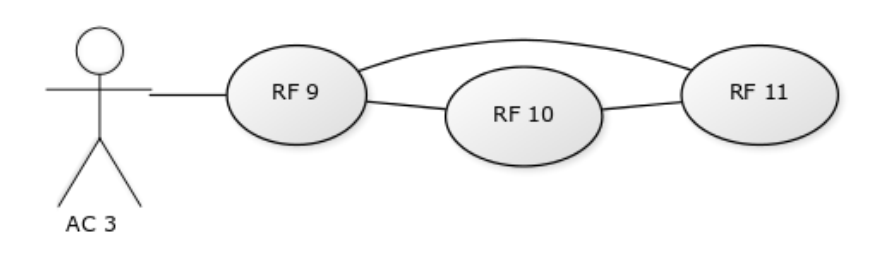

Figura 2-3. CU-3. Alumno.

### 2.4. Plan de Pruebas Funcionales

Aquí se recogen las pruebas necesarias a realizar para verificar que el software cumple con los requisitos especificados en apartados anteriores. Cada caso de prueba estará vinculado a uno o varios requisitos funcionales y, mediante la ejecución de cada uno de ellos, se conseguirá realizar una comprobación global del funcionamiento de la aplicación.

#### 2.4.1. Trazabilidad

|       | CP-1 | CP-2 | CP-3 | CP-4 | CP-5 | CP-6 | CP-7 | CP-8 | CP-9 | CP-10 |
|-------|------|------|------|------|------|------|------|------|------|-------|
| RF-1  | Х    | Х    | Х    | Х    | Х    | Х    | Х    | Х    | Х    | Х     |
| RF-2  |      | Х    | Х    | Х    | Х    | Х    | Х    | Х    | Х    | Х     |
| RF-3  |      |      | Х    |      |      |      |      |      |      |       |
| RF-4  |      |      |      | Х    | Х    | Х    |      |      |      |       |
| RF-5  |      |      |      |      |      | Х    | Х    |      |      |       |
| RF-6  |      |      |      |      |      |      |      | Х    |      |       |
| RF-7  |      |      |      |      |      |      |      |      | Х    |       |
| RF-8  |      |      |      |      |      |      |      |      |      | Х     |
| RF-9  |      |      |      |      |      |      |      |      | Х    |       |
| RF-10 |      |      |      |      |      |      |      |      | Х    |       |
| RF-11 |      |      |      |      |      |      |      |      | Х    |       |

Tabla 2-25 Trazabilidad de los Casos de Pruebas

#### 2.4.2. Casos de Pruebas

Tabla 2-26 CP-1. Acceso a la Web con Usuario y Contraseña

| CP-1                  | Acceso a la Web con Usuario y Contraseña                                |                                                         |  |  |  |
|-----------------------|-------------------------------------------------------------------------|---------------------------------------------------------|--|--|--|
| Descripción           | Administradores y Profesores acceden a la web con usuario y contraseña. |                                                         |  |  |  |
| Requisitos<br>Previos | El usuario debe estar dado de alta en la aplicación.                    |                                                         |  |  |  |
|                       | El usuario debe tener asociado un rol en la aplicación.                 |                                                         |  |  |  |
|                       | El usuario debe estar activo.                                           |                                                         |  |  |  |
| Secuencia<br>Normal   | Paso                                                                    | Acción                                                  |  |  |  |
|                       | 1                                                                       | El usuario accede a la web con su usuario y contraseña. |  |  |  |
|                       | 2                                                                       | El usuario pulsa el botón "Entrar".                     |  |  |  |
| Resultado<br>Esperado | El usuario accede a la aplicación                                       |                                                         |  |  |  |
| CP-2                  | Navegabilidad desde la Pantalla Principal                                                                                     |                                                                         |  |  |  |  |
|-----------------------|----------------------------------------------------------------------------------------------------|-------------------------------------------------------------------------|--|--|--|--|
| Descripción           | Acceso a todos los elementos de la pantalla principal: elementos de menú, listados de actividad reciente, artilugios, alertas |                                                                         |  |  |  |  |
| Requisitos<br>Previos | El usuari                                                                                                    | El usuario debe tener acceso a la aplicación.                           |  |  |  |  |
| Secuencia             | Paso                                                                                                    | Acción                                                                  |  |  |  |  |
| Normal                | 1                                                                                                    | El usuario hace clic en el elemento navegable de la pantalla principal. |  |  |  |  |
| Resultado<br>Esperado | El usuario accede al apartado de la web correspondiente al enlace.                                                            |                                                                         |  |  |  |  |

Tabla 2-27 CP-2. Navegabilidad desde la Pantalla Principal

## Tabla 2-28 CP-3. Creación de Entidades

| CP-3                  | Creación                                                                                                    | Creación de Entidades                                           |  |  |  |  |  |
|-----------------------|----------------------------------------------------------------------------------------------------|-----------------------------------------------------------------|--|--|--|--|--|
| Descripción           | Creación de todas las entidades de la aplicación disponibles para el usuario en el menú de navegación.                                                                                              |                                                                 |  |  |  |  |  |
| Requisitos            | El usuari                                                                                                    | El usuario debe tener acceso a la aplicación.                   |  |  |  |  |  |
| Previos               | El usuario tiene permisos para crear la entidad.                                                                                                    |                                                                 |  |  |  |  |  |
|                       | Paso                                                                                                    | Acción                                                          |  |  |  |  |  |
| Secuencia             | 1                                                                                                    | El usuario accede al formulario de creación de entidad.         |  |  |  |  |  |
| Normal                | 2                                                                                                    | El usuario rellena correctamente toda la información necesaria. |  |  |  |  |  |
|                       | 3                                                                                                    | El usuario pulsa el botón "Guardar".                            |  |  |  |  |  |
| Resultado<br>Esperado | Aparece uno o varios mensajes de creación correcta. La entidad se crea correctamente en base de datos, con todos sus atributos informados y sus asociaciones con otras entidades, de ser necesario. |                                                                 |  |  |  |  |  |

#### Tabla 2-29 CP-4. Consulta de Entidades

| CP-4                  | Consulta  | Consulta de Entidades                                                                                                    |  |  |  |  |  |
|-----------------------|-----------|----------------------------------------------------------------------------------------------------|--|--|--|--|--|
| Descripción           | Consulta  | Consulta de las entidades creadas en la aplicación.                                                                            |  |  |  |  |  |
| Requisitos<br>Previos | El usuari | El usuario debe tener acceso a la aplicación.                                                                                  |  |  |  |  |  |
|                       | Paso      | Acción                                                                                                    |  |  |  |  |  |
| Secuencia             | 1         | El usuario accede al listado de la entidad.                                                                                    |  |  |  |  |  |
| Normal                | 2         | 2 El usuario realiza una o varias búsquedas empleando todos los filtro<br>a su disposición y todas sus posibles combinaciones. |  |  |  |  |  |
| Resultado<br>Esperado | El sistem | El sistema muestra las entidades acorde a la consulta realizada.                                                               |  |  |  |  |  |

| CP-5                  | Navegación desde el Listado                                                                            |                                                                           |  |  |  |  |
|-----------------------|----------------------------------------------------------------------------------------------------|---------------------------------------------------------------------------|--|--|--|--|
| Descripción           | Navegaci                                                                                               | Navegación desde todos los enlaces disponibles en las páginas de listado. |  |  |  |  |
| Requisitos<br>Previos | El usuario debe tener acceso a la aplicación.                                                          |                                                                           |  |  |  |  |
| Secuencia<br>Normal   | Paso                                                                                                   | Acción                                                                    |  |  |  |  |
|                       | 1                                                                                                    | El usuario hace clic sobre los botones de "Crear" o "Editar".             |  |  |  |  |
|                       | 2                                                                                                    | El usuario carga el listado y hacer clic sobre el botón "Cargar Más".     |  |  |  |  |
| Resultado<br>Esperado | El sistema navega hacia la creación o edición de la entidad, o bien carga más entidades en el listado. |                                                                           |  |  |  |  |

Tabla 2-30 CP-5. Navegación desde el Listado

Tabla 2-31 CP-6. Borrado de Entidades

| CP-6                  | Borrado de Entidades                                                |                                                         |  |  |  |  |
|-----------------------|---------------------------------------------------------------------|---------------------------------------------------------|--|--|--|--|
| Descripción           | Eliminac                                                            | Eliminación de Entidades.                               |  |  |  |  |
| Requisitos            | El usuari                                                           | o debe tener acceso a la aplicación.                    |  |  |  |  |
| Previos               | El usuario tiene permisos de borrado de la entidad correspondiente. |                                                         |  |  |  |  |
|                       | Paso                                                                | Acción                                                  |  |  |  |  |
| Secuencia             | 1                                                                   | El usuario carga un listado de la entidad seleccionada. |  |  |  |  |
| Normal                | 2                                                                   | El usuario pulsa sobre el botón "Borrar".               |  |  |  |  |
|                       | 3                                                                   | El usuario confirma el borrado de la entidad.           |  |  |  |  |
| Resultado<br>Esperado | El sistema elimina la entidad de base de datos y del listado.       |                                                         |  |  |  |  |

## Tabla 2-32 CP-7. Edición de Entidades

| CP-7                  | Edición o                                                                                                    | Edición de Entidades                                                                                      |  |  |  |  |
|-----------------------|----------------------------------------------------------------------------------------------------|----------------------------------------------------------------------------------------------------|--|--|--|--|
| Descripción           | Edición o                                                                                                    | Edición de Entidades.                                                                                     |  |  |  |  |
| Requisitos            | El usuari                                                                                                    | o debe tener acceso a la aplicación.                                                                      |  |  |  |  |
| Previos               | El usuario tiene permisos de edición de la entidad correspondiente.                                                                                                    |                                                                                                    |  |  |  |  |
| Secuencia             | Paso                                                                                                    | Acción                                                                                                    |  |  |  |  |
|                       | 1                                                                                                    | El usuario accede al detalle de una entidad creada, bien desde listado, o bien desde la página principal. |  |  |  |  |
| Tionnai               | 2                                                                                                    | El usuario modifica todos los campos posibles de la entidad.                                              |  |  |  |  |
|                       | 3                                                                                                    | El usuario pulsa sobre el botón "Guardar".                                                                |  |  |  |  |
| Resultado<br>Esperado | Aparece uno o varios mensajes de actualización correcta. La entidad se actualiza correctamente en base de datos, con todos sus atributos modificados y sus asociaciones con otras entidades, de ser necesario, actualizadas. |                                                                                                    |  |  |  |  |

| CP-8                  | Presentad                                                                                                    | Presentación de Diapositivas                                                                       |  |  |  |  |
|-----------------------|----------------------------------------------------------------------------------------------------|----------------------------------------------------------------------------------------------------|--|--|--|--|
| Descripción           | Presentad                                                                                                    | Presentación de la vista previa de diapositivas asociadas a un curso.                              |  |  |  |  |
| Requisitos<br>Previos | El usuari                                                                                                    | El usuario debe tener acceso a la aplicación.                                                      |  |  |  |  |
|                       | Paso                                                                                                    | Acción                                                                                             |  |  |  |  |
|                       | 1                                                                                                    | El usuario accede al apartado de presentaciones.                                                   |  |  |  |  |
| Secuencia             | 2                                                                                                    | El usuario filtra por un curso.                                                                    |  |  |  |  |
| Normal                | 3                                                                                                    | El usuario pulsa sobre el botón "Ver Presentación".                                                |  |  |  |  |
|                       | 4                                                                                                    | El usuario accede a la pantalla completa pulsando una diapositiva y navega entre las diapositivas. |  |  |  |  |
|                       | 5                                                                                                    | El usuario accede a la creación de diapositivas y a la edición.                                    |  |  |  |  |
| Resultado<br>Esperado | La página no muestra errores en su funcionamiento. Las diapositivas publicada<br>y los borradores son claramente discernibles. La navegación en la pantal<br>completa es correcta. |                                                                                                    |  |  |  |  |

Tabla 2-33 CP-8. Presentación de Diapositivas

| <u>C</u> P-9 | Realizaci | ión de una Sesión                                                                                                    |  |  |  |
|--------------|-----------|----------------------------------------------------------------------------------------------------|--|--|--|
| Descripción  | Realizaci | ón de todo el flujo completo de una sesión.                                                                                                    |  |  |  |
| Requisitos   | El usuari | o profesor debe tener acceso a la aplicación.                                                                                                    |  |  |  |
| Previos      | El usuari | o alumno debe tener acceso a la sesión en su dispositivo móvil.                                                                                                    |  |  |  |
|              | Paso      | Acción                                                                                                    |  |  |  |
|              | 1         | El profesor inicia una sesión activa.                                                                                                    |  |  |  |
|              | 2         | El alumno conecta con la sesión en su dispositivo móvil.                                                                                                    |  |  |  |
|              | 3         | El profesor pulsa sobre una diapositiva y navega entre ellas.                                                                                                    |  |  |  |
|              | 4         | El alumno realiza una consulta y solicita preguntar en voz alta.                                                                                                    |  |  |  |
|              | 5         | El profesor visualiza las consultas realizadas por el alumno.                                                                                                    |  |  |  |
| Secuencia    | 6         | El profesor regresa a la pantalla de sesión y accede a una pregunta.                                                                                                    |  |  |  |
| Normal       | 7         | El alumno responde a la pregunta.                                                                                                    |  |  |  |
|              | 8         | El alumno reporta la pregunta.                                                                                                    |  |  |  |
|              | 9         | El profesor pasa a la siguiente pregunta.                                                                                                    |  |  |  |
|              | 10        | El profesor abandona el apartado de preguntas.                                                                                                    |  |  |  |
|              | 11        | El profesor accede a una pregunta completada.                                                                                                    |  |  |  |
|              | 12        | El profesor puede navegar entre preguntas y ver la solución.                                                                                                    |  |  |  |
|              | 13        | El profesor finaliza la sesión.                                                                                                    |  |  |  |
| -            | Paso      | Acción                                                                                                    |  |  |  |
|              | 1         | El sistema muestra la pantalla de sesión. Oculta el menú. El contado<br>de duración de la sesión comienza. Se observan todas las diapositiva<br>asociadas al curso, así como las preguntas del examen.                          |  |  |  |
|              | 2         | El alumno accede a la sesión con el código. Y, de ser necesario, vincula correctamente su dispositivo móvil con su DNI antes de acceder.                                                                                        |  |  |  |
|              | 3         | La aplicación móvil inicia el modo consulta y permanece en él. En la web se puede observar la diapositiva en pantalla completa.                                                                                                 |  |  |  |
|              | 4         | El indicador en la ventana del profesor avisa de que hay consultas.                                                                                                    |  |  |  |
|              | 5         | El profesor puede visualizar las consultas y puede darlas por resueltas,<br>pasando a la siguiente consulta cada vez. El contador de consultas se<br>va ajustando a las consultas que quedan pendientes.                        |  |  |  |
| Esperado     | 6         | La aplicación móvil inicia el modo respuesta y el alumno observa las opciones de respuesta. En la web se observa el enunciado de la pregunta.                                                                                   |  |  |  |
|              | 7         | El contador de respuesta se incrementa con cada respuesta registrada.<br>El alumno sólo puede enviar su respuesta una vez, la aplicación<br>permanece a la espera hasta la siguiente pregunta o el regreso al modo<br>consulta. |  |  |  |
|              | 8         | El contador de reportes en la pregunta se incrementa en base de datos.                                                                                                    |  |  |  |
|              | 9         | Las opciones de respuesta en la aplicación móvil se actualizan con las respuestas posibles de la siguiente pregunta.                                                                                                    |  |  |  |
|              | 10        | La aplicación móvil abandona el modo respuesta.                                                                                                    |  |  |  |
|              | 11        | La web muestra el enunciado con las opciones disponibles. No hay cambios en la aplicación móvil.                                                                                                    |  |  |  |
|              | 13        | La sesión finaliza también en la aplicación móvil.                                                                                                    |  |  |  |

Tabla 2-34 CP-9. Realización de una Sesión

| CP-10                 | Guardar la Configuración del Usuario                                                                                       |                                                                 |  |  |  |  |
|-----------------------|----------------------------------------------------------------------------------------------------|-----------------------------------------------------------------|--|--|--|--|
| Descripción           | El usuari                                                                                                    | El usuario configura la visualización de la pantalla principal. |  |  |  |  |
| Requisitos<br>Previos | El usuari                                                                                                    | El usuario debe tener acceso a la aplicación.                   |  |  |  |  |
|                       | Paso                                                                                                    | Acción                                                          |  |  |  |  |
| Secuencia             | 1                                                                                                    | El usuario accede al apartado de configuración.                 |  |  |  |  |
| Normal                | 2                                                                                                    | Modifica todas las opciones de visualización posibles.          |  |  |  |  |
|                       | 3                                                                                                    | El usuario pulsa el botón "Guardar".                            |  |  |  |  |
| Resultado<br>Esperado | Al regresar a la pantalla principal, los elementos mostrados se corresponden a la configuración almacenada por el usuario. |                                                                 |  |  |  |  |

Tabla 2-35 CP-10. Guardar la Configuración del Usuario

# 2.4.3. Estrategia de Ejecución

## 2.4.3.1 Ciclos de ejecución

Tabla 2-36. Ciclos de Ejecución

| Ciclo | Descripción                                         |
|-------|-----------------------------------------------------|
| 1     | Ciclo único de ejecución                            |
| 2     | Repetir con cada enlace disponible en la página     |
| 3     | Repetir por cada entidad existente en la aplicación |

## 2.4.3.2 Estrategia

Tabla 2-37. Estrategia de Ejecución de los Casos de Pruebas

|         | CP-1 | CP-2 | CP-3 | CP-4 | CP-5 | CP-6 | CP-7 | CP-8 | CP-9 | CP-10 |
|---------|------|------|------|------|------|------|------|------|------|-------|
| Ciclo 1 | Х    |      |      |      |      |      |      | Х    | Х    | Х     |
| Ciclo 2 |      | Х    |      |      | Х    |      |      |      |      |       |
| Ciclo 3 |      |      | Х    | Х    | Х    | Х    | Х    |      |      |       |

# **3 DISEÑO Y DESARROLLO**

n este apartado se concreta todo el proceso de diseño y desarrollo de la plataforma. Se hará un repaso de los conceptos y tecnologías utilizados en la realización del proyecto, así como una descripción del resultado final e indicaciones para el despliegue de la aplicación en el servidor proporcionado por el departamento tutor del proyecto.

# 3.1. Estado del Arte

Una de las tecnologías más extendidas en la actualidad en el desarrollo de plataformas web es el conocido como "*MEAN Stack*". Este concepto, y las tecnologías que lo sustentan, permiten el diseño de aplicaciones distribuidas empleando un único lenguaje en todas sus capas, desde la capa de cliente hasta la capa de almacenamiento pasando por el servidor. Este lenguaje de programación es *JavaScript*.

Las siglas *MEAN* provienen de las cuatro tecnologías principales que usa esta estructura:

- **MongoDB**: Es una base de datos NoSQL que proporciona integración directa con Node.js. Este tipo de base de datos nace de la necesidad reciente de que las páginas web posean una estructura de datos más flexible y escalable. En contraposición a las tradicionales bases de datos relacionales, esta base de datos representa la información en forma de objetos de JavaScript empleando la notación JSON.
- **Express**: Framework<sup>2</sup> de BackEnd<sup>3</sup> para Node.js que provee de las librerías necesarias para la base de una aplicación en la capa de servidor como pueden ser la autenticación o un fácil enrutamiento.
- AngularJS: Framework para FrontEnd<sup>4</sup> que da el soporte necesario para la creación de aplicaciones de página única en la capa de cliente. Esta construcción nos facilita la programación del código fuente de la página más allá del uso básico de HTML, CSS y JavaScript dotándola de un modelo vistacontrolador (MVC).
- Node.js: Framework de servidor en JavaScript para la creación de aplicaciones web basado en el motor V8 de Google. Proporciona la funcionalidad básica de un servidor con una arquitectura orientada a eventos y un conjunto de subrutinas, métodos o funciones (APIs) asíncronas que le proporcionan muy buen rendimiento y lo hacen fácilmente escalable.

Si bien la estructura *MEAN Stack* es la más conocida, su modularidad hace que uno o varios de sus componentes puedan ser intercambiados por otras tecnologías que se ajusten en mejor medida al desarrollo de una aplicación web.

<sup>&</sup>lt;sup>2</sup> Estructura tecnológica definida por módulos o componentes concretos de software y utilizada como base para el desarrollo de software.

<sup>&</sup>lt;sup>3</sup> Referido al lado del servidor de una aplicación web. Capa no accesible directamente por el usuario y que se ejecuta internamente.

<sup>&</sup>lt;sup>4</sup> Referido al lado del cliente de una aplicación web. Capa accesible por el usuario y, por lo tanto, situada como fachada de la aplicación.

En este caso, se ha sustituido la base de datos de MongoDB por otra base de datos NoSQL conocida como **ElasticSearch**. Las ventajas que ofrece ElasticSearch frente a MongoDB es una alta eficiencia en la realización de búsquedas complejas en grandes volúmenes de datos y además proporciona una enorme facilidad de manejo de datos al contar con una API REST incorporada. Debido a que esta aplicación iba a almacenar enunciados y diapositivas con contenido complejo y de gran volumen, el uso de ElasticSearch como motor de búsqueda facilitará la localización de este tipo de entidades en la herramienta.

Además de la estructura base, existen pequeños módulos y librerías que podemos ir añadiendo a nuestras aplicaciones y que facilitan la programación. Una forma rápida de arrancar un proyecto es empleando lo que se conoce como semillas o *seeds*. Estas semillas proporcionan un punto de partida al desarrollo de aplicaciones web mediante la integración de un conjunto de elementos básicos para la capa de FrontEnd.

Para la plataforma web de este proyecto se ha utilizado la semilla *Angular Dashboard Seed* que cuenta con las siguientes características integradas:

- AngularJS
- Angular UI Router: Permite la navegación flexible en una aplicación de angular que, en lugar de navegar a través de URLs, organiza la navegación en función de estados que, de forma opcional, también pueden tener rutas.
- **Bootstrap3:** Librería de estilos y componentes para implementar en una aplicación web.
- Font Awesome: Librería de fuentes e iconos para implementar en una aplicación web.
- Integración con Node.js
- **Estilos Sass:** Es un lenguaje compilable de hojas de estilo que potencia la funcionalidad básica de un CSS permitiendo el uso de variables y otros artilugios.
- **Compilación Gulp:** Permite la automatización de tareas repetitivas en la programación tales como la creación de librerías y hojas de estilo en formato *minified*<sup>5</sup>, recompilación y refresco del navegador al realizar modificaciones, ejecución de tests unitarios, análisis de código, compilación de estilos Sass...
- **BrowserSync**: Facilita el desarrollo sincronizando los cambios en los archivos y las interacciones con la web a través de múltiples dispositivos.
- **Toastr:** Módulo de notificaciones.

Para la aplicación móvil se ha utilizado una plantilla más básica llamada *Cordova Angular Angular-Material Seed* que permite la integración de AngularJS con **Cordova**, herramienta utilizada para la creación de aplicaciones móviles.

# 3.2. Software de Desarrollo

#### 3.2.1 Web de Gestión y Aplicación Móvil

#### 3.2.1.1 Componentes de la Web de Gestión

Para proceder a la instalación de la semilla del proyecto, será necesario instalar previamente un conjunto de componentes software que permitan el despliegue de la aplicación.

El primer paso a realizar es la instalación de Nodejs. Para este proyecto se ha utilizado la versión 4.4.7 LTS.

<sup>&</sup>lt;sup>5</sup> Formato de un archivo que ha pasado por un proceso en el cual se han eliminado caracteres innecesarios, reduciendo su tamaño y manteniendo al completo su funcionalidad original.

Una vez terminada la instalación, se necesitan otros componentes que se instalarán con el gestor de paquetes de Nodejs **npm** y con instaladores específicos:

• *Bower:* Gestor de componentes y librerías para aplicaciones web.

npm install -g bower

• *Gulp*: Ejecución automática de tareas para desarrolladores.

npm install --global gulp-cli

- *Python*: Lenguaje de programación interpretado y orientado a objetos. Para instalar Python debemos descargarnos el ejecutable de la web y añadir **python.exe** al *Path* de las variables de entorno del sistema una vez finalizada la instalación. La versión instalada en el proyecto es la 3.5.2.
- *Git:* Software para el control de versiones de código en línea. Al igual que en el apartado anterior, será necesario descargar el ejecutable, instalarlo y añadir las carpetas **bin** y **cmd** a la variable de entorno *Path.* La versión instalada ha sido la 2.9.0 64bit.
- **Ruby:** Lenguaje de programación interpretado y orientado a objetos necesario para la compilación de hojas de estilo *Sass.* Nos descargamos el ejecutable de la web del fabricante, instalamos y añadimos a la variable *Path* la carpeta **bin** de la instalación. La versión instalada es la 2.3.0. Además, debemos ejecutar el siguiente comando para la instalación de **Sass**:

gem install sass

Ahora nos descargamos la última versión de la semilla **angular-dashboard-seed**, descomprimimos el fichero *zip* y ejecutamos el siguiente comando en dicha carpeta para que se instalen todos los componentes necesarios:

npm install

Una vez finalizada la instalación, podremos compilar, ejecutar la semilla y acceder a la plantilla de la web en *http://localhost:3000* con el siguiente comando:

gulp serve

#### Otros componentes instalados en la web de gestión

- Angular UI Router: Navegación entre vistas para AngularJS.
- JQuery: Librería JavaScript para la manipulación de elementos, eventos, etc. en HTML.
- JQuery-TouchSwipe: Eventos para el móvil como toque y deslizamiento del dedo en pantalla.
- **Bootstrap:** Framework de estilos y componentes para desarrollo FrontEnd.
- Angular-Bootstrap-DateTimePicker: Componente para la selección de fechas.
- Angular-Fullscreen: Permite el uso de pantalla completa en la aplicación.
- Angular i18n: Internacionalización de componentes para idioma español.
- Angular-Marked: Permite el uso de lenguaje Markdown.
- Angular-Socket-IO: Permite el uso de *WebSockets*.
- Angular-UI-Select: Componente seleccionable con búsquedas para filtros.
- ChartistJS: Gráficos para la aplicación.
- Font Awesome: Conjunto de iconos.
- Moment: Librería para la gestión de fechas en JavaScript.
- textAngular: Componente de texto enriquecido para la aplicación.

#### 3.2.1.2 Componentes de la Aplicación Móvil

El primer paso para la creación de la aplicación móvil es instalar el entorno de desarrollo para plataformas móviles que vamos a necesitar para generarla. Se ha hecho uso de **Apache Cordova**, un software de código abierto que permite el uso de tecnologías web para desarrollar aplicaciones que funcionan en cualquier plataforma móvil (Android, iOS, Windows Phone...) adaptando sus características.

Este software evita que haya que estar realizando desarrollos a medida para cada marca de dispositivo móvil y además, permite utilizar componentes nativos de hardware y combinarlos con la ventana de navegador; esto

posibilita el uso de elementos del dispositivo como la información sobre la conexión de red o batería, el acelerómetro, cámara, geolocalización, vibración, etc.

Para utilizarlo durante el desarrollo, hay que instalar el denominado Cordova CLI (Command-line tool):

npm install -g cordova

Una vez realizada la instalación, es necesario crear la aplicación. En el caso de este proyecto, se va a generar una aplicación que luego se usará como estructura para plantar la semilla:

cordova create testeorespuestas com.testeo.respuestas TesteoRespuestas

Esto genera una estructura de carpetas en la que será necesario sustituir la carpeta **www** por la misma carpeta de la semilla que se utilizará para el proyecto. Para ello, hay que descargar la semilla **cordova-angular-angularMaterial-seed** y realizar la operación.

Ahora es el momento de añadir las plataformas que se quieran utilizar para la aplicación. Sólo será necesario instalar la plataforma para Android, por lo que se ejecutará:

cordova platform add android --save

Para poder compilar la aplicación en un dispositivo móvil o emulador, se debe instalar **Android Studio**, un entorno de desarrollo para Android y bajar la versión o versiones de Android para la que se vaya a desarrollar la aplicación. Se ha instalado la versión 2.1.2.0.

El siguiente paso es descargar el SDK (*Software Development Kit*) para la versión de Android con la que se quiera desarrollar el proyecto. En este caso se ha empleado la versión 5.1.1 Lollipop de Android, aunque también funcionará para Android Marshmallow 6.0.1 y posteriores.

Accediendo a la ruta C:/Users/<usuario>/AppData/Local/Android/sdk/tools y ejecutando android.bat, se iniciará el SDK Manager de Android Studio y se instalará la versión:

| Packages                                          |     |      |               |                     |   |
|---------------------------------------------------|-----|------|---------------|---------------------|---|
| 📫 Name                                            | API | Rev. | Status        |                     | ^ |
| 🗌 🌃 Google APIs ARM EABI v7a System Image         | 23  | 15   | Not installed |                     |   |
| Google APIs Intel x86 Atom_64 System Image        | 23  | 15   | Not installed |                     |   |
| Google APIs Intel x86 Atom System Image           | 23  | 15   | Not installed |                     |   |
| Google APIs                                       | 23  | 1    | Not installed |                     |   |
| Sources for Android SDK                           | 23  | 1    | 🔯 Installed   |                     |   |
| <ul> <li>Image: Android 5.1.1 (API 22)</li> </ul> |     |      |               |                     |   |
| SDK Platform                                      | 22  | 2    | 🔯 Installed   |                     |   |
| 🗹 🎟 Android TV ARM EABI v7a System Image          | 22  | 1    | 🔯 Installed   |                     |   |
| 🗹 🎟 Android TV Intel x86 Atom System Image        | 22  | 3    | 👼 Installed   |                     |   |
| 🖂 🎟 Android Wear ARM EABI v7a System Image        | 22  | 7    | 🔯 Installed   |                     |   |
| 🖂 🔢 Android Wear Intel x86 Atom System Image      | 22  | 7    | 🔯 Installed   |                     |   |
| 🖂 💷 ARM EABI v7a System Image                     | 22  | 1    | 🔯 Installed   |                     |   |
| 🔽 💵 Intel x86 Atom_64 System Image                | 22  | 5    | 🔯 Installed   |                     |   |
| 🔽 💵 Intel x86 Atom System Image                   | 22  | 5    | 🔯 Installed   |                     |   |
| 🖂 🎟 Google APIs ARM EABI v7a System Image         | 22  | 8    | 🔯 Installed   |                     |   |
| 🖂 🔢 Google APIs Intel x86 Atom_64 System Image    | 22  | 8    | 🔯 Installed   |                     |   |
| 🔽 🔢 Google APIs Intel x86 Atom System Image       | 22  | 8    | 🔯 Installed   |                     |   |
| 🗹 🫱 Google APIs                                   | 22  | 1    | 🔯 Installed   |                     |   |
| Sources for Android SDK                           | 22  | 1    | 🔯 Installed   |                     |   |
| >  Android 5.0.1 (API 21)                         |     |      |               |                     |   |
| > Android 4.4W.2 (API 20)                         |     |      |               |                     |   |
| >  Android 4.4.2 (API 19)                         |     |      |               |                     |   |
| >  Android 4.3.1 (API 18)                         |     |      |               |                     |   |
| >  Android 4.2.2 (API 17)                         |     |      |               |                     |   |
| >  Android 4.1.2 (API 16)                         |     |      |               |                     |   |
| >                                                 |     |      |               |                     |   |
| Android 4.0 (API 14)                              |     |      |               |                     | ~ |
| Show: Updates/New Installed Select New or Updates | es  |      |               | Install 7 packages  |   |
| Obsolete Deselect All                             |     |      |               | Delete 13 packages. |   |

Figura 3-1. Instalación de Android Lollipop 5.1.1 con SDK Manager.

Se podrá ejecutar la aplicación, bien desde un emulador, o bien directamente en el móvil durante los desarrollos. Para configurar el emulador hay que ejecutar el siguiente comando en la misma carpeta para abrir **Android Virtual Device (AVD) Manager:** 

"android.bat" avd

AVD Name AVD\_for\_Samsung\_Galaxy\_S6 Samsung Galaxy S6 (1440 × 2560: 560dpi) Device: Android 5.1.1 - API Level 22 Target: CPU/ABI ARM (armeabi-v7a) Hardware keyboard pre Skin with dynamic hardware Front Camera: Emulated Memory Options: RAM: 750 VM Heap: 32 Internal Storage: 200 MiB 🗸 SD Card: Size: MiB 🗸 O File: ulation Options: Snapshot Vuse Host GPU

Pulsando sobre el botón de creación, se puede generar un dispositivo virtual:

Figura 3-2. Creación de Dispositivo Virtual con AVD Manager.

Después de esto, y ejecutando el siguiente comando en la carpeta de la aplicación, se lanzará la compilación y ejecución sobre el emulador:

cordova run android

Para realizar la depuración de la aplicación en el dispositivo físico, habrá que activar las opciones de desarrollador en el teléfono; para ello, hay que acceder a Ajustes > Acerca del dispositivo y pulsar siete veces sobre el número de compilación. Pudiendo ya acceder a las opciones de desarrollador, habrá que activar la **Depuración de USB**.

Conectando el dispositivo al ordenador con el cable USB y ejecutando el siguiente comando, la aplicación se instalará y ejecutará en el mismo:

cordova run android --device

#### Otros componentes instalados en la aplicación móvil

- **cordova-plugin-insomnia 4.2.0:** Componente que evita que el dispositivo móvil desactive la pantalla mientras la aplicación está en ejecución.
- **cordova-plugin-network-information 1.2.1:** Componente que facilita información sobre el estado de la conexión a Internet del dispositivo.
- **cordova-plugin-screen-orientation 1.4.2:** Componente que permite definir la orientación de la aplicación en la pantalla. Se ha utilizado para que la pantalla siempre esté en posición vertical.
- **cordova-plugin-splashscreen 3.2.2:** Utilizado para incluir una pantalla de bienvenida sobre la aplicación en su inicio.
- **cordova-plugin-statusbar 2.1.3:** Permite configurar el color de la barra de notificaciones para integrar el diseño de la aplicación.
- cordova-plugin-uniquedeviceid 1.3.2: Componente que obtiene el ID único del dispositivo.
- cordova-plugin-vibration 2.1.1: Componente que permite utilizar la vibración del teléfono.
- cordova-plugin-websocket 0.12.0: Permite el uso de WebSockets en la aplicación.
- cordova-plugin-whitelist 1.2.2: Controla las URLs a las que la aplicación tiene permitido acceder.
- **Socket.io** para el manejo de los eventos de socket.
- Angular Material: Framework de componentes para AngularJS.
- Angular UI Router: Navegación entre vistas para AngularJS.
- JQuery: Librería JavaScript para la manipulación de elementos, eventos, etc. en HTML.
- **Bootstrap:** Framework de estilos y componentes para desarrollo FrontEnd.

#### 3.2.1.3 Entorno de Desarrollo Integrado

Para la edición de todos los archivos del proyecto y el desarrollo de la aplicación, se ha usado el IDE (*Integrated Development Environment*) de **SublimeText.** 

#### 3.2.2 ElasticSearch

ElasticSearch es un software open-source con alta escalabilidad que ofrece búsquedas de texto optimizadas y herramientas de análisis de todos sus datos. Su uso principal es dotar a un proyecto de búsquedas de texto complejas.

Para poder realizar la instalación, es necesario tener instalado Java 7 o una versión superior. El fabricante recomienda la instalación de Java 8 para minimizar errores en la aplicación.

#### 3.2.2.1 Conceptos Básicos

- *Cluster:* Conjunto de servidores o nodos que almacenan los datos y que se identifica por un nombre. Cada nodo sólo puede tener un *cluster* asociado mediante este nombre.
- **Nodo:** Uno de los servidores que forma parte del *cluster*. También es identificado por su nombre que, por diseño del fabricante, siempre se denomina con el nombre de un personaje de los cómics de Marvel. Todos los nodos que tengan asociado el mismo nombre de *cluster* se unirán a él automáticamente.
- Índice: Es una colección de documentos o datos con características similares que permite la indexación de la información en la base de datos y realizar operaciones de búsqueda, borrado, actualización, etc.
- **Tipo:** Es posible definir uno o varios tipos dentro de un índice, permitiendo una clasificación de sus datos.
- **Documento:** Es una unidad única de información en formato JSON y accesible mediante un ID. Cada documento almacenado en base de datos tendrá asignado siempre un tipo y un índice.
- Shard y réplicas: Como los índices pueden almacenar gran cantidad de datos y estos pueden exceder la capacidad de un nodo, ElasticSearch separa la información en trozos llamados *shards*. Cada uno de estos trozos es independiente y puede estar almacenado en diferentes nodos. Las réplicas son copias de estos *shards* que proporcionan robustez al sistema ofreciendo disponibilidad de los datos ante fallos.

#### 3.2.2.2 Modelo Distribuido

Aunque para este proyecto la base de datos va a trabajar como un sistema único o *standalone*, es decir, desplegado en un único servidor, ElasticSearch es de naturaleza distribuida y se recomienda trabajar con un *cluster* de instancias o conjunto de nodos de servidor.

Cada vez que añadimos un nuevo índice al nodo, el software crea por defecto cinco *shards* y una réplica por cada uno; tras esto, el sistema los reparte entre los nodos disponibles para balancear la carga. Este reparto se realiza para que el sistema tenga la información disponible en todo momento, ya que, dada la caída de uno de los nodos, el sistema activa automáticamente la réplica en otro nodo y se evita la pérdida de datos.

Al consultar la salud del *cluster*, ElasticSearch ofrece tres estados disponibles. Si el estado es verde, el sistema está funcionando correctamente. Si es amarillo, toda la información de la base de datos está disponible, pero hay réplicas no asignadas y no se garantiza la alta disponibilidad; este será el estado del *cluster* en la aplicación, ya que un solo nodo no puede repartir sus réplicas. Por último, el estado en rojo sirve para indicar que el *cluster* funciona de forma parcial y seguirá devolviendo algo de información de sus *shards*, aunque puede que no consiga obtener información de alguno de los nodos no disponibles.

## 3.2.2.3 Mapeos

Los mapeos definen características de los documentos almacenados en la base de datos.

Cada campo del documento está configurado con un tipo de dato:

- Tipos básicos: Cadena de texto o *string*, fecha o *date*, numéricos (*long*, *double*), booleano, binario con codificación en base 64...
- Tipos complejos de estructura JSON: indexación de objetos o indexación anidada (*nested*); esta última permite la indexación y consulta de elementos dentro de un *array*.
- Tipos especiales: Geolocalización (*geo\_point, geo\_shape*), direcciones IP (*IPv4*), autocompletados (*completion*), adjuntos (*attachment*), analizadores (*analyzers*)...

Normalmente, el mapeo de un campo se realiza automáticamente en el índice cuando un documento es almacenado en él, pero también podemos definirle múltiples mapeos en función del uso que vayamos a darle al campo. Por ejemplo, un campo puede indexarse como "analizado" para facilitar una búsqueda por cada una de sus palabras y como "no analizado" si estamos realizando operaciones de ordenado o agregación de elementos.

#### 3.2.2.4 Análisis indexado

Los analizadores permiten la indexación especializada de campos y el procesamiento de consultas. Están compuestos de tres tipos de elementos en este orden:

- Procesado de caracteres (opcional): El procesado de caracteres o *char filters* es un procesamiento previo de una cadena de caracteres como eliminar etiquetas HTML para procesar el contenido, reemplazar cadenas de caracteres...
- *Tokenizer*: Se utilizan para dividir una cadena en un conjunto de trozos o *tokens*. Podría dividirse la cadena por palabras (cortando en los espacios en blanco), por idiomas (obteniendo sólo las palabras con importancia en una búsqueda y eliminando otras palabras comunes en el lenguaje como artículos o preposiciones), etc.
- Filtros de *tokens*: Procesamiento de cada uno de los trozos anteriores para, por ejemplo, convertirlos a minúscula, eliminar palabras concretas, añadir nuevos *tokens* como sinónimos de palabras...

ElasticSearch proporciona un conjunto de analizadores preconfigurados, pero también da la posibilidad de crear nuevos analizadores que se ajusten a las necesidades del desarrollador.

#### 3.2.2.5 Instalación y Configuración del Producto

Para poder realizar la instalación de ElasticSearch, hay que tener instalado previamente el JDK (*Java Development Kit*) de Java 8 en el equipo que vaya a alojar la base de datos. Para este proyecto se ha utilizado la versión 8 *update* 91.

Tras realizar la instalación, se debe descargar el archivo comprimido de ElasticSearch desde la web del fabricante o bien utilizar el gestor de paquetes de Nodejs **npm**. Se ha utilizado la última versión disponible de ElasticSearch (2.3.4). El siguiente paso es ejecutar este comando en la ruta donde queremos instalar la base de datos:

#### npm install elasticsearch --save

Es importante incluir JAVA\_HOME en las variables de entorno del sistema. Como el servidor es compartido con otras aplicaciones que podrían utilizar otras versiones de Java, para el proyecto se ha creado la variable JAVA\_HOME8 y se ha modificado el archivo **elasticsearch.bat** para que apunte a esa nueva variable.

| /ariable           | Valor                                    |
|--------------------|------------------------------------------|
| JAVA_HOME          | C:\Program Files\Java\jdk1.8.0_91        |
| PAIH               | C: \Users \testeo \AppData \Koaming \npm |
| TEMP               | %USERPROFILE%\AppData\Local\Temp         |
| IMP                | %USERPROFILE%\AppData\Local\Temp         |
| riables del sisten | Nueva Editar Eliminar                    |
| /ariable           | Valor                                    |
| ComSpec            | C:\Windows\system32\cmd.exe              |
| JAVA_HOME8         | C:\Program Files\Java\jdk1.8.0_91        |
| NUMBER_OF_P        | . 1                                      |

Figura 3-3. Variables de entorno para Java 8.

Una vez que se ha realizado la instalación, es necesario editar el archivo elasticsearch.yml:

• Se cambia el nombre del *cluster* con el nombre de la aplicación añadiendo lo siguiente:

cluster.name: testeo

• Se prepara el *cluster* para la consulta cruzada de dominios:

http.cors.enabled : true http.jsonp.enable: true http.cors.allow-origin : "\*" http.cors.allow-methods : OPTIONS, HEAD, GET, POST, PUT, DELETE http.cors.allow-headers : X-Requested-With,X-Auth-Token,Content-Type, Content-Length

• Y, como este proyecto hará uso de scripts sobre base de datos, se habilita su funcionamiento:

script.inline: on script.indexed: on

Con esto termina la instalación y configuración. Se podrá acceder a la ruta de instalación de ElasticSearch en la consola de comandos, a la carpeta *bin*, y ejecutar el comando *elasticsearch* para que la base de datos arranque sirviendo en el puerto 9200.

#### 3.2.2.6 Herramienta de Interfaz para Desarrolladores

Con la extensión Sense para Google Chrome, se podrán ejecutar operaciones CRUD<sup>6</sup> sobre la base de datos.

La aplicación consta de dos paneles, un panel a la izquierda desde donde ejecutar las peticiones a la base de datos, y un panel derecho donde se recibe la respuesta de la petición HTTP realizada.

<sup>&</sup>lt;sup>6</sup> Siglas del inglés: "Create, Read, Update and Delete", es decir, "Crear, Leer, Actualizar y Borrar".

## 3.2.3 WebSockets

Los *sockets* son un mecanismo de comunicación entre dos aplicaciones a través de una conexión en la red. Este protocolo permite la creación de una conexión bidireccional mantenida en el tiempo entre servidor y cliente a través de una dirección de red conocida por todas las partes.

Utilizar el protocolo de transferencia de hipertexto, o HTTP, para realizar este tipo de comunicaciones a través de métodos de sondeo o *polling* trae consigo la desventaja de retrasos por la añadidura de información en la cabecera de la petición. Además, la comunicación en este protocolo es unidireccional, lo que también perjudica su rendimiento cuando se opera en tiempo real. En contraposición, los *sockets* proporcionan un método más ligero y en ambas direcciones.

El funcionamiento de estos artilugios es el siguiente:

- El cliente solicita la conexión al servidor utilizando el protocolo HTTP.
- Si el servidor responde de forma positiva, tanto el cliente como el servidor comienzan a utilizar el protocolo de *web sockets* (WS). Esto hace que el canal de comunicación bidireccional se establezca de forma persistente.
- El cliente y el servidor pueden ahora intercambiar mensajes a través de esta conexión. El formato de la información transmitida no ofrece ninguna restricción, por lo que es necesario que ambas partes estén preparadas para conocer qué tipo de información deben esperar y cómo gestionarla.
- La conexión permanece abierta hasta que cliente o servidor se desconectan del socket.

Estos pasos se realizan de forma totalmente transparente en el navegador.

# 3.3. Arquitectura de la Aplicación y Comunicación en el WebSocket

Para el proyecto contamos con dos aplicaciones separadas para la web de gestión y para la aplicación móvil.

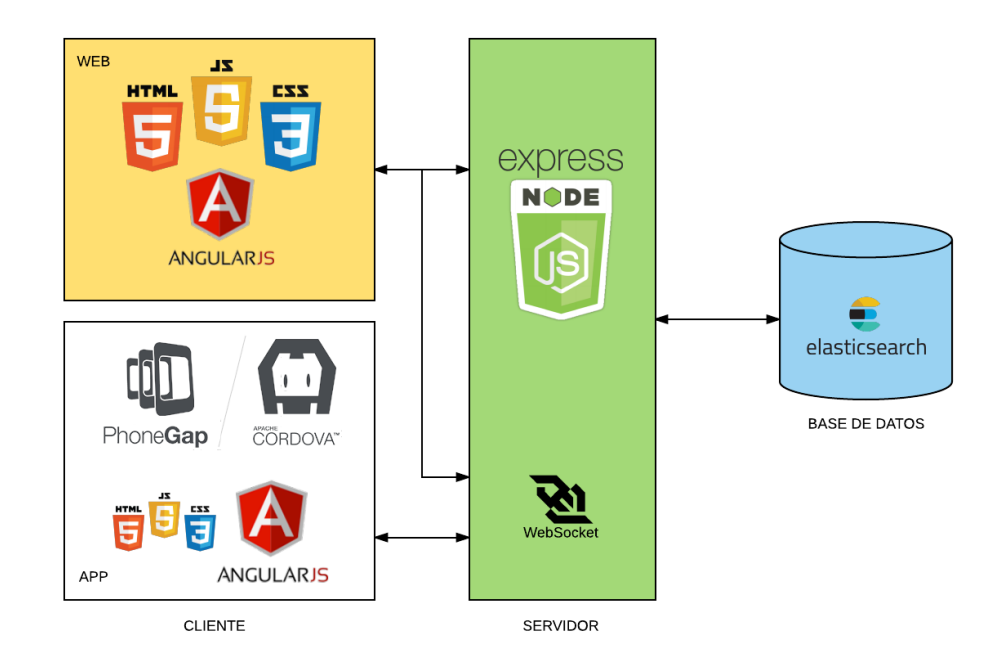

Figura 3-4. Arquitectura de la Aplicación.

Ambas aplicaciones comparten un mismo servidor, desde el cual se realizan las consultas a la capa de almacenamiento. Dentro de ese mismo servidor también se genera un *WebSocket* al que se conectan simultáneamente todos los dispositivos que estén accediendo al sistema. Es la lógica implantada en ese

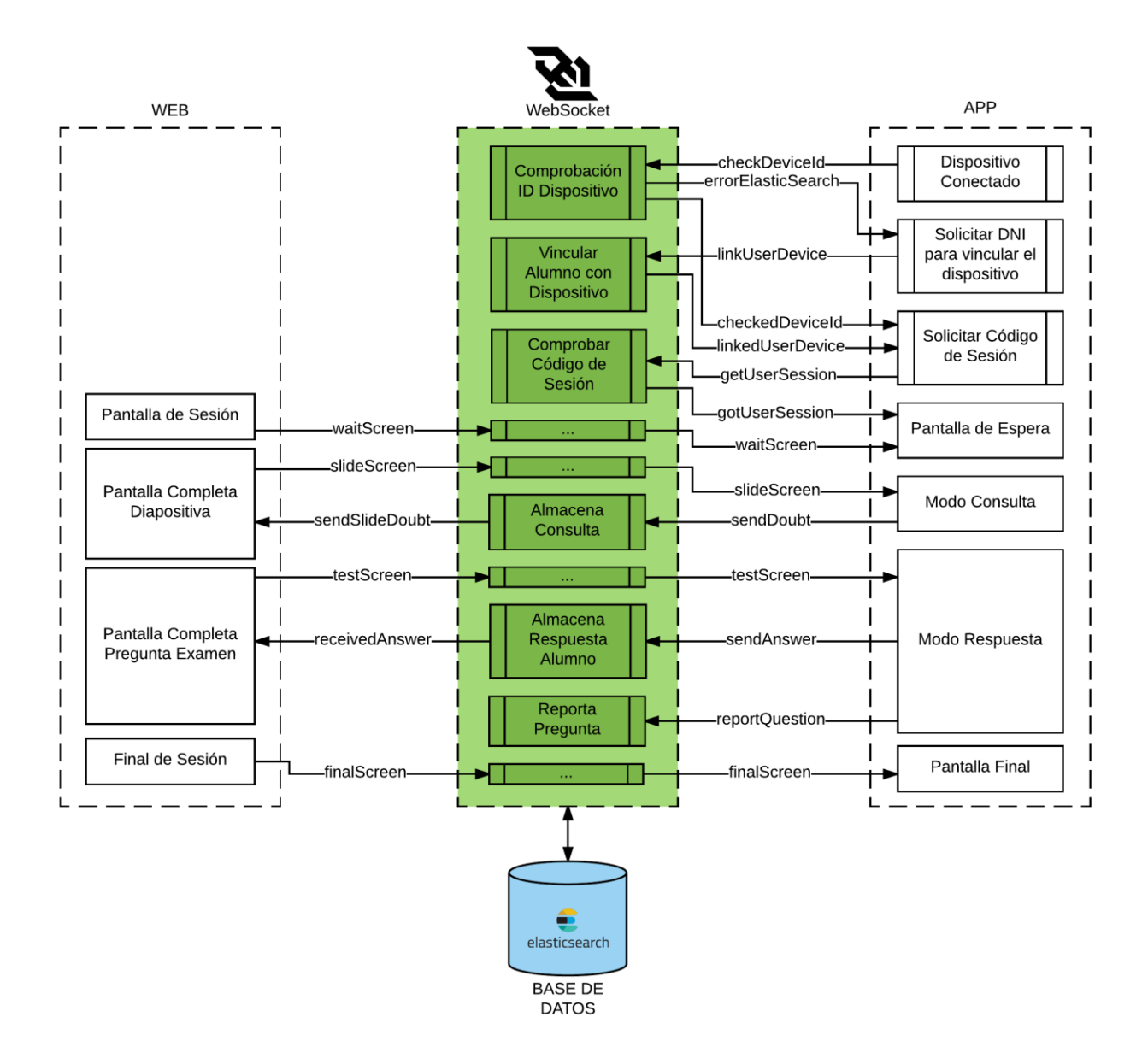

WebSocket la encargada de gestionar, mediante eventos, la interactividad entre la web de gestión y los dispositivos móviles.

Figura 3-5. Comunicación en el WebSocket.

Estos son los eventos que se ejecutan en el WebSocket y cómo es la interacción entre la web de gestión y la aplicación móvil:

- *checkDeviceID*: Cuando el alumno accede a la aplicación de su móvil y ésta se conecta al socket, se emite este evento para comprobar el ID del dispositivo.
- checkedDeviceID: Si el sistema reconoce el ID del dispositivo. Otorga acceso al usuario.
- *errorElasticSearch*: Si el sistema no reconoce el ID del dispositivo, responde con este evento. La aplicación móvil recoge el evento y muestra la pantalla para que el alumno introduzca su DNI y correo electrónico y así se pueda vincular el usuario con el dispositivo.
- *linkUserDevice*: Cuando el usuario proporciona sus datos, la aplicación móvil emite este evento con la información. Esta información es recogida en el socket y se procede a vincular al alumno con su dispositivo.
- *linkedUserDevice*: Una vez que el sistema termina de vincular al alumno y su ID de dispositivo, responde con este evento para darle acceso al resto de la aplicación móvil.

- *getUserSession*: Una vez que el alumno está autenticado en la *app*, ésta le pedirá un código de sesión. Cuando el alumno reciba el código por parte del profesor y lo envíe, se invocará este evento.
- *gotUserSession*: El sistema comprobará la sesión solicitada por el alumno y la retornará. Si este evento lleva consigo información sobre la sesión, la aplicación pasará a una pantalla en espera. Por el contrario, si la sesión no está informada, se mostrará un mensaje de error.
- waitScreen: Cada vez que la web envíe este evento, y si el usuario está en la misma sesión, la
  aplicación móvil pasará al modo de espera. Este evento es invocado por la web cuando no estamos ni
  presentando una diapositiva, ni realizando una pregunta. Este evento emitido en la web viaja a través
  del WebSocket hasta la aplicación móvil.
- *slideScreen*: Este evento se emite cada vez que se acceda a la pantalla completa de una diapositiva. Del mismo modo que el anterior, avisará a la aplicación móvil de que debe entrar en modo consulta y le mostrará al alumno la pantalla que le permite enviar consultas y solicitar preguntar en voz alta.
- *sendDoubt*: Desde el modo consulta de la *app*, se emitirá este evento cada vez que un alumno realice una consulta. Esta consulta se almacenará en base de datos en el socket.
- *sendSlideDoubt*: Después de almacenar la consulta en base de datos, se emitirá otro evento para que la consulta aparezca en la pantalla del profesor y se incremente el indicador.
- *testScreen*: Cuando el profesor lance una pregunta y muestre el enunciado por pantalla, la web de gestión emitirá este evento para que la aplicación móvil entre en modo de respuesta.
- *sendAnswer*: Desde el modo de respuesta, el alumno seleccionará las opciones y enviará su respuesta. La aplicación utilizará este evento para que el socket almacene la respuesta facilitada por el alumno.
- *receivedAnswer*: Cuando el alumno responda a la pregunta, se enviará este evento a la web de gestión para incrementar el indicador de respuestas.
- *reportQuestion*: Por último, desde el modo respuesta, el alumno también tiene la posibilidad de reportar la pregunta. Este evento hace que el socket incremente el contador de reportes para una pregunta. Cuando este contador supere los diez avisos, el sistema informará al profesor (fuera de la sesión) que debe revisar la pregunta.
- *finalScreen*: Finalización de la sesión.

# 3.4. Entidades y Modelo de Datos

Al tratarse de una base de datos no relacional, el almacenamiento de los datos se hace en documentos JSON y no en tablas como ocurriría en los modelos relacionales. Esto hace que no exista una normalización fija de la estructura de la base de datos. La flexibilidad de la base de datos está en el grado de consistencia que nosotros queramos otorgarle en la aplicación.

Por facilidad en la organización, se han identificado un conjunto de entidades y se les ha vinculado con un índice en ElasticSearch. Los documentos almacenados en esos índices contarán con la siguiente estructura:

## 3.4.1 Roles

Los roles de la aplicación están identificados por el índice roles, y tienen la siguiente estructura:

```
{
    "_index": "roles",
    "_type": "role",
    "_id": "3", // ID del rol
    "_source": {
        "name": "Profesor" // Nombre del rol
    }
}
```

#### 3.4.2 Usuarios

Los usuarios de la aplicación están identificados por el índice users, y tienen la siguiente estructura:

```
"_index": "users",
 "_type": "user",
 "_id": "d7af7ae3be39", // ID del usuario, generado a partir de su DNI
 "_source": {
  "device_id": "2cb17054-427c-c66d-3559-220713751888", // ID del dispositivo
  "name": "Antonio", // Nombre
  "last_name_1": "Gómez", // Primer Apellido
  "last_name_2": "López", // Segundo Apellido
  "dni": "16964745Z", // DNI
  "email": "angomloz@mail.com", // Correo electrónico
  "id_role": "3", // Rol del usuario
  "created": "2016-07-14T14:00:05.456", // Fecha de creación
  "updated": "2016-07-31T21:51:20.899", // Fecha de actualización
  "active": false // Flag de usuario activo
 }
}
```

#### 3.4.3 Grupos

Los grupos de la aplicación están identificados por el índice groups, y tienen la siguiente estructura:

```
{
    "_index": "groups",
    "_itype": "group",
    "_id": "AVYR77ALYAThUYByl2BM", // ID generado automáticamente
    "_source": {
        "name": "Nombre de grupo 2", // Nombre
        "users": [
            "d78df6d7aeba", "d7af7ae3be39", "f78e35e7bd34" // Usuarios pertenecientes al grupo
        ],
            "created": "2016-07-22T11:28:56.073", // Fecha de creación
        "updated": "2016-07-31T11:02:47.691", // Fecha de actualización
        "creator": "d78df6d7aeba" // Usuario creador
    }
}
```

#### 3.4.4 Cursos

Los cursos de la aplicación están identificados por el índice courses, y tienen la siguiente estructura:

```
"_index": "courses",
"_type": "course",
"_id": "AVXtME4ubwJXthuDphLA", // ID generado automáticamente
"_source": {
    "title": "Nombre de curso 1", // Nombre
    "description": "Nombre de curso 1", // Descripción
    "groups": [
    "AVYR7cD_YAThUYByI2BH", "AVYR77ALYAThUYByI2BM" // Grupos asociados al curso
],
    "created": "2016-07-15T08:13:33.865", // Fecha de creación
    "updated": "2016-07-31T10:48:55.670", // Fecha de actualización
```

```
"creator": "d78df6d7aeba" // Usuario creador
}
}
```

## 3.4.5 Diapositivas

Las diapositivas de la aplicación están identificadas por el índice slides, y tienen la siguiente estructura:

```
{
 " index": "slides",
 "_type": "slide",
 "_id": "AVXwQLAKNGA_BXMU3X2G", // ID generado automáticamente
 "_source": {
  "draft": false, // Flag para indicar si está en estado de borrador
  "order": 1, // Orden de la diapositiva
  "title": "Muy lejos, más allá de las montañas de palabras...", // Título
  "description": "Nueva diapositiva 1", // Descripción
  "html": "<h1>Nueva diapositiva<br/></h1><span style=\"color: rgb(102, 102, 102);\">Contenido de
la diapositiva</span>", // Contenido de la diapositiva en HTML
  "id_course": "AVXtME4ubwJXthuDphLA", // Curso al que pertenece la diapositiva
  "created": "2016-07-15T22:30:19.143", // Fecha de creación
  "updated": "2016-07-31T11:20:46.333", // Fecha de actualización
  "creator": "d78df6d7aeba" // Usuario creador
 }
}
```

## 3.4.6 Exámenes

Los exámenes de la aplicación están identificados por el índice exams, y tienen la siguiente estructura:

```
{
 "_index": "exams",
 "_type": "exam",
 "_id": "AVXtRBHubwJXthuDphLI", // ID generado automáticamente
 "_source": {
 "title": "Nombre de examen 1", // Título
  "description": "Nombre de examen 1", // Descripción
  "created": "2016-07-15T08:35:09.161", // Fecha de creación
  "updated": "2016-07-31T10:54:22.118", // Fecha de actualización
  "courses": [
   "AVXtME4ubwJXthuDphLA" // Cursos asociados al examen
  ],
  "questions": [
   "AVXubS_GNGA_BXMU3X1W", "AVYchLzxumsNBgAdr7mZ" // Preguntas del examen
  ],
  "creator": "d78df6d7aeba" // Usuario creador
}
}
```

## 3.4.7 Preguntas

Las preguntas de la aplicación están identificadas por el índice questions, y tienen la siguiente estructura:

{
 "\_index": "questions",
 "\_type": "question",
 "\_idex": "AV(/cbl\_av/umachDatAdr7m7", // ID ac

```
"_id": "AVYchLzxumsNBgAdr7mZ", // ID generado automáticamente
```

```
"_source": {
    "title": "Nueva pregunta", // Título
    "description": "Nueva pregunta", // Descripción
    "html": "<span style=\"color: rgb(102, 102, 102);text-align: left;float: none;background-color: rgb(255, 255);\">Enunciado de la pregunta</span><br/>", // Enunciado en HTML
    "created": "2016-07-24T12:47:56.399", // Fecha de creación
    "updated": "2016-07-31T10:33:12.298", // Fecha de actualización
    "reported": 0, // Contador de pregunta reportada
    "creator": "d78df6d7aeba" // Usuario creador
}
```

#### 3.4.8 Opciones

Las opciones de respuesta de la aplicación están identificadas por el índice options, y tienen la siguiente estructura:

```
{
    "_index": "options",
    "_type": "option",
    "_id": "AVYchL1mumsNBgAdr7ma", // ID generado automáticamente
    "_source": {
        "html": "El enunciado es verdadero", // Texto de la opción
        "is_correct": false, // Indicador de opción correcta
        "id_question": "AVYchLzxumsNBgAdr7mZ", // Pregunta a la que pertenece
        "created": "2016-07-24T12:47:56.516", // Fecha de creación
        "updated": "2016-07-31T10:33:12.301" // Fecha de actualización
    }
}
```

#### 3.4.9 Sesiones

Las sesiones de la aplicación están identificadas por el índice sessions, y tienen la siguiente estructura:

```
"_index": "sessions",
 "_type": "session",
   id": "IQXYGHLO", // Se identifica la sesión por su código
  source": {
  "active": true, // Flag de sesión activa
  "code": "IQXYGHLO", // Código de sesión
  "title": "<b>Curso:</b> Nombre de curso 1<br /><b>Grupo:</b> Nombre de grupo 2<br /><b>Examen:</b>
Nombre de examen 1<br />", // Información global de la sesión (grupo, examen y curso)
  "id_course": "AVXtME4ubwJXthuDphLA", // ID del curso asociado
  "id_test": "AVXtRBHubwJXthuDphLI", // ID del examen asociado
  "id_group": "AVYR77ALYAThUYByI2BM", // ID del grupo asociado
  "created": "2016-07-22T18:31:49.044", // Fecha de creación
  "updated": "2016-07-31T11:14:04.619", // Fecha de actualización
  "start": "2016-07-31T13:35:00.000Z", // Fecha de comienzo de sesión
  "ended": "2016-07-31T13:35:00.000Z", // Fecha de finalización de sesión
  "views": 98, // Accesos a la sesión desde la aplicación móvil
  "questions": [
   "AVXubS_GNGA_BXMU3X1W", "AVYchLzxumsNBgAdr7mZ" // Preguntas realizadas en la sesión
  ],
  "creator": "d78df6d7aeba" // Usuario creador
 }
}
```

## 3.4.10 Consultas

Las consultas de la aplicación están identificadas por el índice doubts, y tienen la siguiente estructura:

```
"_index": "doubts",
 " type": "doubt",
 "_id": "AVYZcnK02A4R-odJXOcx", // ID generado automáticamente
 " source": {
  "author": { // Autor de la consulta
   " id": "d78df6d7aeba",
   "name": "Julio",
   "last_name_1": "Díaz-Pezcuezo",
   "last_name_2": "Ruiz"
  },
  "session": "IQXYGHLO", // Sesión para la que se realizó la consulta
  "aloud": true, // Indicador de pregunta en voz alta
  "doubt": null, // Texto de la consulta
  "created": "2016-07-23T22:29:06.098", // Fecha de creación
  "updated": "2016-07-23T22:29:06.098" // Fecha de actualización
 }
}
```

#### 3.4.11 Respuestas

{

Las respuestas de los alumnos están identificadas por el índice answers, y tienen la siguiente estructura:

```
"_index": "answers"
"_tree": "IOXYCHI
"_type": "IQXYGHLO", // Tipo de respuesta coincide con ID de sesión para mejor indexación
_id": "d7af7ae3be39", // ID de respuestas coincide con el ID del alumno
_source": {
 "user": { // Datos del alumno
  "_id": "d7af7ae3be39",
  "name": "Antonio",
  "last_name_1": "Gómez",
  "last_name_2": "López",
  "dni": "16964745Z"
 "answers": { // Respuestas del alumno
  "AVYchLzxumsNBgAdr7mZ": { // ID de la pregunta, habrá tantos atributos de objeto como preguntas
   "date": "2016-07-30T18:47:09.076", // Fecha de la respuesta
   "question": { // Pregunta en el momento de su formulación
     "_id": "AVYchLzxumsNBgAdr7mZ",
     "title": "Nueva pregunta 2"
   "is_valid": true, // Respuesta del alumno válida
   "options": [ // Opciones de respuesta en el momento del examen
    {
     "html": "El enunciado es falso",
     " id": "AVYchL1numsNBgAdr7mb",
     "is_correct": true,
     "selected": true // Indicador de selección de respuesta por parte del alumno
    },{
     "html": "El enunciado es verdadero",
     "_id": "AVYchL1mumsNBgAdr7ma",
     "is_correct": false
    }
   ],
```

```
"perc_valid": 1 // Porcentaje de respuestas válidas acertadas
}
}
}
```

## 3.4.12 Otros Objetos

Los objetos de la web están identificados por el índice website y varios tipos e IDs:

- website/views/session: Indicador de sesiones iniciadas en toda la aplicación.
- website/views/login: Contador de accesos a la web de gestión.
- website/config/id\_usuario: Configuración del escritorio de cada usuario.

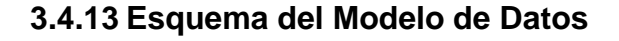

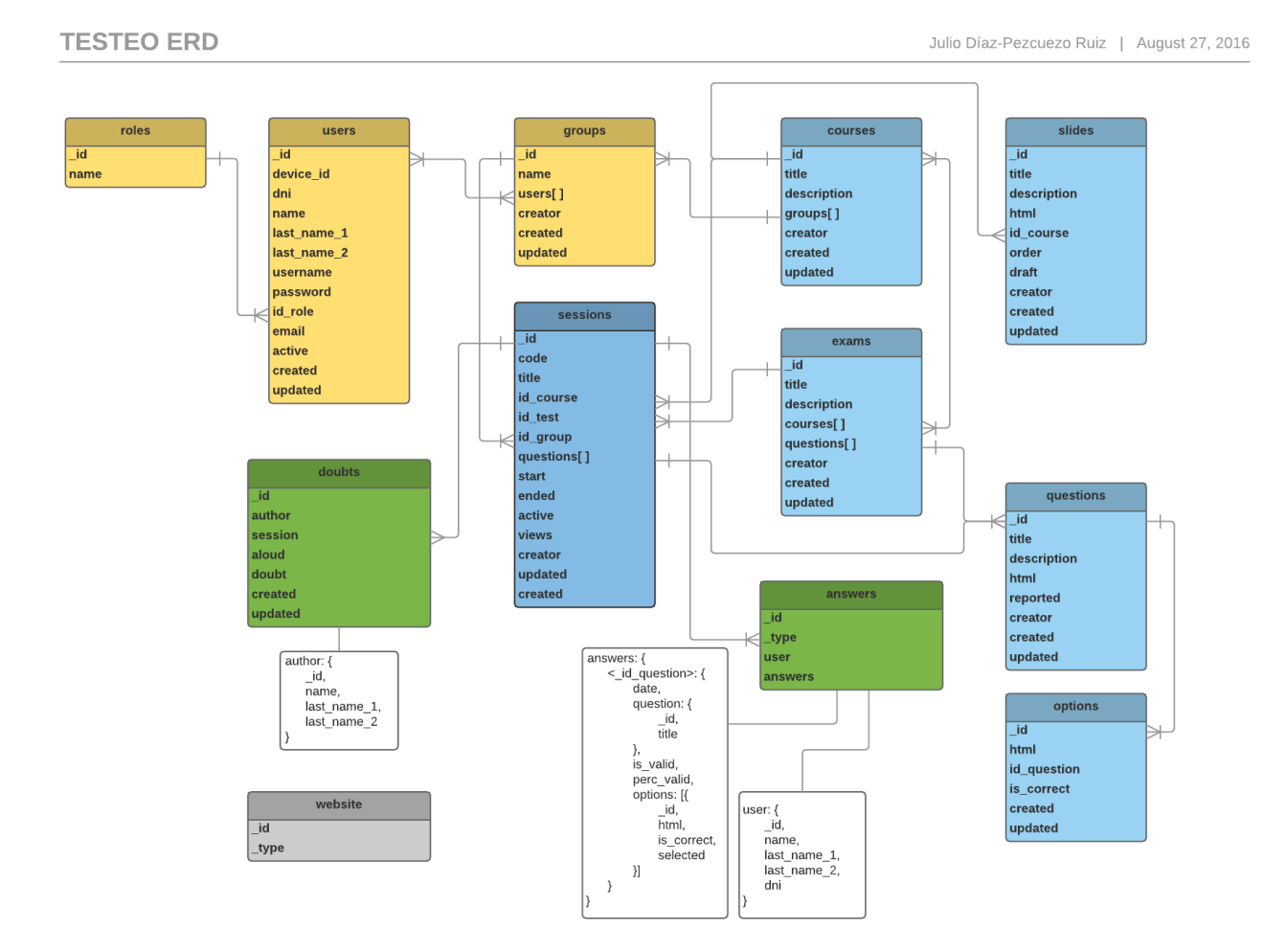

#### Figura 3-6. Modelo de Datos.

## 3.5. Carga de Datos

La aplicación no necesita una carga de datos inicial exhaustiva, ya que la mayor parte de la información es proporcionada por sus usuarios a la hora de crear cursos, exámenes y otras entidades. La única entidad que

almacena información necesaria para el funcionamiento de la web es la entidad de "Roles" y es necesario informar este índice con los posibles perfiles de los usuarios del sistema.

Para realizar esta acción, sólo es necesaria la creación del índice:

POST roles/role

Y ejecutar el siguiente comando en Sense para una operación masiva:

```
POST _bulk
{ "index": { "_index": "roles", "_type": "role", "_id": "1"}}
{ "name": "Administrador" }
{ "index": { "_index": "roles", "_type": "role", "_id": "2"}}
{ "name": "Alumno" }
{ "index": { "_index": "roles", "_type": "role", "_id": "3"}}
{ "name": "Profesor" }
```

#### 3.6. Mapeo de Campos

#### 3.6.1 Grupos

Para el caso de los grupos, ha sido necesario incluir el nombre del grupo en un filtro autocompletable. Para que el filtro funcione de forma óptima dividiendo el nombre del grupo para las búsquedas, se ha creado un filtro en el índice de tipo autocompletar, junto con un analizador que transforma la clave de búsqueda y los *tokens* a minúsculas para que no discrimine por el tipo de letra.

```
PUT groups
 "settings": {
        "number_of_shards": 5,
        "analysis": {
           "filter": {
              "autocomplete_filter": {
                  "type": "edge_ngram",
                  "min_gram": 1,
                  "max_gram": 20
              }
           },
           "analyzer": {
              "autocomplete": {
                 "type": "custom",
                 "tokenizer": "standard",
                 "filter": [
                    "lowercase",
                    "autocomplete_filter"
                1
             }
          }
      }
}
```

Posteriomente, ha sido necesario añadir este analizador en el mapeo del campo name:

```
PUT /groups/_mapping/group
{
    "group": {
        "properties": {
            "name": { "type": "string", "analyzer": "autocomplete"}
        }
    }
```

}

56

Con estos pasos, el filtro autocompletable del listado de grupos funciona no sólo buscando por palabras completas, sino también por combinaciones de caracteres contenidos en las palabras del nombre del grupo.

#### 3.6.2 Cursos

Para el caso de los cursos también ha sido necesario un filtro como el anterior para el título, pero además, se ha tenido que mapear el campo *groups* como no analizado para que permita la búsqueda por cada uno de los componentes del *array* de los grupos asociados a cada curso.

La creación del índice es análoga a la anterior:

```
PUT courses
{
 "settings": {
        "number_of_shards": 5,
        "analysis": {
            "filter": {
               "autocomplete filter": {
                  "type": "edge_ngram",
                  "min_gram": 1,
                  "max gram": 20
               }
            },
            "analyzer": {
              "autocomplete": {
                  "type": "custom",
                  "tokenizer": "standard",
                  "filter": [
                     "lowercase",
                     "autocomplete filter"
                 1
             }
           }
       }
}
}
```

Y el mapeo incluye los dos campos que necesitan consideración especial, ya que los demás campos se mapearán automáticamente con la creación del primer curso en la aplicación:

```
PUT /courses/_mapping/course
{
    "course": {
        "properties": {
            "groups": {"type" : "string", "index" : "not_analyzed"},
            "title": { "type": "string", "analyzer": "autocomplete"}
        }
    }
}
```

#### 3.6.3 Diapositivas

Las diapositivas sólo necesitan poder buscar por el ID del curso asociado, así que sólo modificamos el mapeo del campo *id\_course*:

```
PUT /slides/_mapping/slide
```

```
{
    "slide": {
        "properties": {
            "id_course": {"type" : "string", "index" : "not_analyzed"}
        }
    }
}
```

## 3.6.4 Exámenes

Al igual que los cursos, los exámenes necesitarán autocompletar el título del examen y buscar por el ID de sus preguntas y cursos asociados, por lo que necesitará un doble mapeo no analizado.

```
PUT exams
{
 "settings": {
        "number_of_shards": 5,
        "analysis": {
           "filter": {
               "autocomplete_filter": {
                  "type": "edge_ngram",
                  "min_gram": 1,
                  "max_gram": 20
              }
           },
"analyzer": {
              "autocomplete": {
                 "type": "custom",
                 "tokenizer": "standard",
                 "filter": [
                    "lowercase",
                    "autocomplete_filter"
                ]
             }
          }
      }
 }
}
PUT /exams/ mapping/exam
{
   "exam": {
       "properties": {
           "courses": {"type" : "string", "index" : "not_analyzed"},
           "questions": {"type" : "string", "index" : "not_analyzed"},
           "title": { "type": "string", "analyzer": "autocomplete"}
       }
   }
```

## 3.6.5 Preguntas

}

En el caso de las preguntas, sólo necesitaremos filtrar por el título:

```
PUT questions
{
    "settings": {
         "number_of_shards": 5,
```

```
"analysis": {
            "filter": {
              "autocomplete_filter": {
                  "type": "edge_ngram",
                  "min_gram": 1,
                  "max_gram": 20
              }
           },
           "analyzer": {
              "autocomplete": {
                 "type": "custom",
                 "tokenizer": "standard",
                 "filter": [
                    "lowercase",
                    "autocomplete_filter"
                ]
             }
           }
      }
}
}
PUT /questions/_mapping/question
{
```

```
{
    "question": {
        "properties": {
            "title": { "type": "string", "analyzer": "autocomplete"}
        }
    }
}
```

#### 3.6.6 Sesiones

Las sesiones, para permitir la búsqueda por código o título, contarán con dos mapeos de tipo autocompletar. Además, para buscar por el curso asociado, también se mapeará el campo *id\_course* como no analizado.

```
PUT sessions
{
 "settings": {
        "number of shards": 5,
        "analysis": {
           "filter": {
               "autocomplete_filter": {
                  "type": "edge_ngram",
                  "min_gram": 1,
                  "max_gram": 20
              }
           },
            "analyzer": {
              "autocomplete": {
                 "type": "custom",
                 "tokenizer": "standard",
                 "filter": [
                    "lowercase",
                    "autocomplete_filter"
                1
             }
          }
      }
```

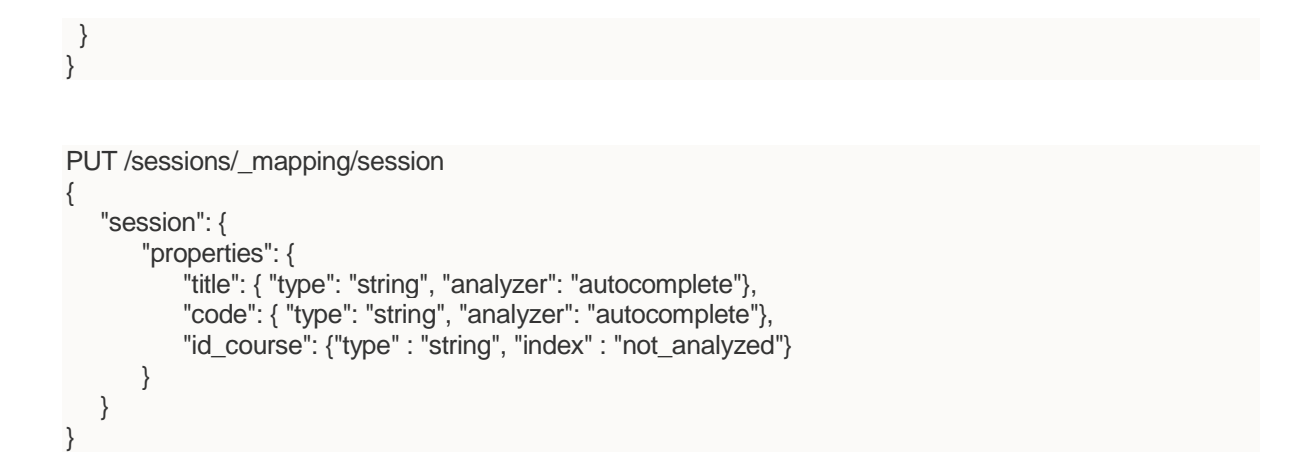

# 3.7. Mapa de la Aplicación

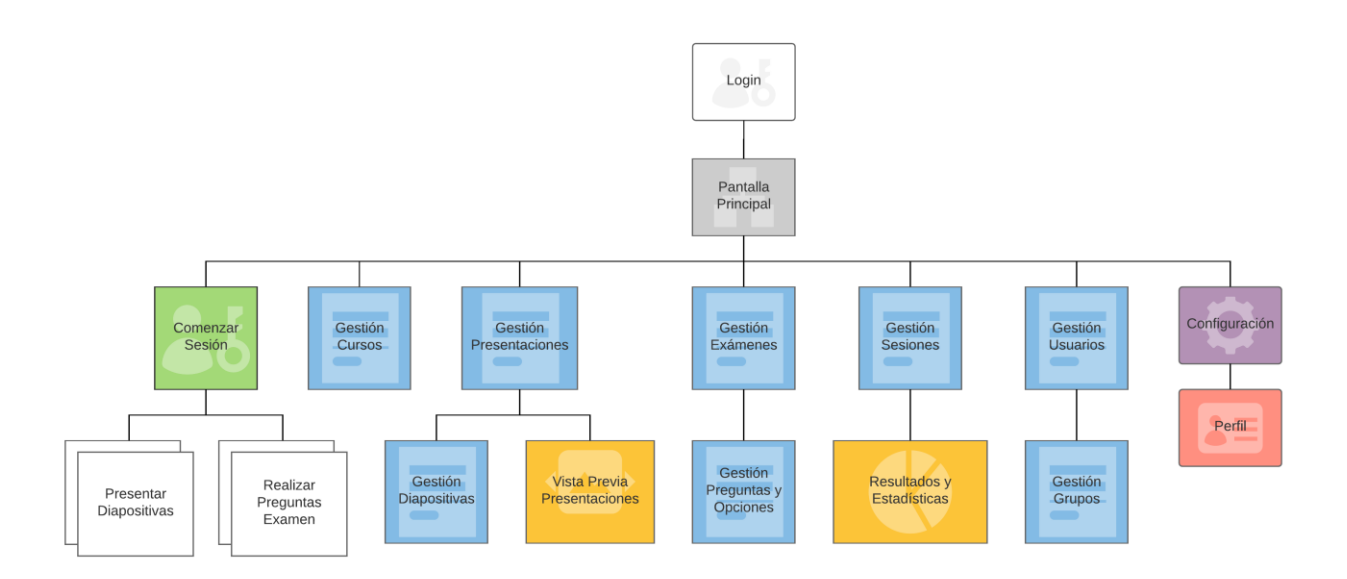

Figura 3-7. Mapa de la Web de Gestión.

La web de gestión contará con una pantalla de acceso que llevará al usuario a una vista principal de información a modo de resumen del contenido de la web. Esta pantalla principal también proveerá de un menú de navegación con el que el usuario podrá acceder a los diferentes apartados de la web.

Habrá apartados específicos para la creación, búsqueda y edición de cursos, exámenes, sesiones y usuarios, que tendrán visibilidad y acceso controlado en función del rol que desempeñe el usuario en la web.

Desde el apartado de gestión de exámenes también se podrán gestionar las preguntas asociadas a ellos. De igual manera, desde el apartado de gestión de usuarios también podrán gestionarse grupos.

La búsqueda de sesiones permite acceder a los resultados de aquellas sesiones que han finalizado, pudiendo consultar estadísticas sobre el rendimiento de las preguntas formuladas en cada sesión, y otra información concerniente a los alumnos asistentes a la misma.

Otro apartado accesible desde la página principal es el de presentaciones, desde el que se podrán generar y editar diapositivas, así como previsualizar y organizar la presentación mediante vistas en miniatura.

Otra zona importante de la aplicación es aquella en la que el profesor puede ejecutar sesiones. En esta pantalla se dará comienzo a una sesión en clase junto a los alumnos e incorporará la parte interactiva de la web, permitiendo al profesor realizar la presentación del curso y el examen, y a los alumnos, efectuar consultas y responder a las preguntas desde su teléfono móvil.

Por último, existe un apartado de configuración en el que el usuario podrá cambiar la visualización de ciertos elementos de la web y algunos de sus datos personales.

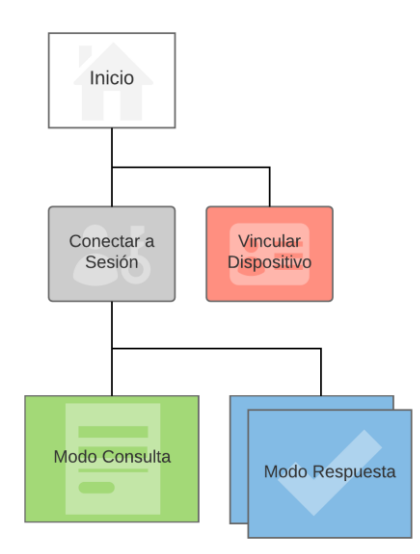

Figura 3-8. Mapa de la Aplicación Móvil.

La aplicación móvil es más sencilla de utilizar, y por tanto, tiene menos pantallas.

La primera pantalla que el usuario verá al entrar en la aplicación es la de conexión al sistema. Esto sirve para asegurar la conexión de la aplicación al WebSocket y facilitar la reconexión en caso de fallos o pérdida de acceso a Internet.

Una vez se realice la conexión y, si el dispositivo no está registrado en el sistema, el usuario deberá indicar su DNI y su correo electrónico para vincular el dispositivo a su usuario de la aplicación. En caso de que el usuario ya tenga un dispositivo asociado, aparecerá directamente la pantalla de acceso a la sesión donde tendrá que introducir el código de sesión suministrado por el profesor.

Una vez que el alumno inicie la sesión, la aplicación irá alternando entre tres pantallas, una pantalla básica de espera, y otras dos pantallas para realizar consultas y responder preguntas del examen.

## 3.8. Estructura de Archivos

#### 3.8.1 Web de Gestión

Los ficheros que conforman la aplicación se encuentran en la carpeta *testeo*. Del conjunto de subcarpetas, las más reseñables son la carpeta de ficheros fuente o *src* y la carpeta de servidor o *srv*.

#### 3.8.1.1 Ficheros Fuente

Esta carpeta contiene todos los ficheros que dan funcionalidad a la parte visible de la web y está agrupada por módulos que agrupan dicha funcionalidad en conceptos dentro de la carpeta *src/app/modules*:

- *common*: Contiene elementos comunes y utilizados de forma transversal en toda la aplicación. Un ejemplo de ello son las notificaciones en pantalla, las ventanas emergentes de diálogo, validadores de campos en formularios y otros elementos como los gráficos y *WebSockets*.
- *core*: Esta carpeta almacena elementos básicos de la web que permiten su funcionamiento básico en cuestiones de navegación entre páginas, el menú o la plantilla HTML de la web.
- course: Todas las páginas que guardan referencia con los cursos, su creación, edición y listado.
- *dashboard*: Módulo de la página principal de la aplicación, con todas las subvistas que la forman.
- *data*: Estos ficheros configuran las peticiones al servidor mediante arquitectura REST. Esta arquitectura permite que, mediante peticiones HTTP con una sintaxis definida, se realicen operaciones de consulta, creación, edición y borrado sobre una base de datos.
- *exam*: Todas las páginas que guardan referencia con los exámenes, su creación, edición y listado. También contiene la funcionalidad de la pantalla completa que se visualiza mientras el profesor realiza preguntas en una sesión.
- group: Todas las páginas que guardan referencia con los grupos, su creación, edición y listado.
- *presentation*: Funcionalidad de la pantalla de vista previa de diapositivas. También incluye la pantalla completa visible cuando el profesor presenta las diapositivas durante la sesión.
- *profile*: Funcionalidad de gestión de accesos a la web.
- question: Todas las páginas que guardan referencia con las preguntas, su creación, edición y listado.
- *session*: Todas las páginas que guardan referencia con las sesiones, su creación, edición y listado. También incluye las pantallas de realización de sesiones y la de resultados.
- slide: Todas las páginas que guardan referencia con las diapositivas, su creación, edición y listado.
- user: Todas las páginas que guardan referencia con los usuarios, su creación, edición y listado.

También están contenidos en la carpeta *theme* los estilos CSS de la aplicación. Esta carpeta no suele modificarse para no interferir con los estilos originales de la semilla instalada. Si se quiere modificar algún estilo, existe el archivo *index.scss*, que es el último en cargarse, y en el que pueden sobrescribir los estilos existentes o generar estilos nuevos que personalicen la web.

## 3.8.1.2 Servidor

Aquí están contenidos los archivos que permiten la ejecución del servidor:

- app.js: Configuración e inicialización del servidor *express*. Aquí se incluyen todos los módulos que se van a necesitar en el servidor para el acceso a los datos, se configura el puerto del servidor (4300), se inicializan los sockets y el arranque del servidor.
- crypto.js: Módulo de terceros (code.google.com/p/crypto-js) para la encriptación del DNI de los usuarios como ID en base de datos.
- data.js: Configuración de las rutas de acceso a los recursos REST contenidos en la carpeta *data* y cuyos accesos están definidos en la carpeta *routes* para cada uno de ellos.
- elasticsearch.js: Aquí se define el cliente de conexión a la base de datos de ElasticSearch. Se define la ruta de acceso (localhost:9200) y otras funciones básicas para generar datos y gestionar errores.
- session.js: Autenticación de usuarios en el servidor.
- socket-impl.js: Implementación del *WebSocket*. Tratamiento en el servidor de todos los eventos emitidos y captados por el socket sobre el que interactúan web y aplicación móvil entre sí y con la base de datos.
- util.js: Fichero de métodos auxiliares.

## 3.8.2 Aplicación Móvil

La aplicación móvil se encuentra sobre la carpeta *testeorespuestas* y mantiene una estructura de carpetas definida por Cordova para su ejecución en diferentes plataformas. Las subcarpetas *hooks*, *platforms*, *plugins* y *res* se utilizan, por este orden, para realizar *scripts* durante la compilación de la aplicación, para almacenar y configurar las plataformas móviles para las que funciona la *app*, contener los *plugins* que interaccionan con elementos nativos de la plataforma y almacenar los recursos comunes a la aplicación como el icono o la pantalla de carga.

La única carpeta que queda por definir es *www*. En ésta se encuentran todos los ficheros de visualización web para generar las pantallas de la aplicación.

Como la aplicación no tiene una complejidad excesiva en cuanto a diseño, toda la funcionalidad se ha concentrado en un único módulo *main* que se localiza en la carpeta *www/app/components/main*. En ella se encuentra el controlador para ejecutar toda la lógica del formulario y el fichero HTML para la vista. La carpeta *assets*, situada al mismo nivel que *app*, guarda los estilos CSS y las librerías utilizadas en la aplicación. Por último, el archivo *shared-service.js* es el encargado de configurar aspectos generales de la aplicación e inicializar el *WebSocket*.

## 3.8.3 Base de Datos

Toda la base de datos está contenida en la carpeta *elasticsearch-2.3.4* y éstas son sus subcarpetas más destacables:

- *bin*: Carpeta para el arranque de la base de datos con el fichero *elasticsearch.bat*.
- *config*: Configuración de la base de datos. El fichero más importante es *elasticsearch.yml*, que sirve para configurar todo ElasticSearch.
- *data*: Aquí está contenida toda la información de la base de datos en documentos.
- logs: Histórico de las operaciones realizadas sobre la base de datos.

# 3.9. Despliegue

Para el despliegue en el servidor, basta con realizar los pasos de instalación expuestos en apartados anteriores para dejar listo el entorno y copiar las carpetas de base de datos y aplicación web en el mismo. La aplicación móvil se distribuye a través del fichero *apk* de instalación.

Una vez se hayan copiado las carpetas, bastará con acceder desde una consola de comandos a la carpeta *bin* de ElasticSearch y ejecutar el comando **elasticsearch** para arrancar la misma. Para el arranque de la aplicación web, habrá que acceder a la carpeta *testeo* y ejecutar el comando **gulp serve** para compilar y desplegar.

## 3.9.1 Ficheros a Modificar en Caso de Traslado de Servidor

En caso de tener que mover la aplicación de la ruta actual, habrá que realizar una serie de modificaciones tanto en la web como en la *app* para que apunten a la dirección de la nueva máquina:

- Cambiar el puerto en el archivo testeo/build/server.js.
- Cambiar la IP o dominio de conexión al socket en los ficheros:
  - o testeo/src/app/modules/common/socket.js
  - o testeo/src/index.html
- Cambiar la dirección del socket en la *app* y volver a distribuir la instalación:
  - o testeorespuestas/www/app/shared/shared-service.js
  - o testeorespuestas/www/index.html

En esta nueva máquina también será necesaria la apertura de los puertos 3001 y 4300 para conexiones externas con la web y el socket, además de tener libres los puertos 9200 para la base de datos y el 3000 para el servidor express de forma interna.

# **4 MANUAL DE USUARIO**

a aplicación, salvo por el usuario administrador, cuenta con dos perfiles claramente identificados: el perfil de profesor y el de alumno. En este apartado se recogerá el manual de usuario para la web y la aplicación, siguiendo el flujo habitual que se realizaría para cargar información en el sistema, realizar una presentación en clase y cómo el alumno será capaz de interactuar desde su dispositivo móvil.

# 4.1. Web de Gestión

Al acceder a la web, la primera página visible es la página de acceso, donde será necesario introducir un usuario y contraseña válidos.

| TESTEO preguntas                                                     |
|----------------------------------------------------------------------|
| <b>Iniciar Sesión</b><br>Utiliza tu usuario y contraseña para entrar |
| Usuario                                                              |
| Contraseña                                                           |
| Entrar                                                               |
|                                                                      |

Figura 4-1. Pantalla de Acceso.

Una vez que el acceso a la aplicación sea concedido, el profesor accederá a una pantalla principal en la que se podrá observar un menú de navegación a la izquierda de la pantalla, así como un conjunto de artilugios o *widgets* con información acerca de las entidades que conforman el aplicativo. En la parte superior de la pantalla se encuentra la barra de usuario, en ella aparece el nombre del usuario que tiene sesión activa en la web, así como un icono de "Interactividad Disponible" que cambiará de verde a rojo si se ha perdido la conexión con el servidor. Pulsando en el botón "Salir", el usuario abandona la aplicación finalizando su sesión.

| TESTEO preguntas                                    |                                                                |                                  |                       |                                |                                                               | e 1                             | Profesor Tecnologia de Fabricació | ôn |
|-----------------------------------------------------|----------------------------------------------------------------|----------------------------------|-----------------------|--------------------------------|---------------------------------------------------------------|---------------------------------|-----------------------------------|----|
| t <b>inicio</b><br>Cursos →<br>Todos<br>Crear curso | comentar sesion                                                | 15<br>preguntas en to            | tal                   | 15<br>preguntas en este mes    |                                                               | 7<br>dispositivas en toral      | examenes en total                 |    |
| Presentaciones •                                    |                                                                |                                  |                       |                                |                                                               |                                 |                                   |    |
| Crear diapositiva                                   | Sesiones Recientes<br>Sesiones actualizadas recientemente      |                                  |                       |                                | • Preguntas Recientes<br>Preguntas actualizadas recientemente |                                 |                                   |    |
| Presentaciones                                      | 04 septiembre 2016 22:00                                       | Curso: Tecnologia de Fabricación | - 4ª ing industrial   | ISOH1K7N                       | 04 septiembre 2016 12:47                                      | P005 - 04/09/2016               | P005 - 04/09/2016                 |    |
| Exámenes 👻                                          |                                                                | Grupo: Grupo Techologia Fabrica  | cian 1                |                                | 04 septiembre 2016 11 20                                      | P015-04/09/2016                 | P015-04/09/2016                   |    |
|                                                     |                                                                | Examen: Examen Techologia Fat    | ricación 04/09/2016   |                                | 04 septiembre 2016 11:19                                      | P014 - 04/09/2016               | P014 - 04/09/2016                 |    |
| odos                                                |                                                                |                                  |                       |                                | 04 septiembre 2016 11:18                                      | P013 - 04/09/2016               | P013 - 04/09/2016                 |    |
| irear examen                                        |                                                                |                                  |                       |                                | 04 septiembre 2016 11:16                                      | P012 - 04/09/2016               | P012 - 04/09/2016                 |    |
| Preguntas                                           | Cursos Recientes<br>Cursos actualizados recientemente          |                                  |                       |                                |                                                               |                                 |                                   |    |
| Crear pregunta                                      | 04 septiembre 2016 10:41                                       | Tecnología de Fabricación        | 4º log industrial     | 1 munos                        |                                                               |                                 |                                   |    |
| Sesiones <del>-</del>                               |                                                                |                                  |                       | 0.944                          | Grupos Recientes<br>Grupos actualizados recientemente         |                                 |                                   |    |
| Todas<br>Crear sesión                               | Diapositivas Recientes Diapositivas actualizadas recientemente |                                  |                       |                                | 04 septiembre 2016 14:01                                      | Grupo Tecnologia Fabricación 1  | 11 usuarios                       |    |
| Jsuarios -                                          | 04 septiembre 2016 D007 - Fund                                 | dición en molde permanente       | D007 - Fundición en r | nolde permanente o coquilla    | # University Decimptor                                        |                                 |                                   |    |
| Srupos                                              | 04 septiembre 2016 D006 · Moo                                  | telo evaporativo, cera perdida v | D006 - Fundición mos  | selo evaporativo, cera perdida | Usuarios actualizados recientemente                           |                                 |                                   |    |
| rear mino                                           | 12:23 al vacio                                                 |                                  | y al vacio            |                                | 04 septiembre 2016 14:27                                      | González Fernández, María Pilar | 08558566) Activo                  |    |
|                                                     | 04 septiembre 2016 D005 - Fund                                 | dición en yeso y cerámica        | D005 - Fundición en y | eso y cerámica                 | 04 septiembre 2016 14:25                                      | Gonzales Castro, Francisco      | 48370306H Activo                  |    |
| onfiguración                                        | 12:23                                                          |                                  |                       |                                | 04 septiembre 2016 14:14                                      | Gallego Tebar, Antonio          | 36539997N Activo                  |    |
|                                                     | 04 septiembre 2016 D004 - Fund<br>12-09                        | dición en cáscara                | D004 - Fundición en o | àscara.                        | 04 septiembre 2016 14:09                                      | Casado Soto, Angeles            | 76263409D Activo                  |    |
|                                                     | 04 septembre 2016 D003 - Funi<br>11:50                         | dición en arena (2)              | D003 - Fundición en a | rena (2)                       | 04 septiembre 2016 14:01                                      | Diaz-Pezcuezo Ruiz, julio       | 14321666A Activo                  |    |
|                                                     |                                                                |                                  |                       |                                | @ Indicadores Web v App                                       |                                 |                                   |    |

Figura 4-2. Pantalla Principal.

Pulsando sobre el nombre de usuario o en el apartado de configuración del menú, se puede cambiar la visualización de los artilugios de la pantalla principal y editar los datos del usuario.

| TESTEO preguntas                                                                                                    |                                                                                                |                                               |         |                                                                                                    | 🚅 💄 Profes                                                          | or Tecnologia de Fabricación Salir                                         |  |  |
|----------------------------------------------------------------------------------------------------|------------------------------------------------------------------------------------------------|-----------------------------------------------|---------|----------------------------------------------------------------------------------------------------|---------------------------------------------------------------------|----------------------------------------------------------------------------|--|--|
|                                                                                                    |                                                                                                |                                               |         |                                                                                                    |                                                                     |                                                                            |  |  |
| 🔒 Inicio                                                                                                    | Configuración del portal                                                                       |                                               |         |                                                                                                    |                                                                     |                                                                            |  |  |
| 🕫 Cursos 🔹                                                                                                    |                                                                                                |                                               |         |                                                                                                    |                                                                     |                                                                            |  |  |
| Todos                                                                                                    | Editar datos de                                                                                | usuario Editar Perfit                         |         |                                                                                                    |                                                                     |                                                                            |  |  |
| Crear curso                                                                                                    | ¿Mostrar widget                                                                                | de sesiones en total?                         | Oculto  | ¿Mostrar lista de 💼                                                                                      | sesiones recientes?                                                 | Visible                                                                    |  |  |
| 💂 Presentaciones 🔹                                                                                                    | ¿Mostrar widget<br>/Mostrar widget                                                             | de cursos en total?<br>de preguntas en total? | Oculto  | ¿Mostrar lista de 🖉                                                                                      | cursos recientes?<br>diapositivas recientes?                        | Visible                                                                    |  |  |
| Diapositivas                                                                                                    | ¿Mostrar wloget                                                                                | de preguntas en este mes?                     | Visible | ¿Mostrar listo de 🗹                                                                                      | exámenes recientes?                                                 | Visible                                                                    |  |  |
| Crear diapositiva                                                                                                    | ¿Mostrar widget<br>¿Mostrar widget                                                             | de lapositivas en total?                      | Visible | 2Mostrar listo de                                                                                        |                                                                     |                                                                            |  |  |
| Presentaciones                                                                                                    | ¿Mostrar widget                                                                                | de exámenes en total?                         | Visible | ¿Mostrar lista de 🛔                                                                                      | usuarios recientes?                                                 | Visible                                                                    |  |  |
| Examenes •                                                                                                    | ¿Mostrar widget                                                                                | de grupos en total?                           | Oculto  | Station of lister of                                                                                     | indicadores web y app                                               | Visible                                                                    |  |  |
| Todos<br>Crear examen                                                                                                    | ¿Mostrar widget                                                                                | de usuarios en total?                         | Oculto  |                                                                                                    |                                                                     |                                                                            |  |  |
| Preguntas                                                                                                    |                                                                                                |                                               |         |                                                                                                    |                                                                     | Guardar                                                                    |  |  |
| Crear pregunta                                                                                                    |                                                                                                |                                               |         |                                                                                                    |                                                                     |                                                                            |  |  |
| 🚔 Sesiones 👻                                                                                                    |                                                                                                |                                               |         |                                                                                                    |                                                                     |                                                                            |  |  |
|                                                                                                    |                                                                                                |                                               |         |                                                                                                    |                                                                     |                                                                            |  |  |
| 9487U                                                                                                    |                                                                                                |                                               |         |                                                                                                    |                                                                     |                                                                            |  |  |
|                                                                                                    |                                                                                                |                                               |         |                                                                                                    | 🚅 💄 Profeso                                                         | or Tecnología de Fabricación Salir                                         |  |  |
|                                                                                                    |                                                                                                |                                               |         |                                                                                                    | 📬 💄 Profeso                                                         | or Tecnología de Fabricación Salir                                         |  |  |
| TESTEO preguntas                                                                                                    | Editar <b>usuario</b>                                                                          |                                               |         |                                                                                                    | 君 💄 Profesi                                                         | or Tecnología de Fabricación Salir                                         |  |  |
| TESTEO preguntas<br>♣ inicio<br>♣ Cursos                                                                                                    | Editar <b>usuario</b><br>Nombre                                                                | Profesor                                      |         | DNI                                                                                                    | ₽ Profess<br>123456789                                              | or Tecnología de Fabricación Salir                                         |  |  |
| TESTEO preguntas  finicio Cursos Todos                                                                                                    | Editar <b>usuario</b><br>Nombre<br>Primer Apellido                                             | Profesor<br>Tecnolosta de Fabricación         |         | DNI                                                                                                    | L Profess  123456789  tecnologiafabricacion®esi                     | or Tecnología de Fabricación Salir                                         |  |  |
| trico     trico     Cursos     Crear curso                                                                                                    | Editar <b>usuerio</b><br>Nombre<br>Primer Apellido                                             | Profesor<br>Tecnología de Fabricación         |         | DNI<br>Correo Electrónico                                                                                | Profess     123456789     tecnologiafabricacion@esi                 | or Tecnologia de Fabricación Salir                                         |  |  |
| trico     trico     Cursos     Crear curso     Presentaciones     •                                                                                                    | Editar <b>usuerio</b><br>Nombre<br>Primer Apelido<br>Segundo Apelido                           | Profesor<br>Tecnología de Fabricación         |         | DNI<br>Correo Electrónico<br>Usuario<br>para la ven o a gastion                                          | Profess      Iz3456789      tecnologafabricacion@esi      profesor  | or Tecnologia de Fabricación Salir                                         |  |  |
| TESTEO preguntas     inico     Cursos     Crear curso     Presentacones     Dapositivas                                                                                                    | Editar <b>usuerio</b><br>Nombre<br>Primer Apelido<br>Segundo Apelido<br>ID Dispositivo Movil   | Profesor<br>Tecnología de Fabricación         |         | DNI<br>Correo Electrónico<br>Usuario<br>prei a inve de gentin<br>Contraseña                              | Profess      Iz3456789      tecnologiafabricacion@est      profesor | or Tecnologia de Fabricación Salir<br>us es<br>Confirmar.                  |  |  |
| HIGO     INGO     Cursos     Crear curso     Presentacones     Prosettuas     Crear dapositiva                                                                                                    | Editar <b>usuario</b><br>Nombre<br>Primer Apelido<br>Segundo Apelido<br>ID Dispositivo Movil   | Profesor<br>Tecnología de Fabricación         |         | DN<br>Correo Electrónico<br>Ubuario<br>para la wea de gentor<br>Contraseña<br>para la wea de gentor      | Profess  123456789  tecnologiafabricacion@esi profesor              | or Tecnologia de Fabricación Salir<br>us.es<br>Confirmar                   |  |  |
| HIGO     Inico     Cursos     Crear curso     Presentaciones     Crear dispositiva     Presentaciones                                                                                                    | Editar <b>usuario</b><br>Nombre<br>Primer Apelido<br>Segundo Apelido<br>ID Dispositivo Movil   | Profesor<br>Tecnología de Fabricación         |         | DNI<br>Correo Electrónico<br>Ubuario<br>pará la wei de epetión<br>Contraseña<br>pará la wei de petión    | Profess  123456789  tecnologiafabricacion@esi profesor              | or Tecnologia de Fabricación Salir<br>us es<br>Confirmar<br>Volver Guardar |  |  |
| ESTEO Preguntas     Inicio     Gursos     Garso     Crear curso     Presentaciones     Crear dispositiva     Presentaciones     Examenes     Examenes                                                                                                    | Editar <b>usuario</b><br>Nombre<br>Primer Apelido<br>Segundo Apelido<br>ID Disposetivo Movil   | Profesor<br>Tecnologia de Fabricación         |         | DNI<br>Correo Electrónico<br>Usuario<br>para la velo de geston<br>para la velo de geston                 | Profess  123456789  tecnologiafabricacion@esi profesor              | or Tecnologia de Fabricación Sair<br>uses<br>Confirmar<br>Voive Guardar    |  |  |
| ESTEO Preguntas     Inicio     Gursos     Garso     Gear curso     Presentaciones     Presentaciones     Presentaciones     Examenes     Todos                                                                                                    | Editar <b>usuario</b><br>Nombre<br>Primer Apelido<br>Segundo Apelido<br>ID Dispositivo Movil   | Profesor<br>Tecnologia de Fabricación         |         | DNI<br>Correo Electrónico<br>Usuario<br>para su neo e especto<br>Contraseña<br>para la neo de genton     | Profess  123456789  tecnologi/abricacion@esi profesor               | or Tecnologia de Fabricación Sair                                          |  |  |
| Inicio     Inicio     Gursos     Grear curso     Presentacones     Presentacones     Freentacones     Etamenes     Todos     Crear examen     Todos     Crear examen     Todos     Crear examen     Presentacones                                                                                                    | Editar <b>usuario</b><br>Nombre<br>Primer Apelido<br>Segundo Apelido<br>ID Dispositivo Movil   | Profesor<br>Tecnologia de Fabricación         |         | DNI<br>Correo Electrónico<br>Usuario<br>para la velo de genton<br>Contraseña<br>para la velo de genton   | Profess  123456789  tecnologiafabricacion@esi profesor              | or Tecnologia de Fabricación Sair                                          |  |  |
| TESTEO preguntas  Todos Crear curso Presentacones Presentacones E balmenes Todos Crear examen Preguntas Crear examen Pregunta Crear examen Pregunta Crear examen Pregunta Cre | Editar <b>usuario</b><br>Nombre<br>Primer Apelido<br>Segundo Apelido<br>ID Dispositivo Movil   | Profesor<br>Tecnologia de Fabricación         |         | DNI<br>Correo Electrónico<br>Usuario<br>para la veis de gestión<br>Contraseña<br>para la veis de gestión | Profess  123456789  tecnologifabricacion@esi  profesor              | or Tecnologia de Fabricación Sair                                          |  |  |
| TESTEO preguntas  Todos Crear curso  Presentacones  Presentacones  E Examenes  Todos Crear examen Preguntas Crear preguntas Crear preguntas Crear preguntas Crear preguntas Crear preguntas Crear preguntas Crear preguntas Crear preguntas Crear preguntas Crear preguntas Crear preguntas Crear preguntas Crear preguntas Crear preguntas                                                                                                    | Editar <b>usuario</b><br>Nombre<br>Primer Apellido<br>Segundo Apellido<br>ID Dispositivo Movil | Profesor<br>Tecnologia de Pabricación         |         | DNI<br>Correo Electrónico<br>Usuario<br>para unesi de gentos<br>Contraseña<br>para unes de gentos        | Profess  123456789  tecnologafabricacion@esi  profesor              | or Tecnologia de Fabricación Salir                                         |  |  |

Figura 4-3. Configuración.

El primer paso que debe realizar el profesor es generar un nuevo grupo de alumnos para el curso que desea impartir. Para ello, deberá acceder al apartado de "Crear Grupo" en el menú de navegación.

| TESTEO preguntas     |                                                     | 🐔 🛛 🤱 Profesor Tecnologia de f                                   | abricación Salir |
|----------------------|-----------------------------------------------------|------------------------------------------------------------------|------------------|
|                      |                                                     |                                                                  |                  |
| 🔒 Inicio             | Crear nuevo <b>grupo</b>                            |                                                                  |                  |
| 🔊 Cursos 🗸           | Nombre                                              |                                                                  |                  |
| Todos                | Usuarios asociados                                  | Busca y selecciona usuarios existentes                           |                  |
| Crear curso          | Carga Masiva de Usuarios                            |                                                                  |                  |
| 💂 Presentaciones 🛛 👻 | (Formato Array JSON)<br>Plantilla                   | "ni": "12345678A",<br>"name": "Nombre"                           |                  |
| Diapositivas         |                                                     | "last_name_1": "Primer Apellido",                                |                  |
| Crear diapositiva    |                                                     | "last_name_2": "Segundo Apellido",<br>"email": "email@email.com" |                  |
| Presentaciones       |                                                     |                                                                  |                  |
| 🗮 Exámenes 🛛 👻       |                                                     | 1                                                                |                  |
| Todos                |                                                     |                                                                  |                  |
| Crear examen         | Rol de Usuario<br>(Se aplicará a los usuarios de la | Alumno                                                           |                  |
| Preguntas            | carga masiva)                                       |                                                                  |                  |
| Crear pregunta       |                                                     |                                                                  | _                |
| 🚔 Sesiones 🛛 👻       |                                                     |                                                                  | Guardar          |
| Todas                |                                                     |                                                                  |                  |
| Croossoción          |                                                     |                                                                  |                  |

Figura 4-4. Creación de grupos.

El único campo obligatorio a cumplimentar en el formulario de esta pantalla es el nombre del grupo. Esto significa que puede generarse un grupo sin alumnos y luego editarlo para añadirlos. Hay dos formas de añadir alumnos al grupo: la primera es mediante el campo seleccionable de "Usuarios asociados" y la segunda es a través de una carga masiva con los campos "Carga Masiva de Usuarios" y "Rol de Usuario".

El primer método supone la búsqueda de alumnos ya creados en la aplicación, mientras que el segundo permite cargar y actualizar alumnos siguiendo una estructura de documento JSON que puede descargarse como plantilla y asignándoles el rol de alumno.

La plantilla tiene el siguiente formato:

```
It

"dni": "12345678A",

"name": "Nombre",

"last_name_1": "Primer Apellido",

"last_name_2": "Segundo Apellido",

"email": "email@email.com"

},

{...}
```

Si se quisiera incluir, por ejemplo, un total de tres alumnos con la siguiente información:

- Francisco García Sánchez 01814998E
- María Carmen Ramos Rey 31582569G
- Antonio Gómez Fernández 15135452A

Habría que cargar el siguiente código en el campo de carga masiva de usuarios:

```
[{
"dni": "018114998E",
" "Eropoisco",
 "name": "Francisco",
 "last_name_1": "García",
 "last_name_2": "Sánchez"
 },
 {
 "dni": "31582569G",
 "name": "María Carmen",
 "last_name_1": "Ramos",
 "last_name_2": "Rey"
 },
 {
 "dni": "15135452A",
 "name": "Antonio",
 "last_name_1": "Gómez",
 "last_name_2": "Fernández"
}]
```

Como se puede ver, hay información que no es obligatoria, como el correo electrónico.

Una vez creado el grupo, el siguiente paso será la creación del curso. Esta entidad agrupará todas las diapositivas y exámenes del curso y servirá para asociarlas a uno o más grupos de alumnos. Para acceder a este apartado hay que hacer clic sobre "Crear Curso" en el menú de navegación.

En esta ventana se solicitará la información sobre el título del curso, una breve descripción del mismo, y los grupos asociados. Toda esta información es obligatoria para la creación del curso.

| TESTEO preguntas      |                          |                           |  | # | Profesor Tecnología de Fabri | cación  | Salir |
|-----------------------|--------------------------|---------------------------|--|---|------------------------------|---------|-------|
|                       |                          |                           |  |   |                              |         |       |
| 🔒 Inicio              | Crear nuevo <b>curso</b> |                           |  |   |                              |         |       |
| 🕫 Cursos 🔹 👻          |                          |                           |  |   |                              |         |       |
| Todos                 | Título                   |                           |  |   |                              |         |       |
| Crear curso           | Descripción              |                           |  |   |                              |         |       |
| 💂 Presentaciones 🛛 👻  |                          |                           |  |   | ĥ                            |         |       |
| Diapositivas          | Grupo                    | Busca y selecciona grupos |  |   |                              |         |       |
| Crear diapositiva     |                          |                           |  |   |                              |         |       |
| Presentaciones        |                          |                           |  |   |                              | Guardar |       |
| 🗮 Exámenes 🛛 👻        |                          |                           |  |   |                              |         |       |
| Todos                 |                          |                           |  |   |                              |         |       |
| Crear examen          |                          |                           |  |   |                              |         |       |
| Preguntas             |                          |                           |  |   |                              |         |       |
| Crear pregunta        |                          |                           |  |   |                              |         |       |
| 🚔 Sesiones 🛛 👻        |                          |                           |  |   |                              |         |       |
| Todas<br>Crear sesión |                          |                           |  |   |                              |         |       |

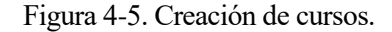

Tras haber generado el curso, es el momento de crear diapositivas o exámenes y asociarlos al mismo.

La creación de diapositivas se realiza desde "Crear Diapositiva" en el menú. De nuevo, todos los campos del formulario son obligatorios.

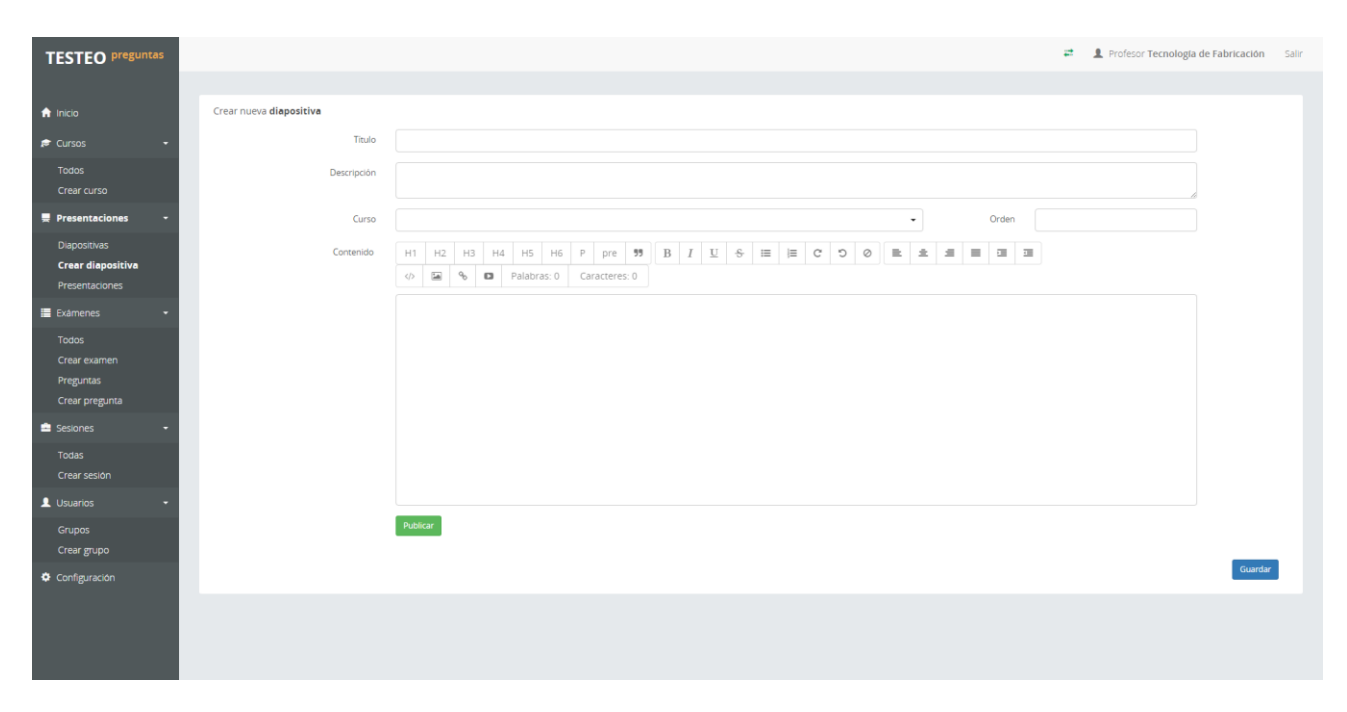

Figura 4-6. Creación de diapositivas.

Para crear la diapositiva será necesario un título, una descripción, el curso asociado y, como cabe esperar, el contenido de la diapositiva y el orden de ésta en el conjunto de diapositivas del curso. También será necesario indicar si la diapositiva estará publicada o en borrador. El contenido de la diapositiva se genera a través de un componente de texto enriquecido donde se puede cambiar el tamaño de la letra, el formato, la alineación... Además, se pueden incrustar imágenes, enlaces y vídeos de YouTube.

Desde que se genera la primera diapositiva para un curso, se podrá obtener una vista previa de la presentación en el apartado "Presentaciones" del menú. Buscando por el curso en cuestión, se observará el conjunto de diapositivas en orden y el estado de publicación de cada una de ellas. Pulsando sobre las diapositivas se activará el modo de pantalla completa. Además, desde esta página existe acceso directo a la creación de nuevas diapositivas pulsando sobre el icono 🖉 y a la edición de las ya existentes.

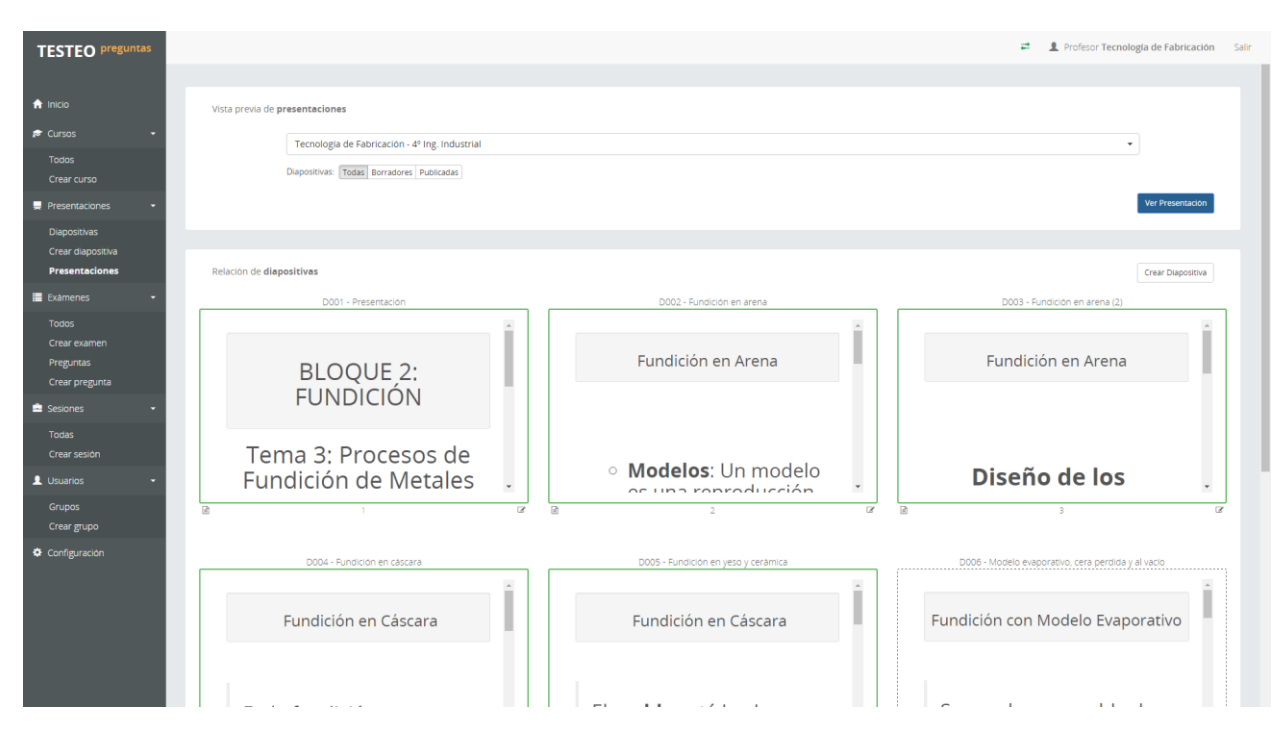

Figura 4-7. Presentaciones.

Las diapositivas resaltadas en verde son aquellas que están publicadas, mientras que las marcadas con una línea discontinua son las que se encuentran en estado de borrador.

Para la creación de exámenes, antes será necesario registrar las preguntas que estarán contenidas en él. Para realizar esta acción basta con acceder al apartado "Crear Pregunta" en el menú de navegación.

Para la creación de preguntas será obligatorio insertar un título y descripción, el contenido del enunciado, y un conjunto de opciones de respuesta que podrán ir agregándose a través del botón "Añadir Opción", situado en la esquina inferior izquierda del formulario. Las opciones deberán marcarse como correctas o incorrectas en función de la validez de la respuesta, y también podrán eliminarse por medio del botón "Borrar" situado a la derecha de cada una de ellas.

El examen podrá crearse con al menos una pregunta desde la entrada del menú "Crear Examen". Se deberá indicar un título y descripción, así como el curso o cursos asociados y las preguntas del mismo.
Cabe destacar que muchos de los campos en los formularios y filtros son de tipo autocompletable. Algunos de ellos son también de selección múltiple. Un ejemplo puede ser, a la hora de crear un examen, los campos de cursos y preguntas.

Estos campos realizan una búsqueda global sobre uno o varios campos de todos los elementos existentes para seleccionar uno o varios de ellos.

| Cursos                      | Busca y selecciona cursos                                   |
|-----------------------------|-------------------------------------------------------------|
| Preguntas<br>ver enunciados | Busca y selecciona preguntas                                |
|                             |                                                             |
|                             |                                                             |
|                             |                                                             |
| _                           |                                                             |
| Cursos                      | Busca y selecciona cursos                                   |
| Preguntas                   | P                                                           |
| ver enunciados              | P004 - 04/09/2016                                           |
|                             | P010 - 04/09/2016                                           |
|                             | P013 - 04/09/2016                                           |
|                             | P015 - 04/09/2016                                           |
|                             | P008 - 04/09/2016                                           |
|                             | P005 - 04/09/2016                                           |
|                             | P007 - 04/09/2016                                           |
|                             |                                                             |
|                             |                                                             |
|                             |                                                             |
|                             |                                                             |
| Preguntas                   | P015 - 04/09/2016 × P005 - 04/09/2016 × P013 - 04/09/2016 × |
| ver enunciados              |                                                             |
|                             |                                                             |

Figura 4-8. Campos autocompletables.

Otro campo de especial interés es el campo de texto enriquecido. Este tipo de elemento permitirá generar un bloque de texto con estilos que mejorarán la visualización de las diapositivas y enunciados. El componente permite la creación de texto en varios tamaños, cambiar el estilo de fuente, hacer listas ordenadas y desordenadas, alinear texto e incluso incrustar enlaces, vídeos de YouTube y fotografías alojadas en un hosting externo.

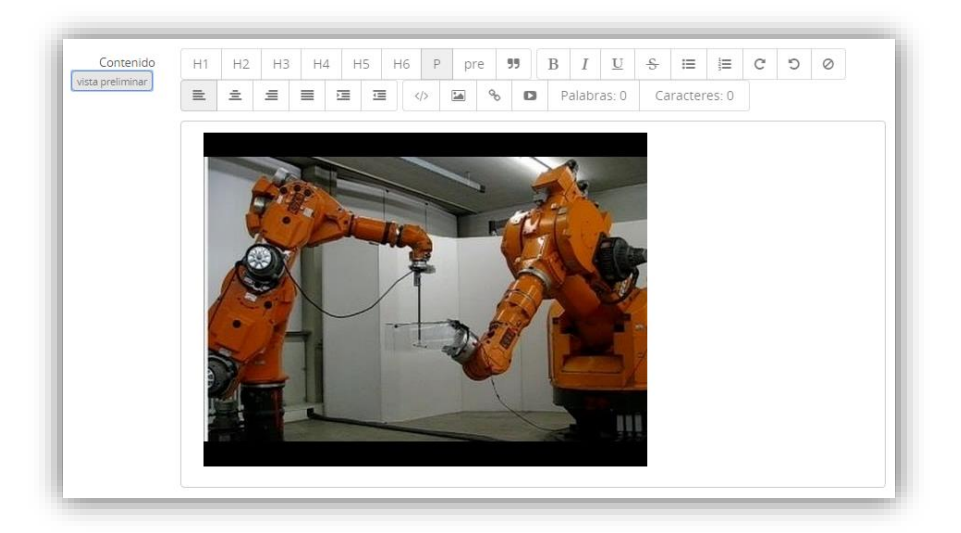

Figura 4-9. Campo de texto enriquecido.

| TESTEO preguntas                  |                      |                   |                           |             |               | 🚅 📃 Profesor Tec            | nología de Fabricación Sa | əlir |
|-----------------------------------|----------------------|-------------------|---------------------------|-------------|---------------|-----------------------------|---------------------------|------|
|                                   |                      |                   |                           |             |               |                             |                           |      |
| nicio                             | Crear nueva pregunta |                   |                           |             |               |                             |                           |      |
| 🗢 Cursos 🔹                        | Titulo               |                   |                           |             |               |                             |                           |      |
| Todos                             | Descripción          |                   |                           |             |               |                             |                           |      |
| Crear curso                       |                      |                   |                           |             |               |                             | A                         |      |
| Presentaciones -                  | Exámenes             | isca y selecciona | exámenes                  |             |               |                             |                           |      |
| Diapositivas<br>Crear diapositiva | Enunciado            | H1 H2 H3          | H4 H5 H6 P pre 99         | B I ⊻ & ≡ ⊨ | E ± ≝ ⊙ C つ ≡ | III III III                 |                           |      |
| Presentaciones                    |                      | ∥ ≌ %             | Palabras: 0 Caracteres: 0 |             |               |                             |                           |      |
| 🗮 Exámenes 👻                      |                      |                   |                           |             |               |                             |                           |      |
| Todos                             |                      |                   |                           |             |               |                             |                           |      |
| Crear examen<br>Preguntas         |                      |                   |                           |             |               |                             |                           |      |
| Crear pregunta                    |                      |                   |                           |             |               |                             |                           |      |
| 🚔 Sesiones 🛛 👻                    | Opción 1 In          | ncorriecta        |                           |             |               |                             | Borrar                    |      |
| Todas                             | Opción 2 C           | orrecta           |                           |             |               |                             | Borrar                    |      |
| Crear sesión                      | Opción 3 In          | ncorrecta         |                           |             |               |                             | Borrar                    |      |
| L Usuarios                        |                      |                   |                           |             |               |                             |                           |      |
| Grupos<br>Crear grupo             | Añadir Ópción        |                   |                           |             |               |                             | Guardar                   |      |
| Configuración                     |                      |                   |                           |             |               |                             |                           |      |
|                                   |                      |                   |                           |             |               |                             |                           |      |
|                                   |                      |                   |                           |             |               |                             |                           |      |
|                                   |                      |                   |                           |             |               |                             |                           |      |
|                                   |                      |                   |                           |             |               |                             |                           |      |
| TESTEO preguntas                  | 5                    |                   |                           |             |               | 🛤 🛛 💄 Profesor Tecnología d | le Fabricación Salir      | r    |
|                                   |                      |                   |                           |             |               |                             |                           |      |
|                                   |                      |                   |                           |             |               |                             |                           |      |
| 🔒 Inicio                          | Crear nuevo exame    | n                 |                           |             |               |                             |                           |      |
| 🔊 Cursos 🗸                        |                      |                   |                           |             |               |                             |                           |      |
| Todos                             | Titu                 | lo                |                           |             |               |                             |                           |      |
| Crear curso                       | Descripci            | ón –              |                           |             |               |                             |                           |      |
| _                                 | Descripcio           | on                |                           |             |               |                             |                           |      |
| Presentaciones -                  |                      |                   |                           |             |               |                             |                           |      |
| Diapositivas                      | Curso                | Busca             | a y selecciona cursos     |             |               |                             |                           |      |
| Crear diapositiva                 | Pregunta             | Busca             | a y selecciona preguntas  |             |               |                             |                           |      |
| Presentaciones                    | ver enunciado:       | s                 |                           |             |               |                             |                           |      |
| 🗮 Exámenes 🛛 🛨                    |                      |                   |                           |             |               |                             |                           |      |
| Todos                             |                      |                   |                           |             |               |                             | Guardar                   |      |
| Crear examen                      |                      |                   |                           |             |               |                             |                           |      |
| Preguntas                         |                      |                   |                           |             |               |                             |                           |      |
| Crear pregunta                    |                      |                   |                           |             |               |                             |                           |      |
| Encloper                          |                      |                   |                           |             |               |                             |                           |      |
| Sesiones •                        |                      |                   |                           |             |               |                             |                           |      |
| Todas                             |                      |                   |                           |             |               |                             |                           |      |
| Crear sesión                      | •                    |                   |                           |             |               |                             |                           |      |

Figura 4-10. Creación de preguntas y exámenes.

Con estos pasos ya se tendrá un curso completamente configurado en la aplicación.

El siguiente paso será la creación de sesiones de impartición para dichos cursos. Se podrán generar tantas sesiones como se desee para los cursos que se encuentren configurados en la web. Estas sesiones mostrarán todas las diapositivas que estén publicadas en el curso y se podrá seleccionar un examen de entre todos los asociados al curso para la sesión.

Para que una sesión pueda realizarse en clase, será necesario que se indique una fecha de impartición previa al momento del inicio de la sesión y que dicha sesión esté activa. La sesión creada se generará con un código de sesión único que será el utilizado por los alumnos para conectarse desde sus

dispositivos móviles.

| TESTEO preguntas  |                           |                              |   |              | # 1    | Profesor Tecnología | de Fabrica | ción Salir |
|-------------------|---------------------------|------------------------------|---|--------------|--------|---------------------|------------|------------|
|                   |                           |                              |   |              |        |                     |            |            |
| 🔒 Inicio          | Crear nueva <b>sesión</b> |                              |   |              |        |                     |            |            |
| 🖈 Cursos 🛛 👻      |                           |                              |   |              | Código | ISQGXUSE            |            |            |
| Todos             | Curso                     | Busca y selecciona un curso  |   |              |        |                     | -          |            |
| Crear curso       | Grupo                     | Busca y selecciona un grupo  |   |              |        |                     | •          |            |
| Diapositivas      | Examen                    | Busca y selecciona un examen |   |              |        |                     | -          |            |
| Crear diapositiva | Impartición               |                              | F | Finalización |        |                     | i          |            |
| Exámenes -        |                           | Inactiva                     |   |              |        |                     |            |            |
| Todos             |                           |                              |   |              |        |                     | G          | uardar     |
| Crear examen      |                           |                              |   |              |        |                     |            |            |
| Preguntas         |                           |                              |   |              |        |                     |            |            |
| Crear pregunta    |                           |                              |   |              |        |                     |            |            |
| 🚔 Sesiones 🛛 🛨    |                           |                              |   |              |        |                     |            |            |
| Todas             |                           |                              |   |              |        |                     |            |            |
| Crear sesión 🛛 👗  |                           |                              |   |              |        |                     |            |            |

Figura 4-11. Creación de sesiones.

Cabe destacar que todas las entidades generadas hasta el momento pueden consultarse a través de sus respectivos listados; todos accesibles desde el menú. Cada uno de estos listados cuenta con un conjunto de filtros para realizar búsquedas sobre las entidades existentes. Pulsando sobre el botón de "Filtrar" se cargará el listado que cumpla con los filtros suministrados. Desde este listado se podrán realizar un conjunto de acciones permitidas sobre las entidades, como editarlas o borrarlas.

| TESTEO preguntas            |                                                    |                                                        |                       |       | # 1          | Profesor Tecnologia de Fabricación Salir |
|-----------------------------|----------------------------------------------------|--------------------------------------------------------|-----------------------|-------|--------------|------------------------------------------|
|                             |                                                    |                                                        |                       |       |              |                                          |
| 🔒 inicio                    | Filtrar diapositivas                               |                                                        |                       |       |              | Crear                                    |
| 🕫 Cursos 👻                  | R/sourcea dobal                                    |                                                        |                       |       |              |                                          |
| Todos                       |                                                    |                                                        |                       |       |              |                                          |
| Crear curso                 | Filtra por un curso                                |                                                        |                       |       |              |                                          |
| 💂 Presentaciones 🗧 -        | Todas Borradores Publicadas                        |                                                        |                       |       |              |                                          |
| Diapositivas                |                                                    |                                                        |                       |       |              | Filtrar                                  |
| Presentaciones              |                                                    |                                                        |                       |       |              |                                          |
| 📰 Examenes 🛛 👻              | Lista de <b>diapositivas</b>                       |                                                        |                       |       |              |                                          |
| Todos                       | TITURO                                             | DECEMBER 104                                           | rstano                | OPDEN | ACTUALIZADO  | ACCIDNICS                                |
| Crear examen                | D003 - Fundición en arena (2)                      | D003 - Fundición en arena (2)                          | Publicado             | 3     | 4/9/16 11:50 | Editar Borrar                            |
| Preguntas<br>Crear pregunta | DODS. Martala extractition care parallel unitaria  | DADS - Dupitican markets supported and particular unit | Dorrador              | 4     | 10/16 10:00  |                                          |
| 🖻 Sesiones 🗧                | Dood - modelo evaporativo, cera perdida y al vacio | vacio                                                  | Borrador              | 0     | 49/10/12:25  | Editar Borrar                            |
| Todas                       | D002 - Fundición en arena                          | D002 - Fundición en arena                              | Publicado             | 2     | 4/9/16 11:46 | Editar Borrar                            |
| Crear sesión                | D005 - Fundición en yeso y cerámica                | D005 - Fundición en yeso y cerámica                    | Publicado             | 5     | 4/9/16 12:23 | Editar Borrar                            |
| L Usuarios -                | D004 - Fundición en cáscara                        | D004 - Fundición en cáscara                            | Publicado             | 4     | 4/9/16 12:09 | Erlitar Borrar                           |
| Grupos                      |                                                    |                                                        | 20020000              |       | 202000000000 | CONTRACT CONTRACT                        |
| Crear grupo                 | D001 - Presentación                                | D001 - Presentación                                    | Publicado             | 1     | 4/9/16 11:45 | Editar Borrar                            |
| Configuración               | D007 - Fundición en molde permanente               | D007 - Fundición en molde permanente o coquilla        | Publicado             | 7     | 4/9/16 12:23 | Editar Borrar                            |
|                             |                                                    | No hav mas cliabo                                      | stivas que mostrar    |       |              |                                          |
|                             |                                                    | tering mas depo                                        | and the second second |       |              |                                          |
|                             |                                                    |                                                        |                       |       |              |                                          |

Figura 4-12. Listados.

Para iniciar una sesión en clase, habrá que acceder a la pantalla principal y pulsar sobre el artilugio de "Comenzar sesión".

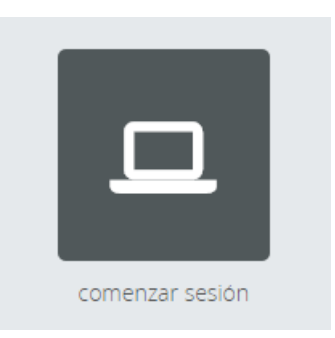

Figura 4-13. Comenzar sesión.

Desde esta pantalla se puede acceder a las sesiones disponibles. Cuando se pulsa sobre una de ellas, es posible dar comienzo a la sesión seleccionada.

| TESTEO preguntas                                                                                                    | 🗱 🔹 💄 Profesor Tecnología de Fabricación                                                                                                    | Salir |
|----------------------------------------------------------------------------------------------------|----------------------------------------------------------------------------------------------------|-------|
| TESTEO       preguntas <ul> <li>Inicio</li> <li>Cursos</li> <li>Todos</li> <li>Crear curso</li> </ul> <ul> <li>Presentaciones</li> <li>Diapositivas</li> <li>Crear diapositiva</li> <li>Presentaciones</li> </ul> <ul> <li>Exàmenes</li> <li>Todos</li> <li>Crear examen</li> </ul> | Sesiones disponibles Selecciona una de las siguientes sesiones activas para comenzar Curso: Tecnología de Fabricación - 4º ing. industrial Grupo: Grupo Tecnología Fabricación 1 Examen: Examen Tecnología Fabricación 04/09/2016 Código: ISOH1K7N Fecha: 03/09/2016 10:50 | Salir |
| Preguntas<br>Crear pregunta                                                                                                    |                                                                                                    |       |
| <ul> <li>Sesiones</li> <li>Todas</li> <li>Crear sesión</li> </ul>                                                                                                    |                                                                                                    |       |
| <b>Curso:</b> Tecnologia de Fabricac<br><b>Grupo:</b> Grupo Tecnologia Fab<br><b>Examen:</b> Examen Tecnologia                                                                                                    | ión - 4º Ing. Industrial Código: ISOH1K7N<br>ricación 1 Fecha: 03/09/2016 10:50<br>Fabricación 04/09/2016                                                                                                    |       |

Figura 4-14. Sesiones disponibles e inicio de sesión.

Mientras una sesión esté en proceso, el menú de navegación se oculta hasta su finalización. La ventana que se muestra contiene todas las diapositivas y preguntas del examen y se puede acceder indistintamente a cada una de ellas.

| Curso: Tecnologia de Fabricación - 4º Ing. Industrial<br>Grupo: Grupo Tecnologia Fabricación 1<br>Examen: Examen Tecnologia Fabricación 04/09/2016                                                                                                    | Código: ISOH1K7N<br>Fecha: 03/09/2016 10:50<br>Duración: 00:02:35 | Finalizar Sesion |
|----------------------------------------------------------------------------------------------------|-------------------------------------------------------------------|------------------|
| Presentación de Diapositivas<br>1. D001 - Presentacion<br>2. D002 - Fundición en arena<br>3. D003 - Fundición en arena (2)<br>4. D004 - Fundición en cáscara<br>5. D005 - Fundición en yeso y cerámica<br>6. D007 - Fundición en molde permanente                                                                                                    |                                                                   |                  |
| Preguntas del Examen<br>Examen Tecnologia Fabricación 04/09/2016<br>1. P001 - 04/09/2016<br>2. P002 - 04/09/2016<br>3. P003 - 04/09/2016<br>4. P004 - 04/09/2016<br>5. P005 - 04/09/2016<br>7. P007 - 04/09/2016<br>8. P008 - 04/09/2016<br>10. P010 - 04/09/2016<br>11. P011 - 04/09/2016<br>12. P012 - 04/09/2016<br>13. P013 - 04/09/2016<br>14. P014 - 04/09/2016<br>14. P014 - 04/09/2016 |                                                                   |                  |

Figura 4-15. Sesión en proceso, pantalla de contenidos

Al pulsar sobre una de las diapositivas, entraremos en el modo de pantalla completa de la presentación. En este momento los alumnos podrán realizar consultas desde la aplicación, que se verán reflejadas en indicador de la parte superior derecha de la pantalla. Al pulsar sobre el indicador en rojo, la diapositiva mostrará la consulta enviada por el alumno o bien se avisará de que este alumno quiere realizar una pregunta en voz alta.

| (● 0 ▲ 0) Salir                                                                                                    |            |
|----------------------------------------------------------------------------------------------------|------------|
|                                                                                                    | ●1▲0 Salir |
| María Pilar González Fernández pregunta:<br>¿Qué son las creces de mecanizado?                                                                                                    | Resueta    |
| Fundición en Arena                                                                                                    |            |
|                                                                                                    |            |
| Diseño de los modelos                                                                                                    |            |
| Los modelos son reproducciones <u>aproximadas</u> de la pieza, ya que deben tener en cuenta:                                                                                                   |            |
| <ul> <li>Sobredimensiones para compensar la contracción en estado sólido</li> <li>Creces de mecanizado</li> <li>Áprulas de decruita para facilitar la extracción sin dañar el molde</li> </ul> |            |
|                                                                                                    | ●0▲1 Salir |
| 🏝 María Pilar González Fernández quiere preguntar en voz alta                                                                                                    | Resueita   |

Figura 4-16. Indicador de consultas y visualización en pantalla completa

Cuando se pulse sobre una de las preguntas de la pantalla de contenidos, la pregunta podrá ser contestada por los alumnos. En este punto hay que tener en cuenta, que una vez que se abandone la

pregunta (bien cerrando la pantalla completa, o bien pasando a la siguiente), ésta no podrá volver a formularse de nuevo y quedará finalizada para la sesión en curso. La pantalla completa de la pregunta sólo mostrará el enunciado de la misma, mientras que las opciones de respuesta aparecerán en la aplicación móvil. Una vez que la pregunta haya finalizado, se podrá acceder de nuevo a ella a modo de resumen para visualizar las opciones y el resultado correcto.

| Tiempo transcurrido: 00.11<br>Respuestas registradas: 0                                                                                                    | Finalizar Pregunta y Salir Finalizar Pregunta y Continuar |
|----------------------------------------------------------------------------------------------------|-----------------------------------------------------------|
| Responde ahora a esta pregunta en tu dispositivo móvil                                                                                                    |                                                           |
| El campo de aplicación de la fundición en coquilla                                                                                                    |                                                           |
| Pregunta Analizada                                                                                                    | Ocultar Solución Continuar Salir                          |
| El campo de aplicación de la fundición en coquilla<br>1. Incluye todos los metales<br>2. Es reducido debido a la dificultad para automatizar el proceso<br><b>3. Está restríngido por el punto de fusión del molde</b><br>4. Se limita a la fundición de aceros |                                                           |

Figura 4-17. Pantalla de pregunta en curso y pregunta finalizada

Cuando se complete la sesión, será necesario pulsar sobre el botón de "Finalizar Sesión".

Una vez que la sesión está finalizada, se tendrá acceso a los resultados desde la ventana de edición de la sesión. También es posible reabrir la sesión, lo que eliminará la fecha de finalización y la activará sin borrar ningún resultado registrado anteriormente.

| TESTEO preguntas     |               | 🛱 🐘 👤 Profesor Tecnología de Fabricación 🔤                       | Salir |
|----------------------|---------------|------------------------------------------------------------------|-------|
|                      |               |                                                                  |       |
| 🔒 Inicio             | Editar sesión |                                                                  |       |
| 🗢 Cursos 🗸 👻         | Título        | Curso: Tecnologia de Fabricación - 4º Ing. Industrial            |       |
| Todos                |               | Examen: Examen Tecnologia Fabricación 04/09/2016                 |       |
| Crear curso          |               |                                                                  |       |
| 💂 Presentaciones 🛛 👻 | Curso         | Tecnologia de Fabricación - 4º Ing. Industrial 🔹                 |       |
| Diapositivas         | Grupo         | Busca y selecciona un grupo                                      |       |
| Crear diapositiva    |               |                                                                  |       |
| Presentaciones       | Examen        | Examen Tecnología Fabricación 04/09/2016 🔹                       |       |
| 🔚 Exámenes 🛛 🛨       | Impartición   | 03 septiembre 2016 10:50 🞽 Finalización 05 septiembre 2016 22:39 |       |
| Todos                |               | La sesion ha finalizado                                          |       |
| Crear examen         |               | Inactiva                                                         |       |
| Preguntas            |               |                                                                  |       |
| Crear pregunta       |               | Volver Reabrir Resultados                                        |       |
| 🚔 Sesiones 🛛 👻       |               |                                                                  |       |
| Todas                | <b>•</b>      |                                                                  | -     |

Figura 4-18. Detalle de sesión finalizada

En la pantalla de resultados se accede a la información básica de la sesión, un conjunto de estadísticas en forma de gráfico para observar el rendimiento de las preguntas y el examen, y una tabla con todos los alumnos asistentes a la sesión y el resultado de sus respuestas exportable y presentado como nota global o nota ponderada.

| TESTEO preguntas  |                                                                     | 🗱 🛛 💄 Profesor Tecnología de Fabricación | Salir |
|-------------------|---------------------------------------------------------------------|------------------------------------------|-------|
|                   |                                                                     |                                          |       |
| A                 | Dates de sealde                                                     |                                          |       |
| fr Inicio         | Datos de sesion                                                     | Código: ISOH1KZN                         | -     |
| 🔊 Cursos 🔹        | Grupo: Grupo Tecnologia Fabricación 1                               | Impartición: 03/09/2016 10:50 Volver     |       |
| Todos             | Examen: Examen Tecnologia Fabricación 04/09/2016                    | Finalización: 05/09/2016 22:39           |       |
| Crear curso       |                                                                     |                                          |       |
| Presentaciones    | Respuestas <b>por pregunta</b>                                      | Lat. Resumen de resultados               | ¢     |
|                   |                                                                     |                                          |       |
| Diapositivas      |                                                                     | Aprobados: 2                             |       |
| Crear diapositiva | 2                                                                   | Suspensos: 2<br>No Presentados: 7        |       |
| Presentaciones    | 3                                                                   |                                          |       |
| Exámenes 👻        |                                                                     |                                          |       |
| Todos             | ·····                                                               |                                          |       |
| Crear examen      |                                                                     |                                          |       |
| Preguntas         | 📕 Aciertos 📕 Fallos 📓 No contestadas                                |                                          |       |
| Crear pregunta    |                                                                     |                                          |       |
| 🖻 Sesiones 🔹      | Resultados por alumno                                               |                                          | *     |
| Todas             | DNI Alumno P1 P2 P3 P4 P5 P6 P7 P8 P9 P10 P11 P12 P13 P14 P15 Nota  |                                          |       |
| Crear sesión      | 1 🎍 76263409D Angeles Casado Soto 🗙 🗙 🗙 🗙 🗙 🗶 🖌 🖌 🖌 🖌 🖌 🖌 🖌 4.00 📋  | 1                                        |       |
| Lieuarios -       | 2 4370306H Francisco Gonzales Castro V V V X V X V X V X V X V 7.33 |                                          |       |
|                   | 4 🛓 36539997N Antonio Gallego Tebar 🖌 🖌 🖌 🎸 🗙 🗸 🗸 🗶 🗶 🗶 🗶 🗸 🏑 🗸 🗶 🖉 | l .                                      |       |
| Grupos            | 🖌 Acierto 🙁 Fallo 😑 No contestada                                   |                                          |       |
| Crear grupo       | Ver Porcentajes Exportar a CSV                                      |                                          |       |
| Configuración     |                                                                     |                                          |       |
|                   |                                                                     |                                          |       |
|                   |                                                                     |                                          |       |
|                   |                                                                     |                                          |       |
|                   |                                                                     |                                          |       |

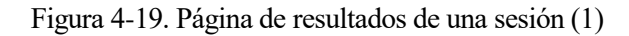

| TESTEO preguntas                                                                                                    | 🗮 🏦 Profesor Tecnología de Fabr                                                                                                    | icación Salir |
|----------------------------------------------------------------------------------------------------|----------------------------------------------------------------------------------------------------|---------------|
| <ul> <li>♠ Inicio</li> <li>▶ Cursos</li> <li>■ Todos</li> <li>Crear curso</li> <li>♥ Presentaciones</li> <li>&gt; Dispositivos</li> </ul> | Alumno         PI         P2         P3         P4         P5         P6         P7         P8         P9         P10         P11         P12         P13         P14         P15         Nota           1         4         76254300         Angries Clasao Sociale         X         X | *             |
| Crear diapositiva<br>Presentaciones                                                                                                    | Respuestas por alumno                                                                                                    |               |
| Examenes •<br>Todos<br>Crear examen<br>Preguntas<br>Crear pregunta<br>•<br>Sessores •<br>Todas<br>Crear sesion                            |                                                                                                    |               |
| Usuarios     Grupos     Crear grupo     Configuración                                                                                     | Pregunta 2: En la ingenieria Concurrente  Los distintos departamentos trabajan de forma independiente El distaño es un proceso tentavio Los productos nuevos que salar al mencado son más caros que en la Fabricación Secuencial El proceso de distoño terre accesa repercusión en el coste final del producto Ur repuesta es correta. Ha sacrado el 10% de la repuestas:                                                                                                    |               |
|                                                                                                    | Pregunta 3:<br>De una determinada aleación se sabe que la temperatura de solidus es 1150°C y la de liquidus 1169°C. ¿Cual debe ser la temperatura de colada para que el grado de sobrecalentamiento sea de 50°C?                                                                                                    |               |

Figura 4-20. Página de resultados de una sesión (2)

Pulsando sobre los iconos de la tabla podrá ver las respuestas del alumno en detalle y borrar de forma irreversible los resultados para un alumno en una sesión.

### 4.2. Aplicación Móvil

La aplicación móvil se iniciará con una pantalla de inicio con el logo de la aplicación. Una vez que la aplicación haya cargado, se mostrará una pantalla para conectar el dispositivo al servidor.

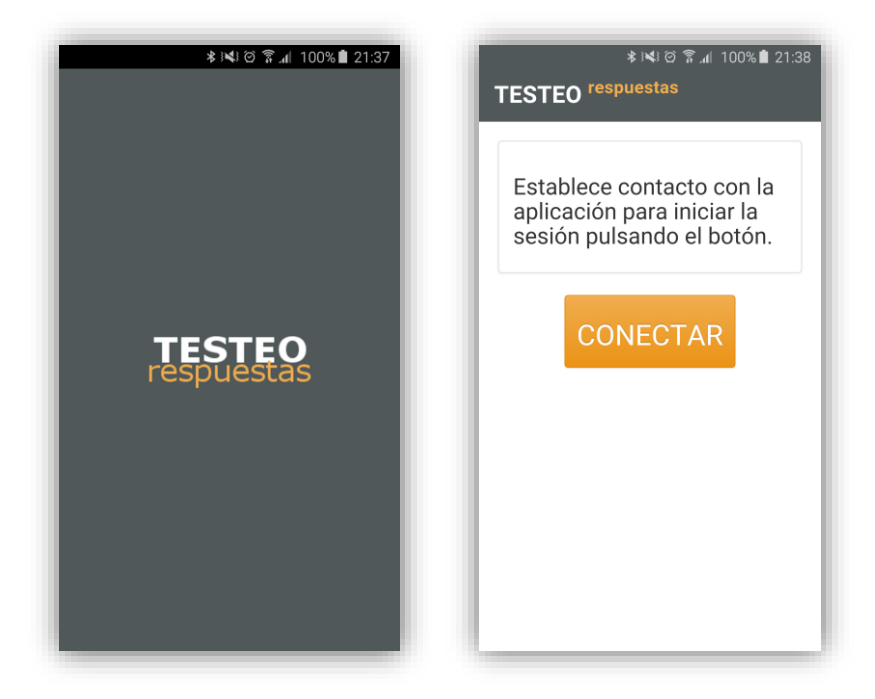

Figura 4-21. Inicio de la aplicación móvil

Si el alumno todavía no ha vinculado su dispositivo a la aplicación, aparecerá una pantalla para enlazarlo en la que deberá introducir su DNI y su correo electrónico. El alumno sólo podrá vincular su dispositivo si está dado previamente de alta por el profesor en la aplicación; de lo contrario, le aparecerá un mensaje de error.

| ≉া≮াত ? ো 100%∎ 21:39<br>TESTEO <sup>respuestas</sup>                   | ≉ ।≼। ত                                                                                                 |
|-------------------------------------------------------------------------|----------------------------------------------------------------------------------------------------|
| Introduce tus datos para<br>enlazar este dispositivo<br>con tu usuario. | Tu usuario no está dado<br>de alta en el sistema con<br>el DNI 14321666a, por<br>favor, contacta con tu |
| DNI                                                                     | profesor.                                                                                               |
| 12345678A                                                               |                                                                                                    |
| Correo Electrónico                                                      |                                                                                                    |
| <b>ENLAZAR</b><br>2cb17054-427c-c66d-3559-220713751888                  |                                                                                                    |

Figura 4-22. Vinculación del dispositivo al alumno

La siguiente pantalla que se muestra en la aplicación sirve como acceso a la sesión a la que el alumno pretende asistir. Aquí el alumno deberá introducir el código de sesión que el profesor facilite y, cuando entre en la sesión, permanecerá en espera hasta el momento de interactuar.

| ≉ ⊯ে জ ଲ⊿ 100%∎ 21:38<br>TESTEO <sup>respuestas</sup> 14321666A                 | ক ঝে ত ? এ 94%∎ 20:52<br>TESTEO <sup>respuestas</sup> 08558566J                                 |
|---------------------------------------------------------------------------------|-------------------------------------------------------------------------------------------------|
| Julio Díaz-Pezcuezo Ruiz                                                        | María Pilar González Fernández                                                                  |
| Introduce el código de<br>sesión facilitado por el<br>profesor para conectarte. | Has iniciado la sesión con código<br>ISOH1K7N, permanece a la espera<br>para poder interactuar. |
| Código de Sesión                                                                |                                                                                                 |
| INICIAR SESIÓN                                                                  |                                                                                                 |
|                                                                                 |                                                                                                 |
|                                                                                 |                                                                                                 |

Figura 4-23. Inicio de sesión del alumno

Durante la presentación del contenido del curso, la aplicación entrará en modo consulta y mostrará la siguiente pantalla en la que podrá realizar consultas introduciendo el texto y pulsando en el botón "Enviar Consulta", o bien, si la consulta es demasiado compleja para resumirla en pocas líneas de texto, puede solicitar preguntar en voz alta con el botón habilitado a tal fin.

| ≉ ⊧≮⊧ @ 🛜 տ∥ 100% 🗎 21:38                                                               | 1 |  |  |  |  |
|-----------------------------------------------------------------------------------------|---|--|--|--|--|
| TESTEO respuestas 14321666A                                                             |   |  |  |  |  |
| Julio Díaz-Pezcuezo Ruiz                                                                |   |  |  |  |  |
| Puedes realizar una consulta a<br>través de texto o solicitar preguntar<br>en voz alta. |   |  |  |  |  |
| Escribe aquí tu consulta                                                                |   |  |  |  |  |
|                                                                                         |   |  |  |  |  |
|                                                                                         |   |  |  |  |  |
| ENVIAR CONSULTA                                                                         |   |  |  |  |  |
| PREGUNTAR EN VOZ ALTA                                                                   |   |  |  |  |  |
|                                                                                         |   |  |  |  |  |
|                                                                                         |   |  |  |  |  |
| TREGORIAR EN VOZ ALTA                                                                   |   |  |  |  |  |

Figura 4-24. Modo Consulta

Cuando se realice una pregunta en la sesión, la aplicación cambiará a modo respuesta. En esta pantalla se mostrarán las opciones de respuesta para la pregunta que mostrará el profesor en pantalla. El alumno deberá seleccionar las opciones que considere correctas y pulsar en el botón "Enviar Respuesta". Una vez que se envíe la respuesta, ésta no podrá modificarse. También podrá reportar la pregunta si considera que existe un error y debe ser revisada.

|                                            | \$≷¥\⊗ ??                                           | 2% 🖹 21:00        | ± •                            | * 🗙 🖄                                               | i 🗟 📶 93% 🗎 21:       |
|--------------------------------------------|-----------------------------------------------------|-------------------|--------------------------------|-----------------------------------------------------|-----------------------|
| TESTEO <sup>re</sup>                       | espuestas 085                                       | 58566J            | TESTE                          | 0 respuestas                                        | 08558566              |
|                                            | María Pilar González                                | Fernández         |                                | María Pilar G                                       | onzález Fernánde      |
| Responde a<br>pantalla. Tio<br>para respor | l enunciado de la<br>enes 4 opciones en<br>Ider.    | total             | Respon<br>pantalla<br>para res | de al enunciado o<br>a. Tienes 4 opcion<br>sponder. | de la<br>nes en total |
| El proceso de dis<br>el co                 | seño tiene escasa reperc<br>ste final del producto  | usión en          | Fabr                           | icación de Productos                                | Continuos             |
| Los distintos de                           | epartamentos trabajan de<br>independiente           | e forma           |                                | Fabricación Secuen<br>Ingeniería Simultán           | ea                    |
| Los productos r<br>más caros qu            | uevos que salen al merc<br>e en la Fabricación Secu | ado son<br>encial |                                | Ingeniería Concurre                                 | nte                   |
| El disoñ                                   | o oc un prococo itorativo                           |                   |                                | Ø                                                   |                       |
| ENVI                                       | AR RESPUEST                                         | A                 | RESP                           | UESTA REGI                                          | STRADA                |
|                                            | Reportar Pregunta                                   |                   |                                | Reportar Pregunta                                   | 9                     |

Figura 4-25. Modo Respuesta

Cuando la sesión finalice, se mostrará un mensaje final y volverá a la pantalla de inicio de sesión.

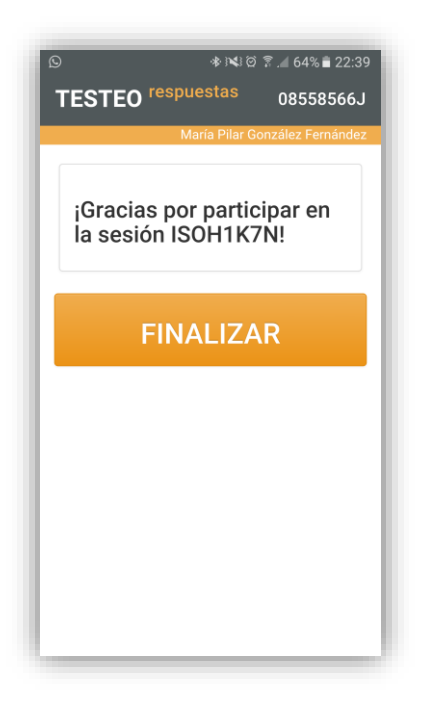

Figura 4-26. Finalización de Sesión

## **5 C**ONCLUSIONES

E sta sección pretende servir como cierre para este documento. En ella se valorarán los resultados obtenidos tanto en referencia a los objetivos definidos en un inicio, como respecto al aporte personal que ha supuesto este proyecto.

El tándem que forma la web de gestión de exámenes y presentaciones junto con la aplicación móvil puede considerarse una solución cerrada que da respuesta a los objetivos marcados en la concepción de este proyecto, en el que se buscaba una nueva herramienta interactiva entre profesores y alumnos que poder utilizar en clase.

Se ha comprobado el correcto funcionamiento de la aplicación en un entorno de desarrollo, en el que se han realizado pruebas unitarias de todos y cada uno de los aspectos que abarca la plataforma durante su programación y una vez cerrado el proceso de programación. Además, se ha concluido con éxito el proceso de implantación en un servidor propio del Departamento de Ingeniería de Sistemas y Automática de la Escuela Superior de Ingenieros de Sevilla, con lo que la aplicación está disponible para su uso inmediato por parte del profesorado.

Una vez expuesto lo anterior, se puede afirmar que la solución cumple con los requisitos iniciales a falta de realizar un periodo de fase *beta*, o fase de lanzamiento del aplicativo, que enfrente la primera versión completa de la aplicación al uso prolongado y continuado por parte de sus usuarios.

En cuanto al aspecto personal, esta experiencia ha sido muy enriquecedora. La realización de este proyecto me ha permitido reforzar conocimientos que ya tenía con anterioridad, así como la adquisición de otros nuevos que serán y son aplicables a mi ámbito profesional, ya que actualmente me dedico al desarrollo de aplicaciones. Estos conocimientos me servirán para avanzar profesionalmente, ya que el mundo de la informática, como cualquiera relacionado con una ingeniería, obliga a un constante reciclaje y aprendizaje de nuevos procesos y tecnologías.

# **6 MEJORAS Y AVANCES**

ualquier desarrollo de software permite la posibilidad de incluir nuevas funcionalidades que complementen a las ya existentes o mejoras que hagan de la experiencia del usuario un proceso más sencillo. Aunque la solución de este proyecto es cerrada, hay un conjunto de mejoras e ideas que pueden llegar a ser interesantes para abordar en futuros evolutivos de la aplicación.

- Hacer uso del almacenamiento en sesión del navegador para almacenar listados y filtros. Actualmente, al navegar desde un listado hacia un detalle en edición de una entidad y regresar posteriormente al listado, la página es cargada desde cero. Una mejora sería guardar los filtros aplicados en cada listado y el último listado cargado para recargar la página con dicha información.
- Hacer el cálculo de la nota final de alumno de forma dinámica permitiendo al profesor definir una fórmula de cálculo. De esta manera, el profesor podría penalizar las respuestas incorrectas o puntuar de forma diferente las respuestas incompletas.
- Permitir exportar las diapositivas y/o exámenes a otros formatos.
- Evolucionar más allá de los exámenes de tipo test. Permitir que el alumno pueda responder con texto y dar la capacidad al profesor de valorar esas respuestas en un apartado de corrección del examen.
- Publicación de resultados en la aplicación móvil. Permitir, a decisión del profesor, que el alumno pueda consultar su nota en la aplicación. Se podría incluso implementar un apartado de noticias para publicar fechas de revisión de examen o fechas de impartición de nuevas sesiones.
- Más interactividad del alumno implementando mejoras en la *app* como un apartado de descarga de material de estudio, un sistema de logros para premiar la asistencia o aprobar exámenes, un sistema de valoraciones para que el alumno puntúe al profesor y el contenido del curso...
- Avanzar en las respuestas de la aplicación móvil, por ejemplo, haciendo que los alumnos no respondan de forma individual sino por grupos. Esto permitiría realizar competiciones en clase y hacer pruebas para ver qué alumno ha sido más rápido en responder, o qué grupo ha sido el ganador por obtener un mayor número de respuestas correctas.

### Referencias

### Documentación del proyecto

- [1] Universidad Internacional de Valencia, *Cómo motivar a los alumnos: recursos y estrategias [online]*, http://www.viu.es/como-motivar-a-los-alumnos-recursos-y-estrategias
- [2] Marco de Desarrollo de la Junta de Andalucía (MADEJA), *Ingeniería de Requisitos [online]*, http://www.juntadeandalucia.es/servicios/madeja/contenido/subsistemas/ingenieria/ingenieria-requisitos
- [3] yUML, Recurso Electrónico para generar diagramas de casos de uso [online], http://yuml.me
- [4] José Manuel Alarcón, *Qué es el stack MEAN y cómo escoger el mejor para ti [online]*, <u>http://www.campusmvp.es/recursos/post/Que-es-el-stack-MEAN-y-como-escoger-el-mejor-para-</u> <u>ti.aspx</u>, 2015
- [5] Lucidchart, Recurso Electrónico para generar diagramas [online], https://www.lucidchart.com
- [6] Borja Igartua Pastor, ElasticSearch 2.3 [Material Didáctico], Junio 2016
- [7] Cordova, Create your first Cordova app [online], https://cordova.apache.org/docs/en/latest/guide/cli/
- [8] ElasticSearch, *Elastic Stack and Product Documentation [online]*, <u>https://www.elastic.co/guide/index.html</u>
- [9] Microsoft Corporation, 20480B Programming in HTML5 with JavaScript and CSS3, 2012

### Desarrollo del código fuente

[1] Angular Dashboard Seed https://github.com/flatlogic/angular-dashboard-seed

- [2] Cordova Angular Angular-Material Seed https://github.com/mario-aleo/cordova-angular-angularMaterial-seed
- [3] ElasticSearch https://www.elastic.co/products/elasticsearch
- [4] Java Oracle https://www.java.com/es/download/
- [5] Sense, Extensión de Chrome para ElasticSearch <u>https://www.elastic.co/blog/found-sense-a-cool-json-aware-interface-to-elasticsearch</u> <u>https://chrome.google.com/webstore/detail/sense-beta/lhjgkmllcaadmopgmanpapmpjgmfcfig</u>
- [6] Python https://www.python.org/downloads/
- [7] Git https://git-scm.com/download/win
- [8] Ruby http://rubyinstaller.org/
- [9] Apache Cordova https://cordova.apache.org/
- [10] Android Studio https://developer.android.com/studio/index.html
- [11] Sublime Text https://www.sublimetext.com/